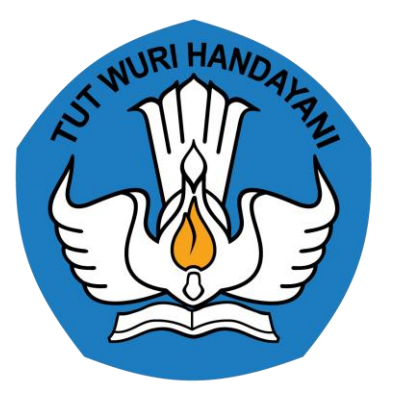

## Panduan Penerapan Sistem Perpustakaan SLiMS Versi 8 Akasia Direktorat Pembinaan Sekolah Dasar Kementerian Pendidikan dan Kebudayaan

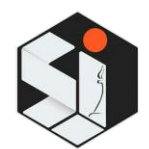

Senayan Library Management System Jakarta *slimsjakarta*.web.id link download aplikasi: http://bit.ly/Modul\_SLIMS\_PSD

## **Table of Contents**

| Cover                  | 1.1  |
|------------------------|------|
| Pengantar              | 1.2  |
| Tentang                | 1.3  |
| Pendahuluan            | 1.4  |
| Bab 0 - OPAC           | 1.5  |
| Bab 1 - Instalasi      | 1.6  |
| Bab 2 - Bibliography   | 1.7  |
| Bab 3 - Membership     | 1.8  |
| Bab 4 - Circulation    | 1.9  |
| Bab 5 - Stock Take     | 1.10 |
| Bab 6 - Reporting      | 1.11 |
| Bab 7 - Serial Control | 1.12 |
| Bab 8 - System         | 1.13 |
| Bab 9 - Master File    | 1.14 |
| Bab 10 - Tip dan Trik  | 1.15 |

# Dokumentasi SLiMS Berdasar SLiMS 8.3.1 Akasia

## Intro

Menggunakan piranti lunak free open source software itu ibarat kita mengutip pernyataan dari karya orang lain dalam bidang akademik. Penulis asli ga minta apa-apa kok, minta duit juga engga, cuman minta nama dan karya dia disebutin dengan baik dan benar, udah segitu doang. Engga susah kan? (Arie Nugraha, Core Programmer SLiMS)

Pembaruan di SLiMS 8.3.1 Akasia:

- Added : Installer auto generate database
- Added : Node server for UCS
- Added : Node server for P2P
- Added : Scope note in vocabulary control
- Added : Chatting tools
- Modified : Password change due to encryption method
- Added : User ID in database
- Fixed : Auto focus on current stock take menu
- Fixed : Download access for PDF
- Fixed : Biblio ID for item import
- Fixed: Rename uploaded file from attachment
- Added: Application APIs
- Modified: Only admin login who can initiate stock opname

### Beberapa catatan penting perubahan pada SLiMS 8 Akasia

### Sysconfig (Konfigurasi sistem)

Terdapat perubahan letak (*path*) berkas sysconfig.local.inc.php sejak SLiMS 8 Akasia. Berkas sysconfig.local.inc.php berada di dalam direktori "config."

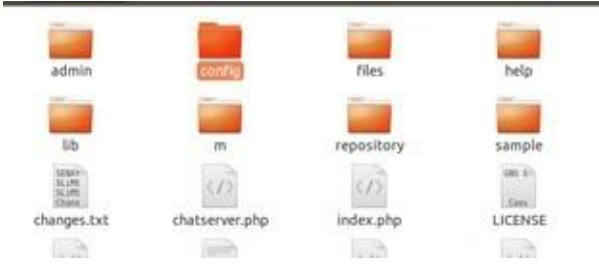

### Shortcut (Pemintas)

Mulai SLiMS 5 Meranti, SLiMS mengimplementasikan fitur pemintas yang dapat digunakan untuk berpindah menu tanpa menggunakan tetikus. Pemintas tersebut berlaku untuk MODUL dan SUBMODUL. Pemintas modul menggunakan perpaduan Shift+Tombol Fungsi (F1-F8 dan Esc), sedangkan pemintas submodul menggunakan perpaduan Ctrl+Angka 1-8, pada bagian yang mempunyai submodul banyak ada yang juga menggunakan perpaduan Ctrl+Alt+Angka.

Pada SLiMS 8 Akasia fitur pemintas melalui *keyboard* dihilangkan. Sebagai gantinya, pengguna dapat melakukan pengaturan pemintas dengan cara memilih modul apa saja yang akan dimasukkan di dalam menu pemintas.

Semua modul SLiMS dapat dimasukkan ke dalam menu Pemintas

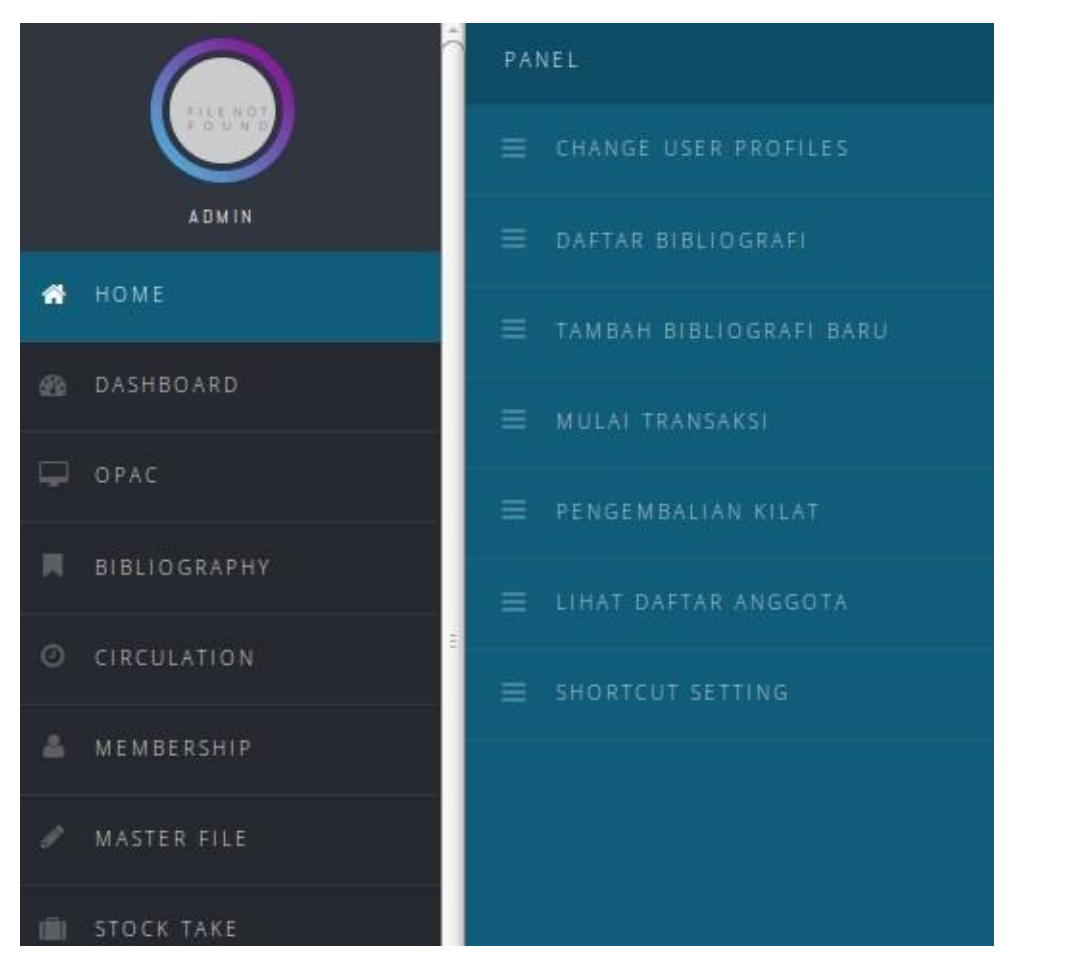

Penambahan modul pada pemintas dilakukan melalui pada Shortcut Settings.

| Add or remove application shortcuts                                                                                                    |          | You are currently logged in as Admin                                                                                               |
|----------------------------------------------------------------------------------------------------|----------|----------------------------------------------------------------------------------------------------|
| BIBLIOGRAPHY<br>Bibliographic<br>Bibliographic List<br>Add New Bibliography<br>Items<br>Item List<br>Checkout Items<br>Copy Cataloguing<br>Z3950 SRU<br>Z3950 Service | SELECT M | Daftar Bibliografi<br>Tambah Bibliografi Baru<br>Mulai Transaksi<br>Pengembalian Kilat<br>Lihat Daftar Anggota<br>Shortcut Setting |
|                                                                                                    | SAVE     |                                                                                                    |
| Senayan - Open Source Library Management System                                                                                                    |          | SLIMS 8 (Aka:                                                                                                    |

### Browser (Peramban)

Dengan dukungan HTML 5, kami merekomendasikan peramban web untuk membuka SLiMS 8 Akasia sebagai berikut:

- 1. Mozilla Firefox;
- 2. Google Chrome;

# **Tentang SLiMS**

Sebagai bentuk penghargaan dan kebanggaan terhadap Indonesia, mulai Senayan3stable14, rilis SLiMS menggunakan kode nama flora-flora yang tumbuh di Nusantara.

Dengan menggunakan nama-nama flora di Indonesia, para pengembang SLiMS berharap, rilis SLiMS dapat menjadi media pembelajaran bagi penggunanya untuk mengetahui seluk beluk flora yang namanya digunakan sebagai nama kode rilis SLiMS.

## Akasia

Akasia adalah genus dari semak-semak dan pohon yang termasuk dalam subfamili *Mimosoideae* dari familia *Fabaceae*. Pertama kali diidentifikasi di Afrika oleh ahli botani Swedia Carl Linnaeus pada tahun 1773.

Akasia, dikenal sebagai pohon duri, dalam bahasa Inggris disebut *Whistling Thorns* (Duri Bersiul) atau *Wattles* atau *Yellow-Fever Acacia* (Akasia Demam Kuning) dan *Umbrella Acacias* (Akasia Payung).

Di Indonesia, Akasia banyak tumbuh di pulau Jawa, wilayah Papua Barat, dan Maluku.

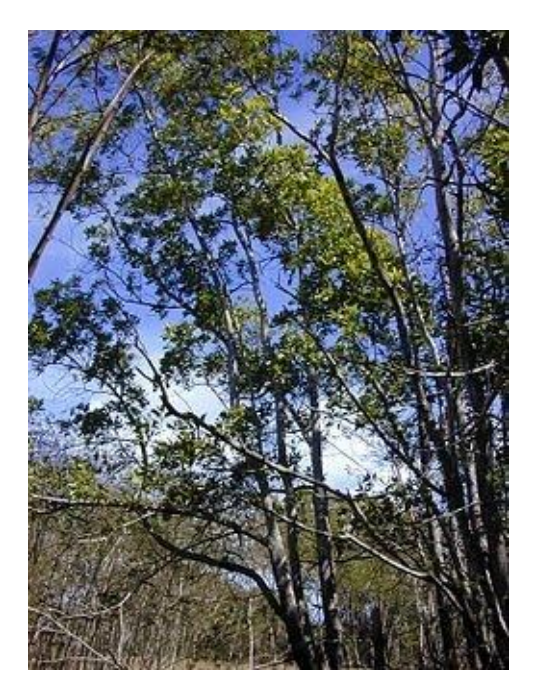

## **Credit Title**

Pengembang saat ini: Ibnufatkhan, S.IP, Ketua SliMS Jakarta 0822-18448025 No furniture so charming as books - Sydney Smith

### Pendahuluan

SLiMS *Library Management System* (SLiMS) adalah *Open Source Software* (OSS) berbasis web untuk memenuhi kebutuhan automasi perpustakaan (*library automation*) skala kecil hingga skala besar. Dengan fitur yang. dapat dikatakan, lengkap dan masih terus aktif dikembangkan, SLiMS dapat digunakan oleh perpustakaan yang memiliki koleksi, anggota dan staf banyak di lingkungan jaringan, baik itu jaringan lokal (*intranet*) maupun internet.

SLiMS merupakan aplikasi berbasis web dengan pertimbangan *cross-platform*, dapat berjalan dengan baik di atas *platform* sistem operasi seperti MacOS,MS-Windows, dan GnU/Linux. Sepenuhnya dikembangkan menggunakan perangkat lunak kode sumber terbuka yaitu: PHP *Web Scripting Language*, (http://www.php.net) dan MySQL *Database Server* (http://www.mysql.com). Untuk meningkatkan interaktifitas agar bisa tampil seperti aplikasi desktop, juga digunakan teknologi AJAX (*Asynchronous JavaScript And XML*). Aplikasi seperti PhpThumb dan Simbio (*development platform* yang digunakan dan dikembangkan dari proyek Igloo) juga digunakan oleh SLiMS. Karena itu, SLiMS menggunakan Lisensi Publik GnU (GPL) v3 untuk **menjamin kebebasan dalam mendapatkan, memodifikasi dan mendistribusikan kembali** (*rights to use, study, copy, modify, and redistribute computer programs*). Lebih jauh tentang GPLv3 bisa dibaca di http://www.gnu.org/licenses/gpl-3.0.html.

Pada saat itu, ketika masih disebut Senayan, versi 1 dan 2 tidak dirilis ke publik karena masih tahap ujicoba dan sedang dalam penyempurnaan. Sejak (Senayan) versi 3, Senayan dianggap sudah stabil untuk dirilis ke publik dan sudah waktunya diujicoba oleh komunitas pustakawan. Diharapkan dengan *peer-to-peer review* oleh publik, Senayan semakin stabil dan fitur-fiturnya bisa semakin beragam dan mengakomodasi banyak kebutuhan. Kunjungi Situs SLiMS untuk informasi lebih lanjut tentang SLiMS.

# **Fitur SLiMS**

- Online Public Access Catalog (OPAC) dengan pembuatan *thumbnail* yang di-generateon-the-fly. Thumbnail berguna untuk menampilkan sampul buku. Mode penelusuran tersedia untuk yang sederhana (*Simple Search*) dan tingkat lanjut (*Advanced Search*).
- Detail *record* (cantuman) juga tersedia format XML (*Extensible Markup Language*) untuk kebutuhan *web service*.
- Manajemen data bibliografi yang efisien meminimalisasi redundansi data.
- Manajemen masterfile untuk data referensial seperti GMD (General Material

Designation), Tipe Koleksi, Penerbit, Pengarang, Lokasi, Supplier, dan lain-lain.

- Sirkulasi dengan fitur:
  - Transaksi peminjaman dan pengembalian;
  - Reservasi koleksi;
  - Aturan peminjaman yang fleksibel;
  - Informasi keterlambatan dan denda.
- Manajemen keanggotaan.
- Inventarisasi koleksi (stock taking).
- Laporan dan Statistik.
- Pengelolaan terbitan berkala.
- Dukungan pengelolaan dokumen multimedia (.flv,.mp3, dlsb.) serta dokumen dijital.
- SLiMS mendukung beragam format bahasa termasuk bahasa yang tidak menggunakan penulisan selain latin.
- Menyediakan berbagai bahasa pengantar (Indonesia, Inggris, Spanyol, Arab, Jerman, Bengali, Persia, Melayu, Portugis Brasil, Thailand, Jepang).
- Dukungan Modul Union Catalog Service.
- Penghitung Pengunjung perpustakaan.
- Member Area untuk melihat koleksi sedang dipinjam oleh anggota.
- Modul sistem dengan fitur:
  - Konfigurasi sistem global;
  - Manajemen modul;
  - Manajemen pengguna (grup pengguna dan pengguna aplikasi);
  - Pengaturan hari libur;
  - Pembuatan *barcode* otomatis;
  - Utilitas untuk backup.

Berbagai fitur lainnya yang tidak dapat kami sebutkan pada pendahuluan ini. Silakan anda melanjutkan membaca bab-bab berikutnya pada dokumentasi ini.

Hidup itu seperti perpustakaan milik seorang pengarang buku. Di dalamnya ada beberapa buku yang ia karang sendiri, namun kebanyakan buku di perpustakaan itu adalah buku yang ditulis untuknya - Harry Emerson Fosdick

# Bab 0 - OPAC

Opak kriuk rasa renyah :D. Tapi ini bukan opak yang barusan disebut. OPAC yang akan dibahas pada bab ini merupakan akronim dari *Online Public Access Catalogue* dengan terjemahan bebas menjadi Katalog Daring Akses Publik. Katalog daring artinya rangkaian informasi tentang produk, dalam hal ini buku, yang diterbitkan menggunakan internet dalam satu laman atau situs sehingga dapat diakses dari mana pun, kapan pun, oleh siapa pun, dengan kata lain, akses publik.

OPAC merupakan salah satu antarmuka yang digunakan pada SLiMS. Selain OPAC, antarmuka lainnya adalah antarmuka Administrasi. Antarmuka Administrasi akan banyak dibahas dan dilihat pada bab-bab setelah bab ini. Di dalam bab ini, kita akan melihat pernakpernik yang ada di dalam antarmuka OPAC.

### 0.1 Tampilan antarmuka OPAC SLiMS

Berikut ditampilkan antarmuka OPAC SLiMS mulai dari Senayan3-Stable14 Seulanga sampai dengan versi terkini SLiMS 8 Akasia.

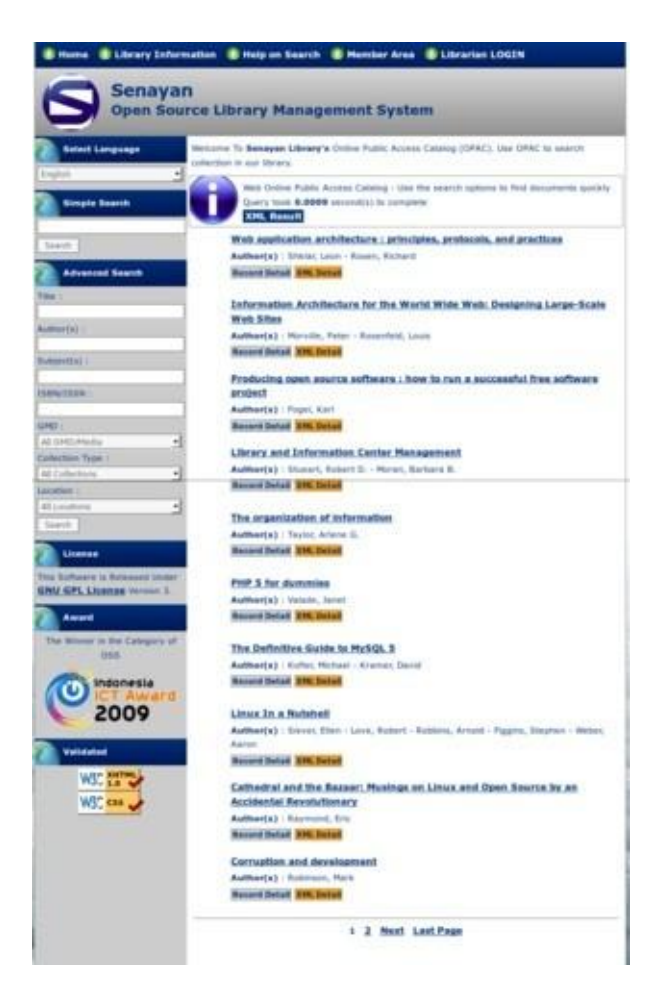

Gambar 1. Tampilan OPAC Senayan3-Stable14 Seulanga

Penjelasan :

OPAC Senayan 3 Stable 14 Seulanga menampilkan menu, header, sidebar, konten dan footer. Menu yang disediakan adalah *Home, Library Information, Help on Search, Member Area*, dan *Librarian login. Header* merupakan logo dari SLiMS serta judul dan sub judul. Kemudian *sidebar* terdiri dari *Select Language, Simple Search, Advanced Search*. Untuk konten berisi tentang koleksi yang dapat diakses oleh pemustaka. Sedangkan *footer* adalah informasi mengenai SLiMS secara singkat.

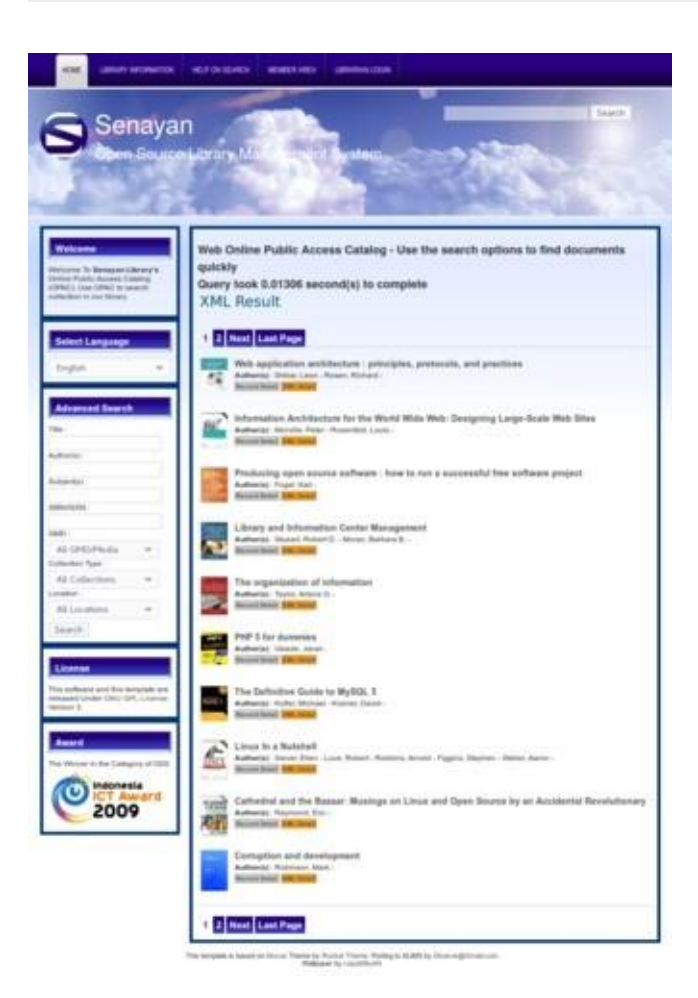

Gambar 2. Tampilan OPAC SLiMS3-Stable15 Matoa

Penjelasan :

OPAC Senayan 3 Stable 15 Matoa tidak ada perubahan yang cukup banyak dirubah, dengan apa yang telah dikembangkan pada OPAC Senayan 3 Stable 14 Seulanga. Perubahan terdapat dibeberapa titik saja antara lain penambahan *background* pada *header*, penempatan kolom **Search** di bagian *header* yang sebelumnya di bagian *sidebar* dan perubahan warna dasar agar terlihat lebih hidup.

| Facebook Twitter Youtube Gittub Forum                                                                                                    | General Language English                                            |
|----------------------------------------------------------------------------------------------------|---------------------------------------------------------------------|
| Senayan<br>Open Source Library Management System                                                                                                    | Home Library Information Help on Search Member Area Librarian LOGIN |
| A REAL PROPERTY AND A REAL PROPERTY AND A REAL |                                                                     |
| Web Online Public Access Catalog - Use the se                                                                                                    | arch options to find documents quickly                              |
| Q Keyword                                                                                                    |                                                                     |
| Advanced Sea                                                                                                    | rch                                                                 |
|                                                                                                    |                                                                     |
|                                                                                                    |                                                                     |
|                                                                                                    |                                                                     |

Gambar 3. Tampilan OPAC SLiMS 5 Meranti

Penjelasan :

Tampilan OPAC SLiMS 5 Meranti mengalami perubahan yang signifikan dari kedua versi SLiMS sebelumnya. Hal ini ditandai dengan tidak adanya *sidebar* dan konten hasil proses entri data koleksi. Fokus perubahan ada dengan ditempatkannya kolom **Search** pada bagian tengah dari tampilan OPAC sehingga menjadi lebih elegan. Selain itu ada penambahan bagian atas berupa *navbar* berisi tautan media sosial dan penempatan baru dari **Select Language**.

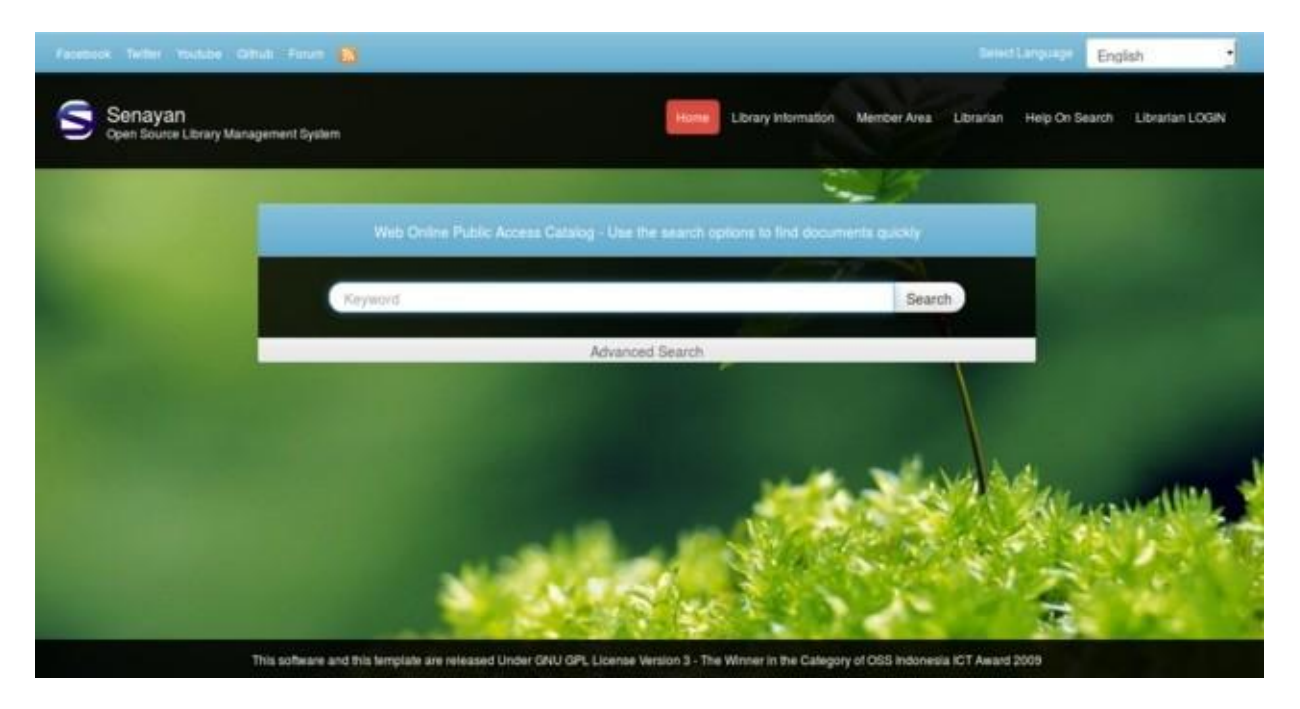

#### Gambar 4. Tampilan OPAC SLiMS 7 Cendana

#### Penjelasan :

Tampilan OPAC SLiMS 7 Cendana hanya menyempurnakan apa yang telah dilakukan pada tampilan OPAC SLiMS 5 Meranti. Penyempurnaan menghasilkan *background* dengan resolusi yang lebih tinggi sehingga tampak lebih menarik. Kemudian ada penambahan pada sub menu yaitu *Librarian* yakni kolom yang menyediakan informasi terkait Pustakawan pengelola perpustakaan.

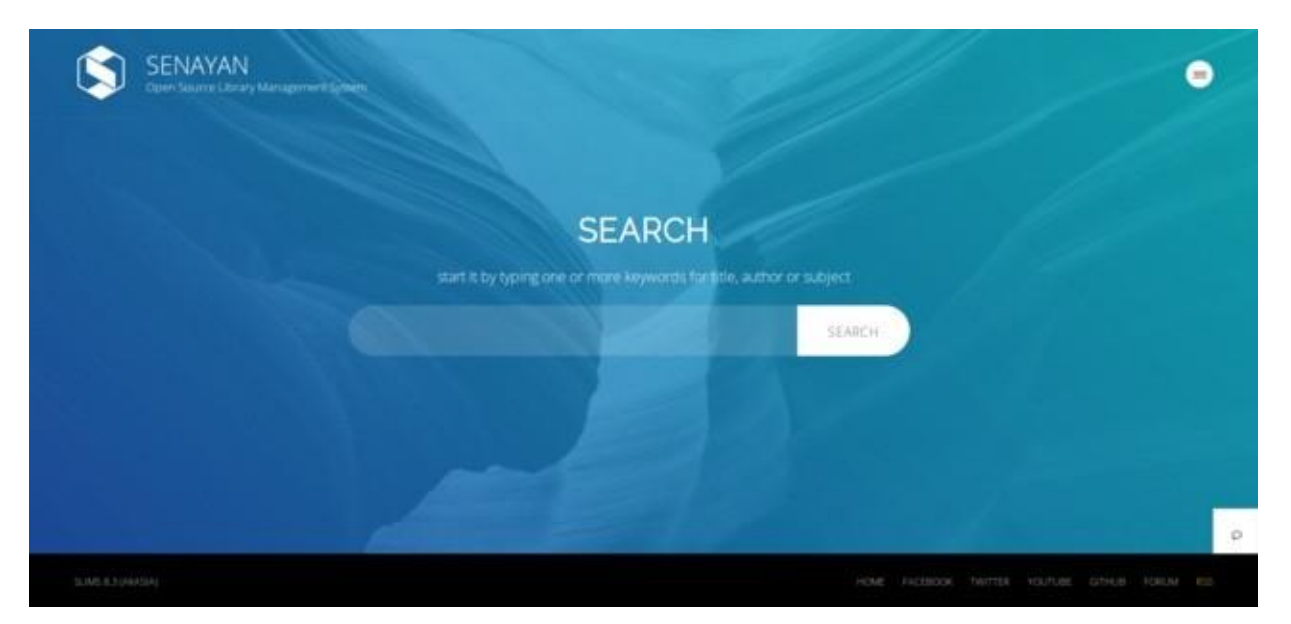

Gambar 5. Tampilan OPAC SLiMS 8 Akasia

#### Penjelasan :

Tampilan OPAC SLiMS 8 Akasia menjadi lebih berbeda. OPAC SLiMS 8 Akasia menjadi terlihat sederhana namun tetap memiliki kesan elegan. Banyak perubahan yang dihasilkan pada tampilan OPAC SLiMS 8 Akasia yaitu antara lain penambahan logo menu. Menu yang disediakan *Home*, *Library News*, *Library Information*, *Library Location*, *Member Area*, *Librarian*, *Help on Search*, *Librarian Login*, dan *About SLiMS*, serta menu pengganti bahasa antarmuka. Kolom pencarian menjadi lebih simpel karena hanya menyediakan satu kolom saja namun tidak mengurangi kualitas hasil pencarian. Penambahan fitur pada OPAC SLiMS 8 Akasia adalah fitur *live chat*. Kemudian penempatan media sosial juga dirubah menjadi di bagian *footer*.

Pencarian dalam OPAC SLiMS terdiri dari *Simple Search* (Pencarian Sederhana) dan *Advanced Search* (Pencarian Canggih). Pada Pencarian Sederhana, pencarian dapat dilakukan dengan mengetikkan kata kunci dari Judul, Pengarang, Subyek. Sedangkan pada Pencarian Canggih terdapat beberapa kolom pencarian yaitu: *Title* (Judul), *Author* (Pengarang), dan *Subject* (Subyek). Untuk memperoleh ketepatan pencarian disediakan pula pilihan pencarian berdasarkan ISBN/ISSN, *Collection Type* (Tipe Koleksi), *Location* (Lokasi), dan GMD. Seperti pada gambar di bawah ini:

|                                       | Advance Search  |               |                                      | ×          |
|---------------------------------------|-----------------|---------------|--------------------------------------|------------|
|                                       | Tane            | Authorpi      |                                      |            |
|                                       | Subjects)       | 1529-0550     |                                      |            |
|                                       | Cullectore Type | Location      |                                      |            |
|                                       | All Collections | All Locations | ř.                                   |            |
|                                       | Al GMD/Media    |               |                                      |            |
|                                       | Search          |               |                                      |            |
| SENAYAN<br>Open Source Library Manage | ernerit Sylatin |               | // _/                                |            |
| SUNS \$3.1 (Aridda)                   |                 | HOM           | E RACEBOOK TWITTER HOUTUBE GITHUR AS | 20.M 855 0 |

Gambar 6. Menu Pencarian pada OPAC

### 0.2 Menu pada Tampilan OPAC SLiMS

Seperti yang telah disebutkan pada bagian sebelumnya, berikut adalah tampilan menumenu yang dapat diakses oleh pengguna/pemustaka.

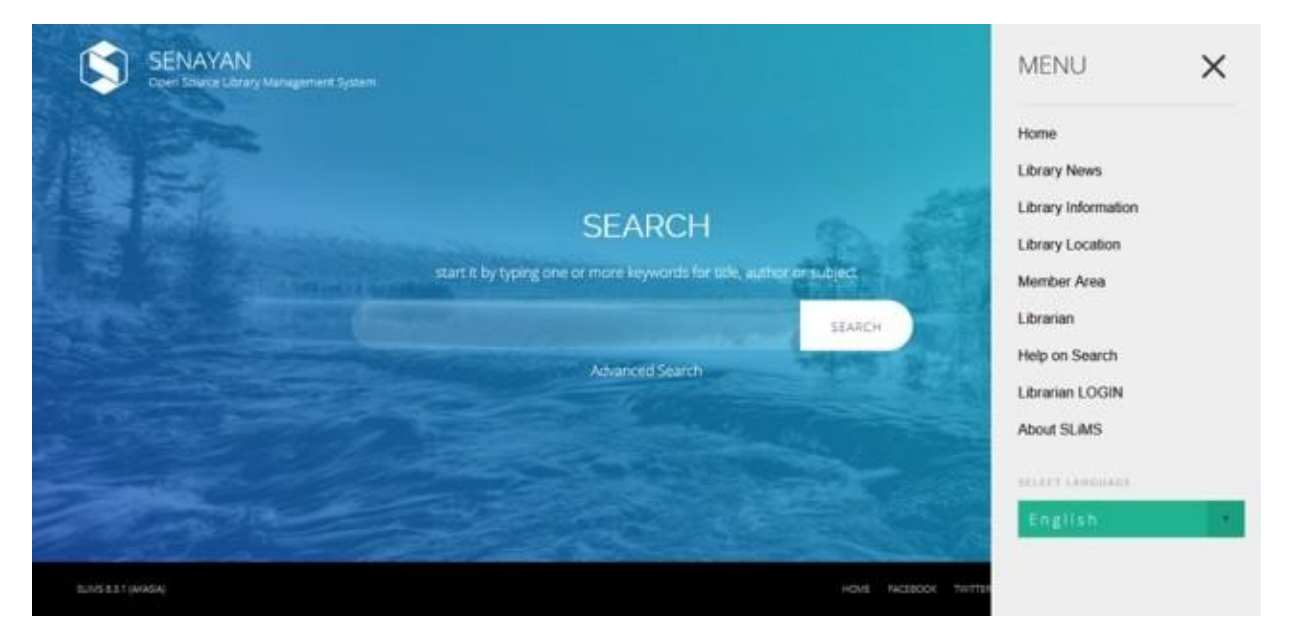

Gambar 7. Menu-menu pada OPAC

Penjelasan:

Menu-menu tersebut dapat diakses dengan klik pada gambar garis bertumpuk 3 (tiga) pada bagian kanan atas halaman OPAC. Apabila kita klik pada menu *Home*, maka kita akan dibawa ke halaman OPAC.

| orary News                                 | SEAR                                                                         |
|--------------------------------------------|------------------------------------------------------------------------------|
| Sorry, we don't have any news for you yet. | Advanced Brenth<br>Information<br>Web Online Public Access Catalog - Use the |
|                                            | search opports to find documents quickly                                     |

Gambar 8. Tampilan laman Library News

Penjelasan:

Laman *Library News* ditujukan sebagai laman untuk penyampaian berita kegiatan yang dilakukan oleh Perpustakaan. Laman ini dapat digunakan untuk *Content Management System* (CMS) secara sederhana. Dengan adanya fitur ini, perpustakaan menulis liputan tentang kegiatan perpustakaan.

| Cipen Stavor Utbary Management System                                     |                                            |
|---------------------------------------------------------------------------|--------------------------------------------|
| prary Information                                                         | Advised Search                             |
| Contact Information                                                       |                                            |
| Address :                                                                 | Information                                |
| Jenderal Sudirman Road, Senayan, Jakarta. Indonesia - Postal Code : 10270 |                                            |
| Phone Number :                                                            | Web Online Public Access Catalog - Use the |
| (021) 5711144                                                             | search options to find documents quickly   |
| Fax Number :                                                              |                                            |
| (021) 5711144                                                             |                                            |
| Opening Hours                                                             |                                            |
| Monday - Friday :                                                         |                                            |

Gambar 9. Tampilan laman Library Information

Penjelasan:

*Library Information* menyediakan informasi singkat tentang perpustakaan. Mulai dari alamat, nomor telepon, hingga jenis koleksi yang disediakan oleh perpustakaan tersebut.

| S. ENVOY                                                      | yesu) | × |
|---------------------------------------------------------------|-------|---|
| May bandle Petitik Otherson I Control Mailang Mailang Mailang |       |   |
| Tartas Sanation Angen                                         |       |   |
| Alter Alter<br>Mendella Malaria<br>Alter Alter                |       |   |
|                                                               |       |   |
|                                                               |       |   |
| Long Long Long Long Long Long Long Long                       |       |   |

Gambar 10. Tampilan laman Library Location

Penjelasan:

Pada menu *Library Location*, perpustakaan dapat menunjukkan lokasi perpustakaannya menggunakan Google Maps dengan memasukkan koordinat lokasi perpustakaan.

| mber Area                                                                                                    | AsarceStrem                                                                                                    |
|----------------------------------------------------------------------------------------------------|----------------------------------------------------------------------------------------------------|
| Library Member Login                                                                                                    | Information                                                                                                    |
| Please insert your member ID and password given by library system administrator. If you are<br>library's member and don't have a password yet, please contact library staff, | Welcome to Member's Area where you can<br>view your current loan information and view<br>your membership status. |
| Member ID                                                                                                    |                                                                                                    |
| Patrivord                                                                                                    |                                                                                                    |
|                                                                                                    |                                                                                                    |

Gambar 11. Tampilan laman Member Area

Penjelasan:

Menu *Member Area* memberikan kemudahan bagi pengguna/pemustaka untuk dapat memantau peminjaman yang masih aktif ataupun sejarah peminjaman. Pada menu ini, pengguna/pemustaka juga dapat melakukan *booking* (pemesanan) bahan pustaka.

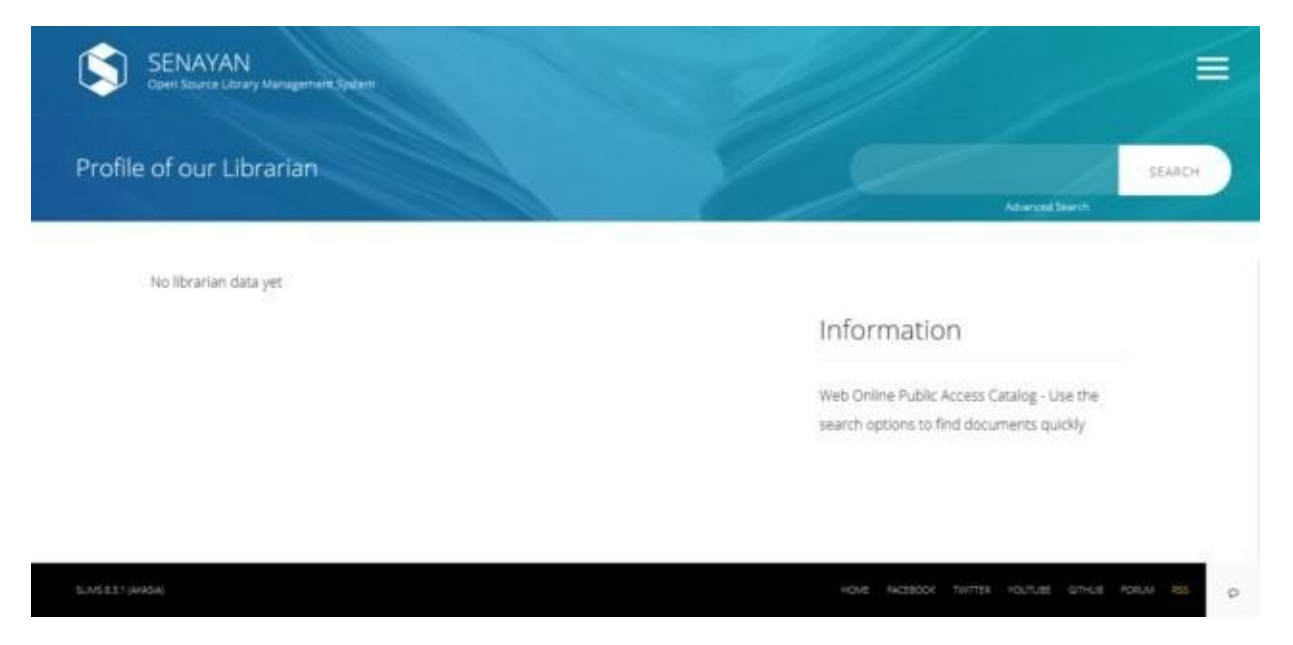

#### Gambar 12. Tampilan Laman Librarian Profile

#### Penjelasan:

#### Menu Librarian menyajikan informasi profil diri pustakawan.

| Open Starra Ubrary Manugament System                                                                                                    |                                                                                        | =      |
|----------------------------------------------------------------------------------------------------|----------------------------------------------------------------------------------------|--------|
| Help On Usage                                                                                                    | Adamad Sector                                                                          | SEARCH |
| Searching                                                                                                    |                                                                                        |        |
| There is 2 method available on searching library catalog. The first one is SIMPLE SEARCH, which is<br>the simplest method on searching catalog, you just enter any keyword, either it contained in | Information                                                                            |        |
| document titles, authors name or subjects. You can supply more than one keywords in Simple<br>Search method and it will expanding your search results.                                             | Web Online Public Access Catalog - Use the<br>search options to find documents quickly |        |
| ADVANCED SEARCH. lets you define keywords in more specific fields. If you want your keywords                                                                                                    |                                                                                        |        |
|                                                                                                    |                                                                                        |        |
| only contained in title field, then type your keyword in Title field and the system will scope it search                                                                                           |                                                                                        |        |

#### Gambar 13. Tampilan laman Help on Search

#### Penjelasan:

Menu ini memberikan penjelasan secara sederhana tentang bagaimana melakukan pencarian.

| USERNAME     |  |
|--------------|--|
| *ASSW080     |  |
|              |  |
| BACK TO HOWE |  |
|              |  |

Gambar 14. Tampilan laman Login

#### Penjelasan:

Menu *Librarian Login* digunakan untuk mengakses *backend* SLiMS. Menu ini ditujukan bagi pengelola perpustakaan yang memiliki akses.

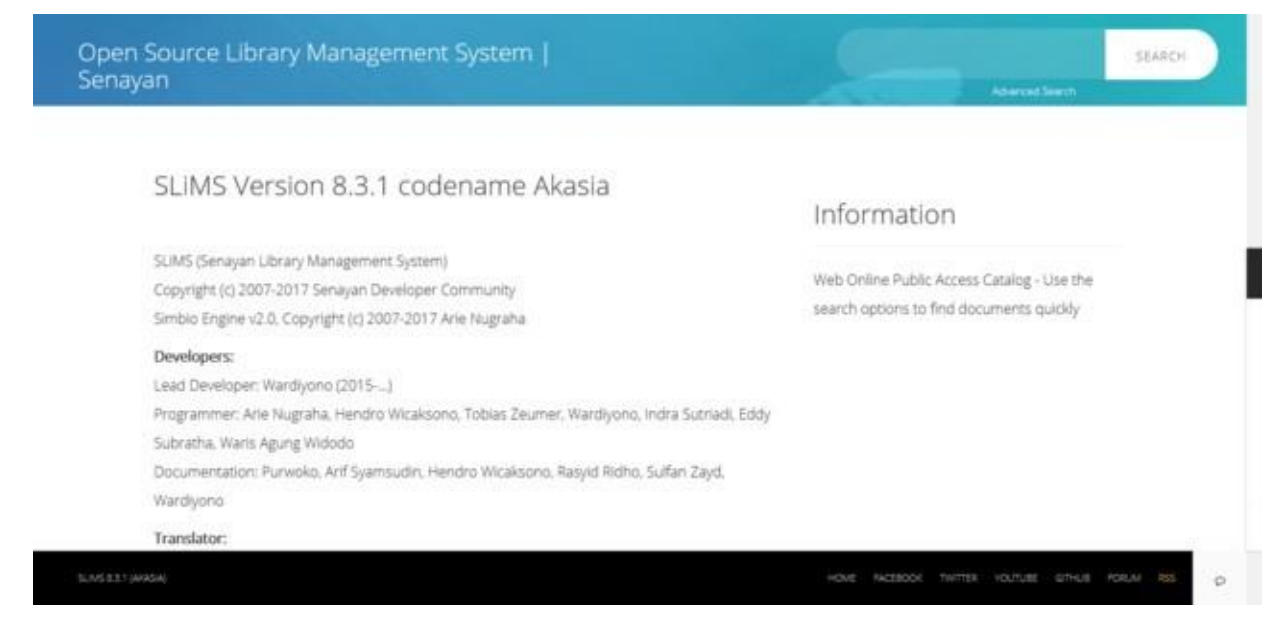

Gambar 15. Tampilan laman About SLiMS

Penjelasan:

Menu *About SLiMS* menjelaskan tentang versi SLiMS yang digunakan serta mencantumkan informasi tentang pengembang dan kontributor SLiMS.

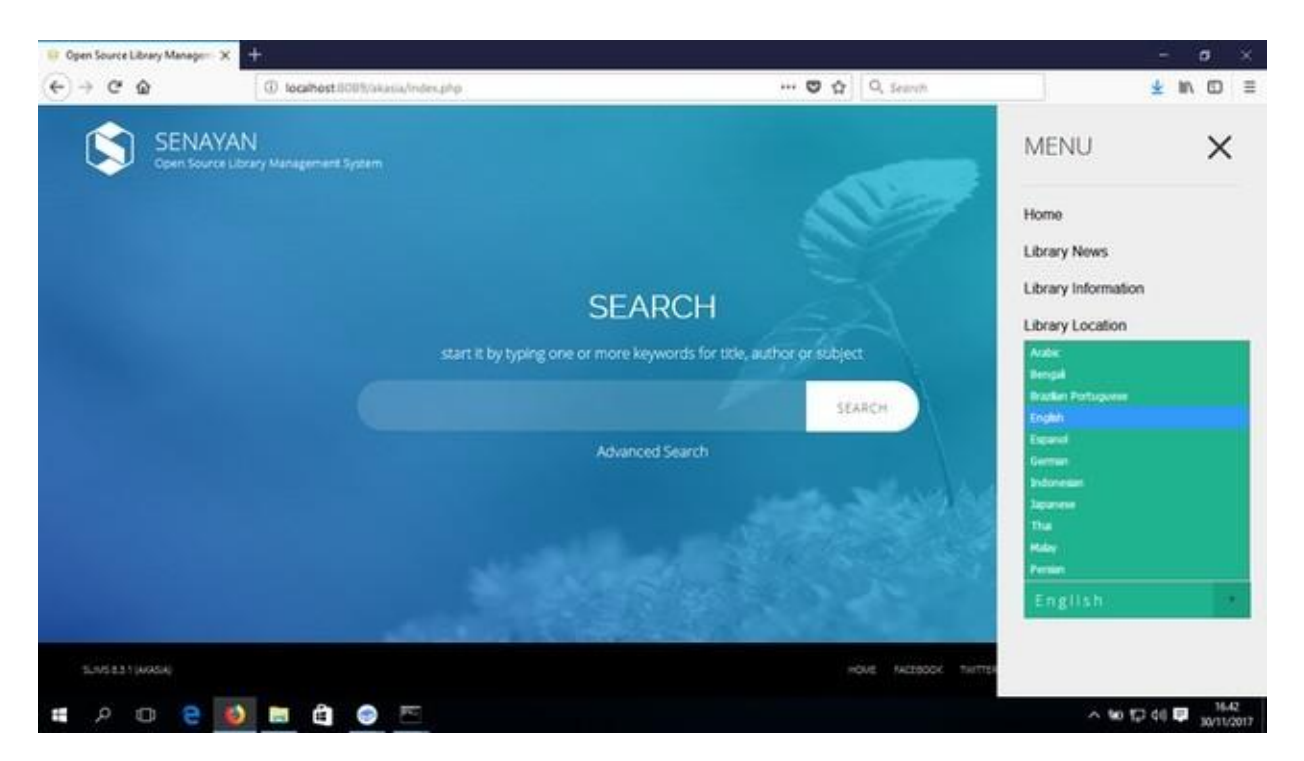

Gambar 16. Tampilan menu untuk merubah bahasa

Penjelasan:

Pada bagian bawah kumpulan menu, terdapat menu untuk mengubah bahasa antarmuka SLIMS. Adapun bahasa-bahasa yang secara baku tersedia adalah Bahasa Arab, Bahasa Bengali, Bahasa Portugis Brasil, Bahasa Inggris, Bahasa Spanyol, Bahasa Jerman, Bahasa Indonesia, Bahasa Jepang, Bahasa Thailand, Bahasa Melayu, Bahasa Parsi. Education is the passport to the future, for tomorrow belongs to those who prepare for it today - Malcolm X

## Bab 1 - Instalasi

SLIMS 8 Akasia mempunyai beberapa metode instalasi. Instalasi menggunakan SLIMS *installer*, dan instalasi SLIMS Portabel (PSLIMS).

Perlu diingatkan, pada bab sebelumnya, sudah dituliskan bahwa SLiMS merupakan aplikasi yang *multi platform*, dengan kata lain, SLiMS dapat dipasang pada perangkat keras yang sudah terpasang sistem operasi MS-Windows, GnU/Linux, atau MacOS.

### 1.2 Instalasi SLiMS Portabel (PSLiMS) di MS-Windows

Portable SLiMS for Windows (PSLiMS) adalah paket perangkat lunak yang terdiri dari aplikasi SLiMS, Apache Web Server, PHP Scripting engine, MySQL Database Server dan PHPMyAdmin, di dalamnya, library YAZ yang digunakan untuk mengaktifkan fitur copy cataloging menggunakan z39.50 sudah terinstall. PSLiMS ditujukan agar orang mudah melakukan instalasi SLiMS tanpa dibuat bingung cara memasang perangkat lunak lain (*web* server, mysql, php, YAZ) terlebih dahulu. Tinggal salin, ekstrak dan jalankan!

Salin berkas PSLiMSxxx-x64 atau PSLiMSxxx-x86.zip (misalnya PSLiMS8.3.1-x64.zip, silakan dapatkan rilis terbaru PSLiMS di <u>http://bit.ly/Modul\_SLIMS\_DPSD</u> ke direktori root misalnya ke C:, D:, atau di dalam direktori/sub-direktori lain.

Ekstrak berkas tersebut. Jika anda telah menginstal aplikasi untuk ekstraksi berkas terkompresi seperti Winzip, Winrar, atau 7Zip, biasanya klik kanan pada berkas, akan memunculkan opsi "*Extract Here*." Pilih opsi tersebut.

Otomatis akan terbentuk direktori PSLiMS sesuai dengan nama berkas terkompresi. Berikutnya masuk ke dalam direktori tersebut.

Sekarang Jalankan berkas apache\_start.bat dan mariadb\_start.bat.

Pertama jalankan file apache\_start.bat terlebih dahulu (klik dua kali pada berkas tersebut).

Pada MS-Windows yang *Firewall*-nya aktif, biasanya akan muncul pop-up "*Windows Security Alert*." Klik tombol "*Unblock*" atau "*Allow Access*" untuk mengijinkan komputer menjalankan proses Apache *web server*. Seperti gambar di bawah:

| Windows Secu                | urity Alert                       |                                                                               | $\times$   |
|-----------------------------|-----------------------------------|-------------------------------------------------------------------------------|------------|
| 💮 Windo                     | ws Firewa                         | I has blocked some features of this                                           | арр        |
| Windows Firewall ha         | as blocked som                    | e features of Apache HTTP Server on all public and                            | private    |
|                             | Name:                             | Apache HTTP Server                                                            |            |
| ×.                          | Publisher:                        | Apache Software Foundation                                                    |            |
|                             | Path:                             | C:\users\sandbox\documents\pslims8.3.1-x64\;<br>\httpd.exe                    | apache\bin |
| Allow Apache HTTP           | Server to com                     | municate on these networks:                                                   |            |
| Private netw                | orks, such as n                   | ny home or work network                                                       |            |
| Public netwo<br>because the | rks, such as th<br>se networks of | ose in airports and cafés (not recommended<br>ten have little or no security) |            |
| What are the risks          | of allowing an a                  | app through a firewall?                                                       |            |
|                             |                                   | Sallow access                                                                 | Cancel     |
|                             |                                   |                                                                               |            |

Jika proses Apache berhasil diaktifkan, akan muncul window dengan pesan "Apache 2 is starting". Biarkan window tersebut.

Berikutnya aktifkan mysql *database server* dengan klik dua kali pada berkas **mariadb\_start.bat**. Pada MS-Windows yang *Firewall*-nya aktif, biasanya akan muncul popup "*Windows Security Alert*". Klik tombol "*Unblock*" atau "*Allow Access*" untuk mengijinkan komputer menjalankan proses Mysql *database server*. Seperti gambar di bawah:

| 🔗 Windo      | ows Security Alert                                 |                                                                                | ×    |
|--------------|----------------------------------------------------|--------------------------------------------------------------------------------|------|
| ( <b>•</b> ) | Windows Firewa                                     | ll has blocked some features of this app                                       |      |
| Windows F    | ïrewall has blocked som                            | e features of mysqld on all public and private networks.                       |      |
|              | Name:                                              | mysqld                                                                         |      |
|              | Publisher:                                         | Unknown                                                                        |      |
|              | Path:                                              | C: \users \sandbox \documents \pslims8.3.1-x64 \mariadb \bin<br>\mysqld.exe    |      |
| Allow myso   | d to communicate on t                              | hese networks:                                                                 |      |
| Priva        | ate networks, such as r                            | ny home or work network                                                        |      |
| Publ<br>beca | lic networks, such as th<br>ause these networks of | ose in airports and cafés (not recommended<br>ften have little or no security) |      |
| What are t   | the risks of allowing an                           | app through a firewall?                                                        |      |
|              |                                                    |                                                                                | acal |
|              |                                                    | Allow access Ca                                                                | icei |

Jika proses MySQL berhasil diaktifkan, biarkan jendela tersebut. Berikut adalah tampilan ketika Apache dan MariaDB sudah aktif.

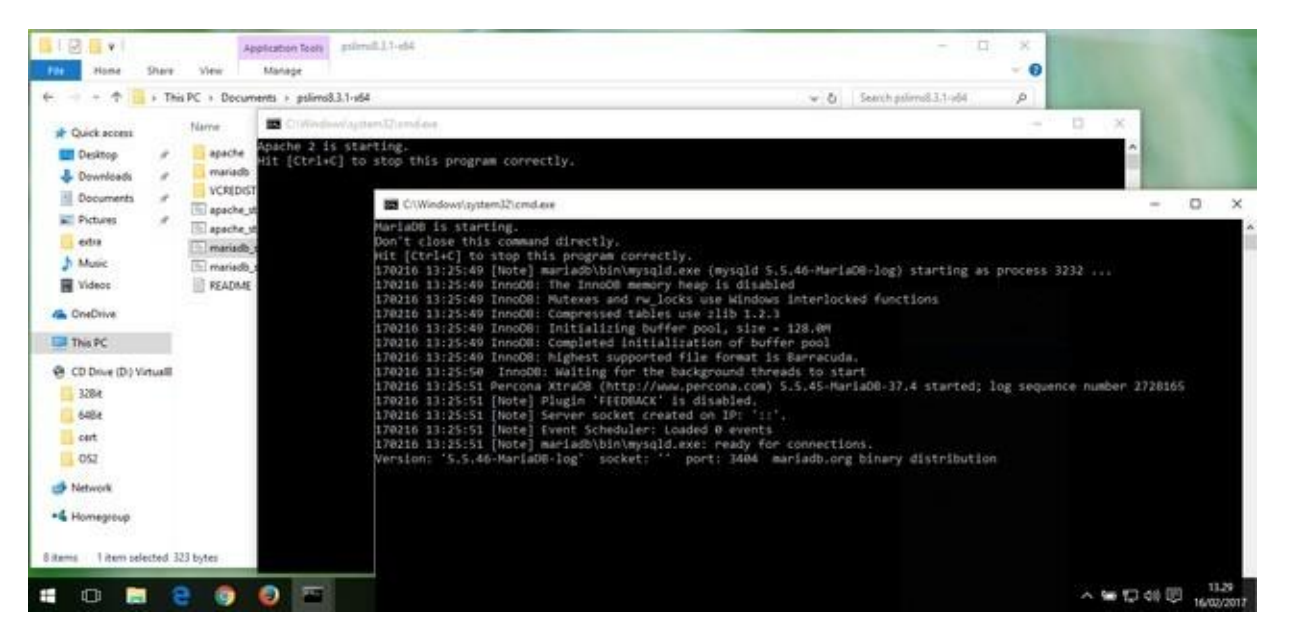

Aktifkan peramban, kemudian akses http://localhost:8089. Akan muncul tampilan OPAC dari aplikasi SLiMS. Sekarang SLiMS sudah bisa digunakan. Jika ingin mematikan proses Apache dan MySQL, masukkan kombinasi kunci CTRL+C pada papan ketik di masing-masing jendela Apache dan MySQL lalu ketikkan "Y" untuk Yes.

Untuk masuk ke dalam menu administrasi, silakan klik "*Librarian Login*". *Username* admin dan *password* admin. Sedangkan *username* dan *password* untuk masuk phpmyadmin di PSLiMS adalah *username* root dan *password* psenayan. Pada PSLiMS, url untuk masuk ke PhpMyAdmin adalah http://localhost:8089/pma.

# Bab 2 - Bibliography

Libraries are not made; they grow -- Augustine Birrell

Modul ini berisi sub-menu:

- Bibliographic List (melihat daftar bibliografi)
- Add New Bibliography (membuat data bibliografi/katalog baru)
- Item List (melihat daftar eksemplar koleksi)
- Checkout Items (melihat daftar eksemplar yang sedang dipinjam).

Kemudian ada menu:

- Z3950 SRU
- Z3950 Service
- P2P Service

yang masuk ke dalam sub modul Copy Cataloguing. Berikutnya ada:

- Labels Printing
- Item Barcodes Printing
- MARC Export
- MARC Import
- Catalog Printing
- Data Export
- Data Export
- Item Import
- Item Export

## 2.1 Sub-menu Bibliographic List

Sub-menu ini digunakan untuk melihat data bibliografi yang sudah ada dalam pangkalan data SLiMS. Informasi yang dimunculkan dalam sub-menu ini adalah:

- Title
- Author
- ISBN/ISSN
- Copies
- Last Update

Sub-menu ini memungkinkan kita untuk dapat mengurutkan daftar berdasar judul, ISSN/ISBN, *copies* (jumlah eksemplar), dan *Last Update*. Dengan sub-menu ini pula, bibliografi dapat dicari untuk disunting atau dihapus. Berikut langkah untuk menyunting atau menghapus bibliografi lewat menu "Bibliographic List":

- Cari data bibliografi yang akan diubah dengan mengetikkan judul pada ruas "Search Bibliography", klik "Search."
- Setelah ditemukan, berikan tanda cek pada kotak data yang akan dihapus lalu klik "Delete Selected Data" atau klik ikon "Edit" (sebelah kiri judul) untuk mengedit.
- Muncul tampilan data bibliografi yang masih belum aktif (akan terlihat berwarna abuabu).
- Aktifkan mode sunting dengan klik tombol "Edit" di pojok kanan bawah atau pojok kanan atas.
- Sunting bagian yang perlu, kemudian klik "Save Change."

## 2.2 Sub-menu Add New Bibliography

Sub-menu ini digunakan untuk menambah bibliografi baru, klik pada Add New Bibliography. Maka akan muncul layar seperti di bawah ini:

|                | BIBLIOGRAPH                 | RIC                   | You are currently logged in as Admin |
|----------------|-----------------------------|-----------------------|--------------------------------------|
| KÖWIN .        | Search                      | All Fields            | II DESCRIPTION + ADDRESSED.          |
| - s-cetcyt     | 4414                        |                       |                                      |
| E DAI-BOARD    | E Title*                    |                       |                                      |
| C OFAE         | Authority                   | - New York Commission |                                      |
| R BIBLIOGRAFHI |                             | ADD AUTHORIS          |                                      |
| C CIRCULATION  |                             |                       |                                      |
| а немаеконо    | 3                           |                       |                                      |
| P MASTER PLA   | Statement of Responsibility |                       |                                      |
| STDC4 TARE     | Editors                     |                       |                                      |
| -              | +                           |                       |                                      |

Metadata yang harus kita isikan adalah:

- *Title*: Judul koleksi. Masukkan judul dari bahan perpustakaan yang akan diolah.
- Author: Kepengarangan. Masukkan nama pengarang di sini.
- *Statement of Responsility*: Pernyataan tanggungjawab. Pada ruas ini, masukkan nama pengarang tanpa dibalik, apabila pada ruas *Author* nama pengarang ditulis terbalik (nama keluarga terlebih dahulu).
- *Edition*: Pernyataan edisi. Tidak perlu diisi apabila tidak dicantumkan pada bahan perpustakaan yang diolah.
- Specific Detail Info: Berisi informasi khusus bibliografi, misalnya: skala pada peta. Tidak

digunakan pada pengolahan bahan perpustakaan buku.

- Item(s) Code Batch Generator: Bagian ini diisikan dengan Pola/Pattern, From dan To. Pola berisi pola kode eksemplar yang diinginkan, misalnya B00000. From diisi dengan 1, To diisi 10. Hal ini berarti pustakawan menginginkan kode eksemplar yang dihasilkan adalah B00001, B00002 .... B00010. Model ini akan membantu perpustakaan yang sering menerima koleksi buku paket dalam jumlah banyak, misalnya perpustakaan sekolah.
- General Material Designation (GMD): Ruas ini berisi data-data bentukan bahan perpustakaan yang diolah. Secara baku, koleksi buku menggunakan GMD, text.

Penambahan Field Resource Description Access (RDA) pada SLiMS 8 Akasia:

- Content Type;
- Media Type;
- Carrier Type.

Apabila perpustakaan Anda belum menggunakan RDA sebagai rincian pengisian bahan perpustakaan, ruas-ruas tersebut dapat dilewatkan.

- *Frequency*: Frekuensi terbitan berkala, isian ini mengambil data dari *Master File*. Jika ruas ini diisi, maka data bibliografinya akan terdeteksi sebagai serial dan muncul di modul *serial control*.
- ISBN/ISSN: Nomor ISBN atau ISSN.
- Publisher: Nama Penerbit, diambilkan dari data yang ada pada Master File.
- Publish Year: Tahun Terbit.
- Publication Place: Tempat Terbit.
- Collation: Kolasi/Deskripsi Fisik. Memuat informasi tentang data fisik buku seperti banyak halaman, ketebalan, ada lampiran atau tidak. Contoh penulisan: xi+256hlm;ill.:23cm.
- Series Title: Judul seri (jika ada). Merupakan judul besar yang memayungin judul kecil. Contoh: Kisah Para Nabi, dengan judul-judul buku di bawahnya seperti, Kisah Nabi Adam, Kisah Nabi Musa, dll.
- *Classification*: Nomor klasifikasi koleksi (DDC, UDC atau lainnya). Ruas ini akan sangat berguna dalam proses *Stock Take*.
- *Call Number*: Nomor Panggil Koleksi. Merupakan perwakilan buku ketika diletakkan pada rak.

Dengan rincian 3 hurus depan judul buku di tambah 1 huruf paling depan pengarang contoh : Judul buku FGD Penyusun dengan pengarang Ngadirin maka nomor panggilnya: 660 FGD n

- *Subjects*: Topik/subyek. Data ini juga dapat diambil dari *Master File* dengan terlebih dahulu mengisi subyek yang akan dimasukkan.
- Language: Pilihan bahasa dari bahan perpustakaan yang diolah.
- Abstract/Notes: Cuplikan tulisan dari bahan perpustakaan yang diolah.
- Image: Gambar (biasanya sampul) yang menunjukkan identitas koleksi.

Mulai SLiMS Cendana, terdapat fitur tambahan yaitu *scan cover* yang dapat langsung disimpan di SLiMS. Fitur ini dapat digunakan dengan syarat diaktifkan terlebih dahulu dan terdapat koneksi ke mesin pemindai.

Aktivasi fitur ini adalah dengan merubah value *false* ke *true* pada baris \$sysconf['scanner'] = true; di dalam berkas sysconfig.inc.php (disarankan untuk melakukan perubahan lokal di sysconfig.local.inc.php).

- Attachment: Dapat diisi dengan berkas yang berkaitan dengan koleksi (misalnya hasil pindai halaman daftar isi koleksi bersangkutan) atau berkas multimedia dari data bibliografi yang sedang diolah. Berkas yang dapat diunggah adalah berkas dengan ekstensi .pdf .rtf .txt .odt .odp .ods .doc .xls .ppt .avi .mpeg .mp4 .flv .mvk .wmv .jpg .jpeg .png .gif .ogg .mp3 .wma .csv. Berkas yang diunggah bisa lebih dari satu berkas. Berkas-berkas tersebut dapat disetel dengan akses publik (dapat dilihat oleh siapapun yang mengakses OPAC) atau tertutup (diatur berdasarkan tipe keanggotaan). Berikut ketentuan pembatasan akses:
  - Pembatasan akses berkas pada SLiMS berbasiskan tipe keanggotaan. Jadi pembatasan akses ini terintegrasi dengan jenis keanggotaan. Tidak bisa pembatasan akses berdasarkan perorangan.
  - Ada dua jenis akses dalam akses ke file: "Public" dan "Private":
    - Jika dipilih akses "Private" maka file sama sekali tidak bisa diakses oleh siapa pun.
    - Jika dipilih akses "Public" dan tidak dicek tipe keanggotaan mana saja yang bisa mengakses, maka berkas bisa diunduh oleh semua orang.
    - Jika dipilih akses "Public" dan dicek tipe keanggotaan mana saja yang bisa mengakses, maka berkas bisa diunduh hanya oleh anggota yang telah melakukan *login* dan terdaftar dalam tipe keanggotaan tersebut.

Untuk menambahkan jenis (ekstensi) berkas yang dapat diunggah, silahkan membaca pada bagian tips dan trik.

- *Related Biblio Data*: Pada ruas ini, pustakawan dapat menambahkan suatu judul buku yang terkait (biasanya berdasarkan subyek yang sama) untuk ditambahkan informasinya pada koleksi yang sedang diolah. Untuk menambahkan koleksi yang terkait, klik pada tombol *Add Relation*.
- Hide in OPAC:
  - Show: Data Bibliografi bisa diakses melalui OPAC.
  - Hide: Data Bibliografi tidak dapat diakses melalui OPAC.
- *Promote in Homepage*: untuk mengatur sebuah bibliografi, apakah akan ditampilkan di halaman depan atau tidak.

• *Label*: Untuk memberikan informasi khusus tentang bibliografi. label dapat didefinisikan pada menu Master File. Secara baku, SLiMS mempunyai tiga label: *New Title, Favorite Title*, dan Multimedia.

Fitur *Promote to Homepage* berkaitan dengan konfigurasi **Show Promoted Titles at Homepage** yang ada pada sub-modul *System Configuration*. Sedangkan *Label* harus didefinisikan di sub-modul *Master File*. Pada *Label*, dapat diisikan URL yang sesuai dengan bibliografi.

Setelah data-data tersebut kita isi, klik pada tombol "Save". Jika berhasil maka sistem akan memunculkan informasi bahwa data bibliografi telah sukses disimpan. Layar tidak akan berganti, namun akan bertambah. Tambahannya adalah *Item(s) Data* (Data Eksemplar) sesuai dengan yang diisikan. Letaknya dibawah *Item(s) Code Batch Generator*.

|                              | Kofler, Michael                                         | Personal Name Primary Author |
|------------------------------|---------------------------------------------------------|------------------------------|
| Statement of Responsibility  | 1                                                       |                              |
| Edition                      | £                                                       |                              |
| Specific Detail Info         | 40 [                                                    |                              |
| Item(s) code batch generator | <ul> <li>ADD NEW FATTERN</li> <li>My Library</li> </ul> | Collection Type: Reference   |
| item(s) Data                 | ADD NEW ITEMS.                                          |                              |
|                              | No Da                                                   | वीं व                        |
| GMD                          | Test •                                                  | CANT WITH MEMBERS            |

Tugas berikutnya adalah menyunting ruas *Item(s) Data* dan memasukkan identitas eksemplar sesuai dengan koleksi yang diterima dengan meng-klik pada tombol "Add new Item" seperti pada gambar di atas.

Kode eksemplar merupakan kode unik yang mewakili tiap eksemplar koleksi. Jika jumlah eksemplar koleksi lebih dari satu, dapat ditambahkan dengan cara klik pada "Add New Item".

Setelah klik, akan muncul laman pop up seperti gambar di bawah:

| ۲ |                    | -                                 | 1 |
|---|--------------------|-----------------------------------|---|
|   | Titie              | : The Definitive Guide to MySQL 5 |   |
|   | Call               | Number : 005 25/85-32 Kor d       |   |
|   | Inve<br>Cod        | ntory :                           |   |
|   | Loca               | filon : MyLibrary •               |   |
|   | Loca               | tion                              | * |
|   | Second Section 201 | 11 Intel 11                       |   |

Lembar penambahan data eksemplar ini berisi ruas-ruas sebagai berikut:

- Title. Ruas ini berisi judul yang diambil dari lembar isian data bibliografi.
- *Item code*. Kode eksemplar akan dimasukkan pada ruas ini. Apabila kode eksemplar yang dimasukkan sudah digunakan, maka sistem akan menginformasikan dengan tampilan tulisan berwarna merah pada sisi kanan ruas.
- Call Number. Ruas ini mengambil data dari isian data bibliografi.
- *Inventory Code*. Apabila ada, masukkan kode inventaris dari data eksemplar yang diolah.
- Location. Ruas ini mengacu pada Master File. Masukkan data lokasi terlebih dahulu pada pada sub-menu Location pada modul Master File.
- Shelf Location. Berisi informasi letak rak, tempat di mana hasil akhir pengolahan akan diletakkan.
- *Collection Type*. Secara baku, SLiMS menyediakan tiga pilihan, "Reference," "Textbook," dan "Fiction." Untuk mengganti atau menambahkan tipe koleksi, ubah pada sub-menu *Collection Type* pada modul *Master File*.
- *Item Status*. Ada tiga pilihan yang dapat digunakan. Secara baku, SLiMS akan mengarahkan status eksemplar ke dalam pilihan "Available." Untuk mengganti atau mengubah status eksemplar, ubah pada sub-menu *Item Status* pada modul *Master File*.
- Order Number. Ruas ini berhubungan dengan data pemesanan. Apabila tidak ada, dapat dikosongkan.
- Order Date. Ruas ini berhubungan dengan data pemesanan. Apabila tidak ada, dapat dikosongkan.
- *Received Date*. Ruas ini berhubungan dengan data pemesanan. Apabila tidak ada, dapat dikosongkan.
- *Supplier*. Masukkan informasi tempat di mana pembelian dilakukan. Ruas ini berhubungan dengan data pemesanan. Informasinya diambil dari sub-menu *Supplier* pada modul *Master File*.
- Item Source. Sumber perolehan. Bakunya, informasi yang dapat dipilih adalah "Buy"

dan "Prize/Grant."

- Invoice. Nomor tagihan. Silahkan dimasukkan apabila ada.
- Invoice Date. Tanggal tagihan. Silahkan dimasukkan apabila ada.
- *Price*. Harga eksemplar yang dibeli. Tersedia pilihan mata uang yang beragam untuk disesuaikan isinya.

### 2.3 Sub-menu Item List

Sub-menu ini digunakan untuk melihat data eksemplar dalam pangkalan data SLiMS. Informasi yang ada dalam sub-menu ini adalah:

- Item Code
- Title
- Type
- Location
- Classification
- Last Update

Dengan sub-menu menu ini dapat pula dilakukan proses sunting dan hapus eksemplar. Berikut langkah untuk menyunting atau menghapus data eksemplar:

- Cari eksemplar yang akan diubah/dihapus dengan mengetikkan judul atau kode eksemplar pada kolom "Search" kemudian klik "Search."
- Setelah ditemukan, berikan tanda centang pada data yang akan dihapus lalu klik "Delete Selected Data" atau klik ikon sunting (sebelah kiri judul) untuk mulai menyunting.
- Muncul tampilan data eksemplar yang masih belum aktif (akan terlihat berwarna abuabu).
- Aktifkan mode sunting dengan klik tombol "Edit" di pojok kanan bawah atau pojok kanan atas.
- Sunting bagian yang perlu, kemudian klik "Save Change."

## 2.4 Sub-menu Checkout Items

Sub-menu ini memberikan informasi tentang status eksemplar yang sedang dipinjam. Submenu ini juga dilengkapi dengan fasilitas pencarian dengan pendekatan nomor eksemplar dan judul bibliografi. Informasi yang ada dalam sub-menu ini adalah:

- Item Code
- Title
- Collection Type

- Location
- Classification
- Last Updated

## 2.5 Sub-menu Copy Cataloging

*Copy cataloging* pada SLiMS mengoptimalkan 3 (tiga) layanan tukar menukar data. Z39.50 SRU dengan memanfaatkan xml yang berformat MODS, Z 39.50 yang memanfaatkan YAZ, serta P2P service yang memanfaatkan XML antar SLiMS.

### 2.5.1 Z39.50 SRU: Search/Retrieval via URL

Merupakan fitur yang digunakan untuk proses *copy cataloging* sebagaimana pada Z 39.50 Service. Perbedaan dari sisi pengguna, penggunaan SRU tidak mensyaratkan instalasi YAZ.

### 2.5.2 Z39.50 Service

Merupakan fitur baru di SLiMS mulai stable-10, fitur ini memungkinkan perpustakaan pengguna SLiMS untuk mengambil koleksi dari berbagai perpustakaan. Secara baku Z39.50 disetel mengarah ke Library of Congress (http://loc.gov), namun dapat ditambahi sesuka kita. Pustakawan cukup memasukkan judul, pengarang atau ISBN/ISSN, kemudian SLiMS akan mengambil data. Jika hasilnya lebih dari satu, maka pustakawan dimungkinkan untuk memilih koleksi yang diinginkan kemudian klik pada tombol "Save."

Untuk efektifitas penggunaan Z39.50 dapat digunakan ISBN/ISSN, karena dengan ISBN/ISSN pencarian koleksi bisa lebih akurat.

Untuk penggunaan Z39.50 *Service*, pustaka YAZ harus dipasang terlebih dahulu. Detail installasi YAZ, bisa dilihat pada beberapa situs/blog seperti:

- http://dicarve.blogspot.com
- https://buitenzorg812.blogspot.com

Sedangkan pada PSLiMS, YAZ sudah dipaketkan. Selain YAZ, port yang dibutuhkan juga harus terbuka. Detail *url* yang menyediakan protokol Z39.50 dapat dilihat di http://irspy.indexdata.com/. Selain ke perpustakaan-perpustakaan tersebut, SLiMS juga dapat mengambil data dengan menggunakan protokol z39.50 ke aplikasi lain, misalnya KOHA.

### 2.5.3 P2P Service

P2P *Service* merupakan fitur salin katalog yang dibuat mulai dari Senayan 3 Stable 14. Konsep dasar dari fitur ini adalah berbagi data bibliografi antar pengguna SLiMS. P2P *Service* memanfaatkan fasilitas xml yang ada di SLiMS untuk berbagi koleksi bibligrafi. Untuk menggunakannya, cukup dengan klik P2P *Service*, isikan kata kunci dan pilih lokasi/url/perpustakaan yang dituju untuk pencarian. Jika SLiMS menemukan koleksi yang dicari, maka akan ditampilkan.

Pencarian pada P2P *Service* ini dapat menggunakan pencarian spesifik model Boolean. Sebagai contoh:

isbn=0-596-00108-8 AND title=bazaar

Selain ISBN dan Title, pencarian detail dapat juga menggunakan author, GMD, dan subject.

### 2.5.3.1 Konfigurasi P2P Service

P2P dapat dikonfigurasi melalui perubahan pada berkas **sysconfig.inc.php** sebagaimana contoh berikut:

Cari baris seperti di bawah ini:

```
$sysconf['p2pserver'][1] = array('uri' => 'http://127.0.0.1/senayan3-stable14', 'name' =>
'SLiMS Library');
```

Salin baris tersebut ke dalam berkas **sysconfig.local.inc.php**, kemudian sunting sesuai dengan alamat dan nama Perpustakaan yang dituju. Jika ada lebih dari satu alamat yang dituju, maka dapat ditambahkan baris di bawahnya, sebagaimana contoh berikut:

```
$sysconf['p2pserver'][1] = array('uri' => 'http://127.0.0.1/slims', 'name' => 'SLiMS
Library'); $sysconf['p2pserver'][2] = array('uri' => 'http://127.0.0.1/slims', 'name' =>
'SLiMS Library'); $sysconf['p2pserver'][3] = array('uri' => 'http://127.0.0.1/slims', 'name'
=> 'SLiMS Library');
```

Contoh di atas dapat ditambahkan sebanyak mungkin SLiMS yang ingin disambungkan. Sesuaikan bagian **'name'** dan **'SLimS Library'** dengan nama-nama perpustakaan yang datanya akan digunakan.

Alamat OPAC Senayan yang hendak diambil datanya menggunakan P2P haruslah mengaktifkan fitur xml. Fitur ini dapat diaktifkan dalam modul System. P2P hanya bisa dilakukan pada Senayan mulai stable-13.

### 2.6 Sub-menu Labels Printing

Dengan menu ini kita dapat mencetak label koleksi berdasar data bibliografi yang sudah dimasukkan ke SLiMS. Berikut urutan mencetak label menggunakan sub-menu *Labels Printing*:

• Klik Labels Printing, maka akan muncul tampilan sebagai berikut:

|        | LABELS PRINTING                                                                          |          |     |        |        | You | are ( | currently lo | ogged ir | n as <b>Adm</b> | ninistrato | or    | 0 |
|--------|------------------------------------------------------------------------------------------|----------|-----|--------|--------|-----|-------|--------------|----------|-----------------|------------|-------|---|
| Search | SEARCH                                                                                   | â        | CLE | EAR PR | INT QU | EUE | ē     | PRINT LA     | BELS FO  | R SELEC         | TED DAT/   | F     |   |
| Maxir  | num $50$ records can be printed at once. Currently there is $0$ in queue waiting to be p | printed. |     |        |        |     |       |              |          |                 |            |       |   |
| ADD T  | O PRINT QUEUE CHECK ALL UNCHECK ALL                                                      |          |     |        |        |     |       |              |          |                 |            |       |   |
| ADD    | TITLE                                                                                    |          |     |        |        |     |       |              | CALL     | NUMBER          | 2          |       |   |
|        | AJax : creating Web pages with asynchronous JavaScript and XML                           |          |     |        |        |     |       |              | 006.3    | 7/86-22 W       | /oy a      |       |   |
|        | Linux in a Nutshell                                                                      |          |     |        |        |     |       |              | 005.4    | 4/32-22 El      | Ш          |       |   |
|        | Linux in a Nutshell                                                                      |          |     |        |        |     |       |              | 005.4    | 4/32-22 El      | II.        |       |   |
|        | Cathedral and the Bazaar: Musings on Linux and Open Source by an Accidental Revolut      | ionary   |     |        |        |     |       |              | 005.4    | 4/3222 Ra       | ау с       |       |   |
|        | Cathedral and the Bazaar: Musings on Linux and Open Source by an Accidental Revolut      | ionary   |     |        |        |     |       |              | снат     | г мітн          | мемвея     | ;<br> |   |
|        | Corruption and development                                                               |          |     |        |        |     |       |              |          |                 |            |       |   |

• Pilih bibliografi yang akan dicetak labelnya. Gunakan tombol Shift+klik *check box* untuk memilih lebih dari satu data secara berurutan dengan cepat.

Catatan: sekali cetak maksimal 50 data. Dalam menu *Labels Print* ini sudah dimungkinkan untuk mencetak label lebih dari satu, tergantung pada berapa jumlah eksemplar koleksi.

• Klik Add to Print Queue untuk memasukkan pilihan ke dalam antrian cetak.

| ≡      | LABELS PRINTING                                                                        | You are currently logged in as Administrator           | 0 |
|--------|----------------------------------------------------------------------------------------|--------------------------------------------------------|---|
| Search | SEARCH                                                                                 | 📋 CLEAR PRINT QUEUE 🚔 PRINT LABELS FOR SELECTED DATA 🥕 | 2 |
| Maxin  | num $50$ records can be printed at once. Currently there is $0$ in queue waiting to be | printed.                                               |   |
| ADD T  | O PRINT QUEUE CHECK ALL UNCHECK ALL                                                    |                                                        |   |
| ADD    | TITLE                                                                                  | CALL NUMBER                                            |   |
|        | Ajax : creating Web pages with asynchronous JavaScript and XML                         | 006.7/86-22 Woy a                                      |   |
|        | Linux in a Nutsheli                                                                    | 005.4/32-22 Ell1                                       |   |
|        | Linux in a Nutsheli                                                                    | 005.4/32-22 EII I                                      |   |
|        | Cathedral and the Bazaar: Musings on Linux and Open Source by an Accidental Revolu     | itionary 005.4/3222 Ray c                              |   |
|        | Cathedral and the Bazaar: Musings on Linux and Open Source by an Accidental Revolu     | chat with MEMBERS                                      |   |
|        |                                                                                        |                                                        |   |

• Klik *Print labels for Selected Data* untuk mulai mencetak, maka akan muncul *pop-up* yang meminta kita untuk mencetak label kedalam printer.

| Ξ      | LABELS PRINTING                                                                           |       |      |           | Yo    | u are | currently logge | ed in as <b>Adr</b> | ministrator | 0 |
|--------|-------------------------------------------------------------------------------------------|-------|------|-----------|-------|-------|-----------------|---------------------|-------------|---|
| Search | SEARCH                                                                                    | Î     | CLE/ | R PRINT ( | QUEUE | ÷     | PRINT LABELS    | EOR SELE            | CTED DATA   | F |
| Maxin  | num $50$ records can be printed at once. Currently there is $5$ in queue waiting to be pr | inted |      |           |       |       |                 |                     |             |   |
| AD\$ T | O PRINT QUEUE CHECK ALL UNCHECK ALL                                                       |       |      |           |       |       |                 |                     |             |   |
| ADD    | TITLE                                                                                     |       |      |           |       |       | C,              | ALL NUMBE           | R           |   |
|        | Ajax : creating Web pages with asynchronous JavaScript and XML                            |       |      |           |       |       | C               | 06.7/86-22          | Noy a       |   |
|        | Linux in a Nutshell                                                                       |       |      |           |       |       | c               | 005.4/32-22 E       | EUT         |   |
|        | Linux In a Nutshell                                                                       |       |      |           |       |       | C               | 005.4/32-22 E       | EIL I       |   |
|        | Cathedral and the Bazaar: Musings on Linux and Open Source by an Accidental Revolution    | onary |      |           |       |       | C               | 05.4/3222 R         | ay c        |   |
|        | Cathedral and the Bazaar: Musings on Linux and Open Source by an Accidental Revolution    | onary |      |           |       |       | c               | нат мітн            | MEMBERS     |   |
|        | Corruption and development                                                                |       |      |           |       |       |                 |                     |             |   |

Label juga dapat disetel ukuranya melalui fitur *Change Print Label Settings* yang dilambangkan dengan ikon kunci di sebelah tombol *Print Labels for Selected Data*.

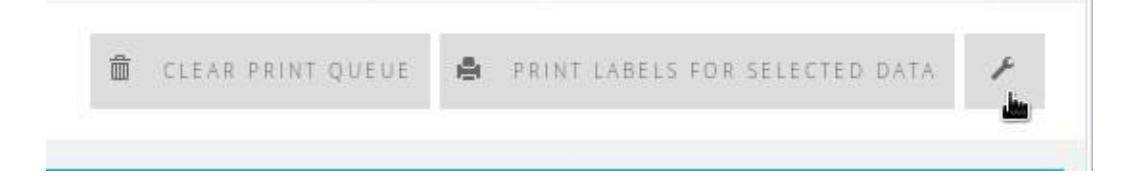

| 0 reco   | SAVE SETTINGS                   |              |                 |                    |                 |     |   |  |
|----------|---------------------------------|--------------|-----------------|--------------------|-----------------|-----|---|--|
|          | Print setting<br>for            | : Label      |                 |                    |                 |     |   |  |
| J.       | Page Margin<br>(px)             | : þ.2        | I               |                    |                 |     |   |  |
| ड साच    | Items Per Row<br>(default is 3) | : 3          |                 |                    |                 |     |   |  |
| usin a   |                                 |              | CHANGE PRINT    | BARCODE SETTI      | ING5            |     | × |  |
| ined/al- | and the Bataan Mu               | sings on Lin | uxanit Open Sou | ince by an Acriden | nai Revolutiona | ōr' |   |  |

### 2.7 Sub-menu Item Barcodes Printing

Menu ini sebagai sarana mencetak barcode berdasar data nomor eksemplar yang sudah dimasukkan ke SLiMS. Berikut urutan mencetak *barcode* eksemplar menggunakan submenu *Item Barcodes Printing*:

• Klik Item Barcode Printing, maka akan muncul tampilan sebagai berikut:

|        | ITEM BARC                     | CODES PRINTING                                                           |                             | You are currently logged in as Administrator | 0 |
|--------|-------------------------------|--------------------------------------------------------------------------|-----------------------------|----------------------------------------------|---|
| Search | :                             | SEARCH                                                                   | CLEAR PRINT QUEUE           | PRINT BARCODES FOR SELECTED DATA             | r |
| Maxin  | num <mark>50</mark> records c | an be printed at once. Currently there is ${f 0}$ in queue waiting to be | printed.                    |                                              |   |
| ADD T  |                               | CHECK ALL UNCHECK ALL                                                    |                             | *                                            |   |
| ADD    | ITEM CODE -                   | TITLE •                                                                  |                             |                                              |   |
|        | B00001/001                    | Ajax : creating Web pages with asynchronous JavaScript and XML           |                             |                                              |   |
|        | B00010                        | Linux In a Nutshell                                                      |                             |                                              |   |
|        | B00009                        | Linux In a Nutshell                                                      |                             |                                              |   |
|        | B00008                        | Cathedral and the Bazaar: Musings on Linux and Open Source by a          | in Accidental Revolutionary |                                              |   |
|        | B00007                        | Cathedral and the Bazaar: Musings on Linux and Open Source by a          | n Accidental Revolutionary  | CHAT WITH MEMBERS                            |   |
|        | B00006                        | Corruption and development                                               |                             |                                              |   |

• Pilih nomor eksemplar yang akan dicetak. Gunakan tombol Shift+klik check box untuk

memilih lebih dari satu secara berurutan dengan cepat.

Catatan: sekali cetak maksimal 50 data.

- Klik Add to Print Queue untuk memasukkan ke antrian cetak.
- Klik *Print Selected Data* untuk mulai mencetak. maka akan muncul *pop-up* yang meminta kita untuk mencetak.

*Barcode* juga dapat disetel ukurannya melalui fitur *Change Print Barcode Settings*, sama seperti gambar yang ditunjukkan pada poin 2.6.

### 2.8 Sub-menu MARC Export dan Import

Fitur ini digunakan untuk mengekspor data bibliografi dari SLiMS ke dalam format .mrc atau mengimpor data MARC baik itu berekstensi .mrc ataupun .xml. Sebelum menggunakan fitur ini, syaratnya pada peladen SLiMS telah terpasang aplikasi PEAR, FILE\_MARC dan Structures\_LinkedList. Pada peladen yang menggunakan sistem operasi GnU/linux (Ubuntu, misalnya), cara pemasangannya dapat dilihat pada blog ini:

- https://goo.gl/2bl4tX
- https://goo.gl/dejszi

Jika sudah terinstall, maka yang tampil adalah:

| EXPORT CATALOG TO MARC FORMAT                          |                       | You are currently logged in as Admin |
|--------------------------------------------------------|-----------------------|--------------------------------------|
| Search : SEARCH                                        | CLEAR SELECTED CATALO | DG 🖨 EXPORT NOW 🎽 BATCH EXPORT       |
| Currently there is 0 in queue waiting to be processed. |                       |                                      |
|                                                        | No Data               |                                      |
| Senavan - Open Source Library Management System        |                       | SLIMS 8.3.1 (Akasia)                 |

|                                                                                                    | You are currently logged in as Admin | 0       |
|----------------------------------------------------------------------------------------------------|--------------------------------------|---------|
| Import bibliographic records from MARC file. The file can be native MARC record format file (.mrc) or MARCXML XML file (.xml).<br>File_MARC package installed in your system. To convert native/legacy MARC file to MARCXML you can use MARCXML.Toolkit | You need to have PHP PEAR and PEAR's |         |
| IMPORT NOW                                                                                                    |                                      |         |
| File To Import : Browse No file selected.<br>Maximum 2048 KB                                                                                                    |                                      |         |
| Number of records to import : p<br>(0 for all records)                                                                                                    |                                      |         |
| IMPORT NOW                                                                                                    |                                      |         |
| Senayan - Open Source Library Management System                                                                                                    | SLIMS 8.3.1 (Å                       | Akasia) |

Jika Anda mempunyai berkas MARC, misalnya .mrc (jika anda tidak memiliki, Anda dapat mengunduh contoh berkas Marc berekstensi .mrc di

http://www.gale.cengage.com/marc\_records/) Anda dapat memrosesnya dengan klik *BROWSE* dan pilih berkas yang hendak diimpor. *Number of Record to import* berarti berapa jumlah cantuman/data yang akan di impor, 0 (nol) berarti semua cantuman yang ada dalam berkas tersebut.

### 2.9 Sub-menu Catalog Printing

Fitur ini dapat digunakan untuk mencetak kartu katalog. Cara mencetak hampir sama dengan cara mencetak barcode dan label buku. Hasil dari pencetakan adalah sebagaimana gambar dibawah ini:
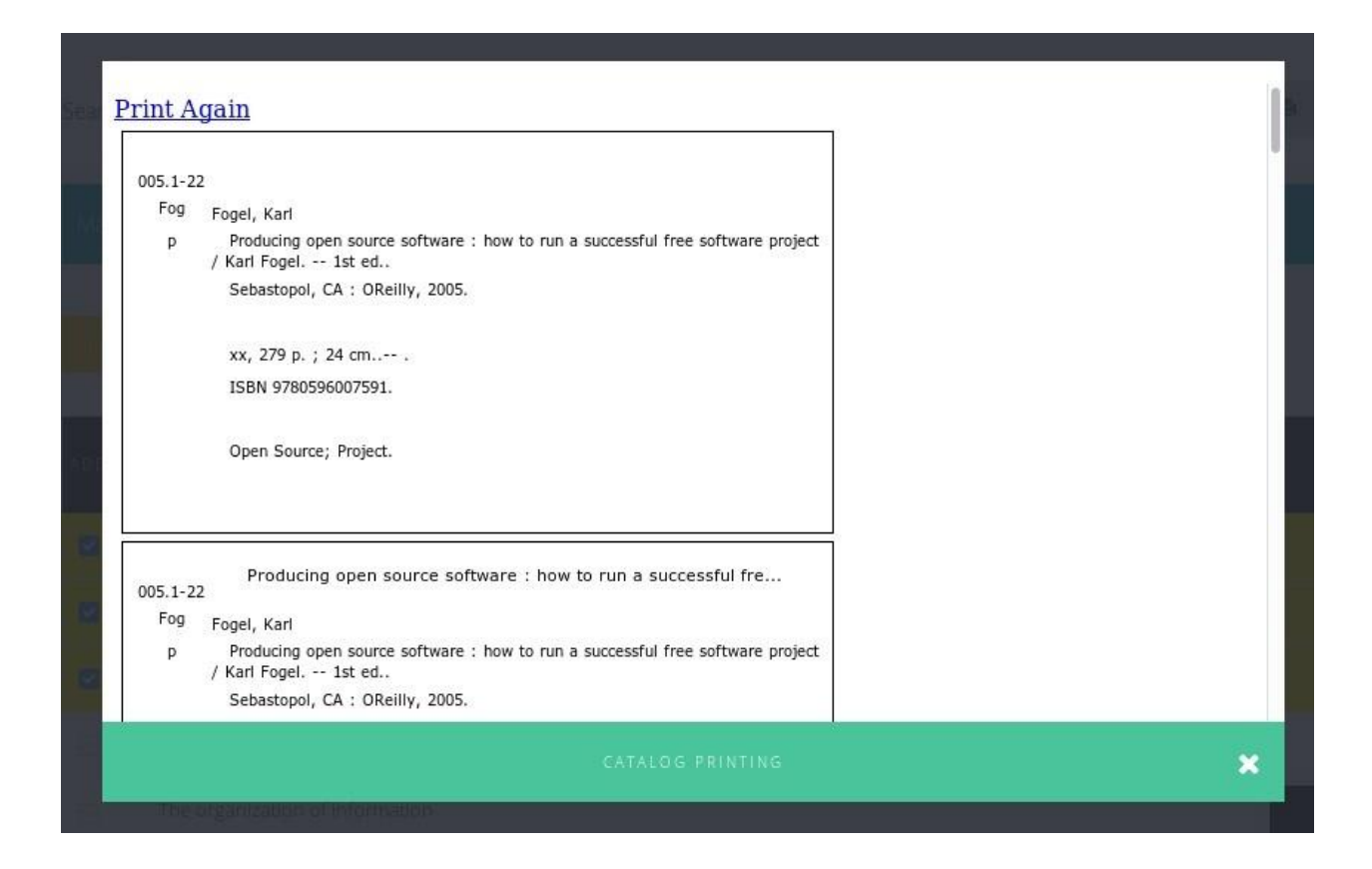

### 2.10 Sub-menu Data Export

Sub-menu ini digunakan untuk mengambil data bibliografi dalam aplikasi SLiMS, untuk kemudian dapat dimasukkan dalam aplikasi SLiMS lainnya. Proses ini dapat dipahami sebagai pertukaran data.

Proses ekspor akan menghasilkan berkas .csv. Format .csv apabila kita lihat isinya, secara berurutan berisi data sebagai berikut:

- Title
- GMD
- Edition
- ISBN/ISSN
- Publisher
- Publishing Year
- Collation
- Series Title
- Call Number
- Language
- Publishing Place
- Classification
- Abstract/Notes
- Cover File Name,

- Attachment File Name
- Author
- Subjects
- Item Code

#### Contohnya adalah sebagai berikut:

"Corruption and development","Text","","9780714649023","Taylor &Francis Inc.","1998","166 p. : ill. ; 22 cm.","","364.1 Rob c","English","London","364.1/322/091724 21","The articles assembled in this volume offer a fresh approach to analysing the problem of corruption in developing countries and the k means to tackle the phenomenon.","corruption\_development.jpg",""," <Robinson,Mark>","<Corruption><Development>","<B00006>"

Dalam proses ekspor terdapat pilihan:

- Field Separator: Mendefinisikan pemisah antar ruas;
- Field Enclosed with: Mendifinisikan karakter pembuka/penutup;
- Record Separator. Pemisah antar data;
- Number of Records to Export (0 for all records): Jumlah data yang diekspor;
- Start From Record: Data pertama yang akan diekspor dimulai dari.

Untuk melihat pola kolom yang digunakan pada data bibliografi di SLiMS dengan jelas, buka berkas .csv menggunakan aplikasi lembar-sebar seperti MS-Excel atau LibreOffice Spreadsheet.

#### 2.11 Sub-menu Data Import

Sub-menu ini digunakan untuk mengambil data bibliografi dari luar SLiMS dalam format csv (atau dari pangkalan data SLiMS dalam bentuk .csv).

Untuk petunjuk impor data, tim Pengembang SLiMS sudah membuat secara detail beberapa manual konversi dari aplikasi berikut:

- Athenaeum;
- CDS/WIN/SIPISIS.

Manual-manual tersebut dapat diunduh di:

- Manual migrasi data dari Athenaeum https://goo.gl/pPUY9B
- Manual migrasi dari CDS/WIN/SIPISIS https://goo.gl/D8VLFP

Untuk konversi dari Athenaeum, tim Pengembang SLiMS pernah membuat alat migrasi secara daring yang dapat diakses pada laman:

#### Senayan Database Converter 0.1 - https://goo.gl/jD5crE

#### Catatan:

Aplikasi tersebut sudah lama dikembangkan. Bisa jadi ada beberapa hal yang tidak relevan.

Dalam proses impor, terdapat beberapa pilihan:

- *File To Import*: Berkas yang akan diimpor, berekstensi .csv dan sesuai dengan format .csv yang digunakan SLiMS (lihat contoh di atas pada sub-bab 2.10);
- Field Separator. Pemisah antar ruas yang digunakan. Tidak usah dirubah;
- Field Enclosed with: Karakter pembuka/penutup ruas. Tidak usah dirubah;
- Number of Record to Import (0 for all records): Jumlah data yang akan diimpor;
- Start from record: Data pertama yang akan diimpor, dimulai dari.

#### 2.12 Sub-menu Item Export

Format hasil ekspor data eksemplar pada SLiMS adalah sebagai berikut:

"B00001","","Reference","INV/B00001","0000-00-00","","","MyLibrary","0000-00-00","","","1","","500000","Rupiah","0000-00-00","2008-12-26 22:11:10","2008-12-26 22:14:13","Ajax : creating Web pages with asynchronous JavaScript and XML"

Format di atas merupakan acuan jika ingin memasukkan data eksemplar .csv ke SLiMS. Untuk melihat pola kolom yang digunakan pada data eksemplar di SLiMS dengan jelas, buka berkas .csv menggunakan aplikasi lembar-sebar seperti MS-Excel atau LibreOffice Spreadsheet.

#### 2.13 Sub-menu Item Import

Sub-menu ini digunakan untuk memasukkan data eksemplar ke dalam pangkalan data SLiMS. Jika kegiatan ini dilakukan dari pangkalan data SLiMS yang satu ke SLiMS yang lain, maka *Item Import* dilakukan setelah *Data Import*. Artinya eksemplar akan menyesuaikan data bibliografi yang telah diimpor terlebih dahulu.

# Bab 3 - Membership

Your library is your portrait. -- Holbrook Jackson

Modul Keanggotaan digunakan untuk mengelola data anggota. Sub-menu yang terdapat pada modul ini adalah:

#### 3.1 Sub-menu View Member List

Digunakan untuk melihat daftar anggota yang telah terdaftar. Informasi yang ditampilkan adalah:

- Member ID;
- NISN / NIP / KTP
- Member Name;
- *Membership Type*; *Email*;
- Last Updated.

Pada daftar ini dilengkapi pula dengan fasilitas hapus (DELETE) dan sunting (EDIT).

Jika terdapat masa keanggotaan yang daluwarsa, maka kita dapat memperpanjang dengan mengklik menu sunting yang diwakili oleh ikon pena, di samping ruas *Member* ID atau klik dua kali pada data anggota yang bersangkutan. Perpanjangan masa keanggotaan dapat dilakukan dengan memberikan tanda centang pada *check box* EXTEND. Dengan demikian keanggotaan akan diperpanjang selama waktu yang ditentukan, terhitung dari tanggal perpanjangan.

Selain itu perpanjangan juga dapat dilakukan secara massal. Caranya adalah dengan klik pada tomobl *View Expired Member*, berikan centang pada *check box* data anggota yang akan di perpanjang, kemudian klik *Extend Selected Member(s)*.

#### 3.2 Sub-menu Add New member

Fasilitas untuk menambahkan data anggota baru ke dalam sistem SLiMS. Data anggota yang dimasukkan adalah:

- Member ID: ID Anggota barcode/RFID;
- Member Name: Nama Lengkap Anggota;
- Register Date: Tanggal mendaftar;
   Expiry Date: Tanggal daluwarsa. Secara baku, opsi Auto Set dicentang. Artinya, masa

keanggotaan akan dihitung sesuai tipe keanggotaan yang dipilih. Namun jika tanda centang dihilangkan, maka *Expiry date* dapat ditentukan secara manual, dengan memilih tanggal daluwarsanya.

- Institution: Nama institusi, nama kantor atau nama organisasi;
- Membership Type: Tipe Keanggotaan;
- Sex: Jenis Kelamin;
- Address: Alamat rumah atau kantor;
- Postal Code: Kode Pos;
- Mail Address: Bisa disamakan dengan ruas Address;
- Phone Number: Nomor Telepon;
- Fax Number: Nomor Fax;
- Personal ID Number: Nomor ID Personal seperti no. KTP, SIM, KITAS, Paspor, dll.;
- *Notes*: Catatan singkat yang kemudian dapat diubah untuk memberikan keterangan singkat tentang pemustaka. Isi dari ruas ini sepatutnya hanya dilihat oleh Pustawakan;
- *Pending Membership*: Jika *Pending Membership* ini dicentang, maka anggota yang bersangkutan tidak akan dapat melakukan sirkulasi, meskipun masih aktif. Hal ini dapat diterapkan sebagai sanksi kepada anggota yang melanggar peraturan perpustakaan;
- Upload Photo: Berkas foto anggota
- Email: Masukkan alamat surel anggota;
- *New Password* dan *Confirm New Password*: Masukkan kata sandi untuk digunakan pada laman *Member Area* pada OPAC.

# 3.3 Sub-menu Member Type

Merupakan definisi jenis keanggotaan. Di dalam jenis keanggotaan ini ditetapkan:

- *Member Type Name*: Jenis keanggotaan yang diterapkan oleh perpustakaan. Masukkan di sini;
- Loan Limit: Batas jumlah eksemplar yang dapat dipinjam;
- Loan Periode (In Days): Lamanya waktu pinjam;
- Reserve: Pemesanan buku yang dalam status sedang dipinjam;
- Reserve Limit: batas jumlah eksemplar yang dapat dipesan;
- *Membership Period (In Days)*: Waktu yang ditentukan untuk masa keanggotaan, disesuaikan dengan ketentuan yang berlaku di perpustakaan;
- Reborrow Limit: Batas perpanjangan eksemplar yang dipinjam;
- Fine Each Day: Denda per hari;
- Overdue Grace Periode: Toleransi keterlambatan (dalam hari).

#### 3.4 Sub-menu Member Card Printing

Menu ini digunakan untuk mencetak kartu anggota. Cara mencetaknya sama dengan cara mencetak label atau *barcode*. Informasi yang ada dalam kartu anggota ini adalah:

- Member ID;
- NISN / NIP / KTP
- Member Name; Member
- Type; Barcode;
- Foto (Jika ada);
- Identitas perpustakaan pada sisi sebaliknya.

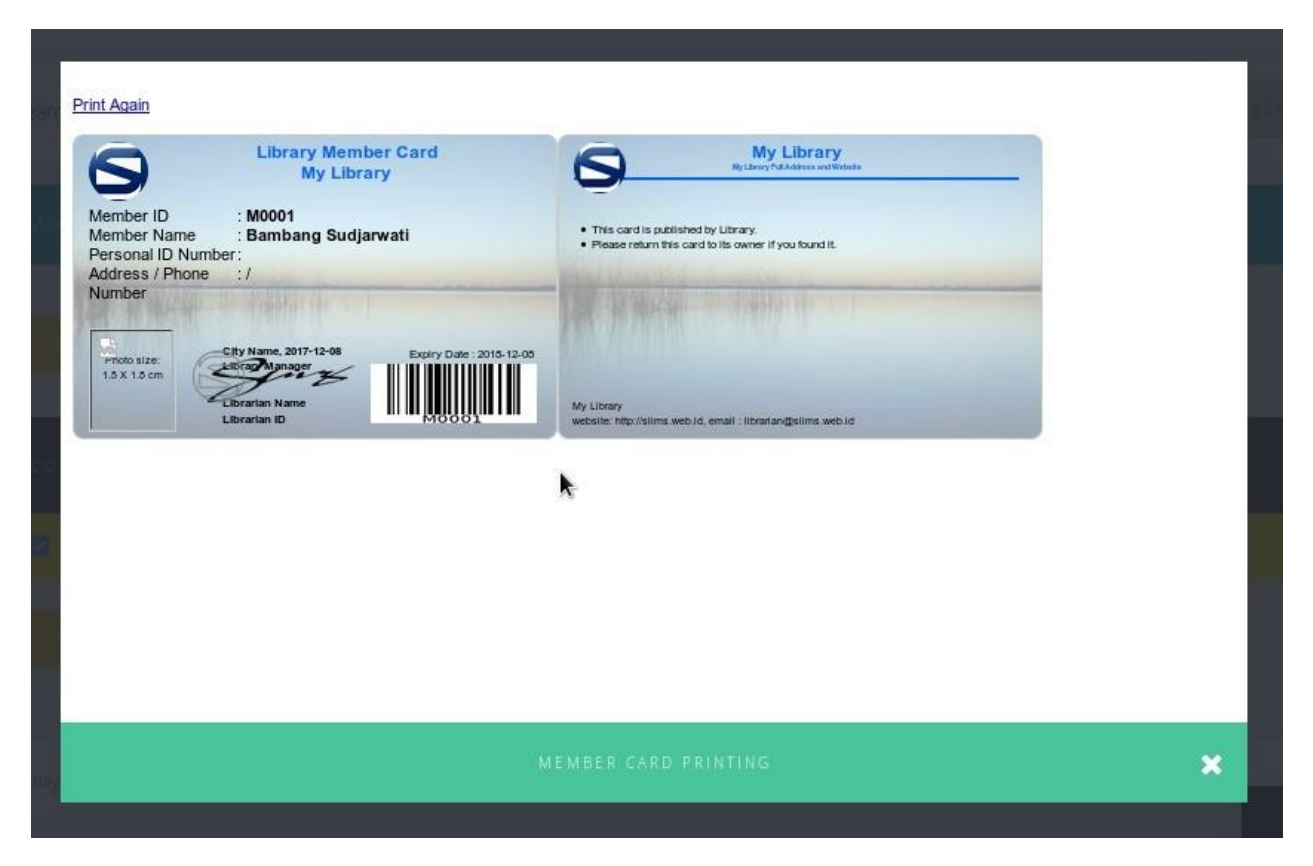

Kartu anggota juga dapat disetel ukurannya melalui *Member Card Print Settings* yang dilambangkan dengan ikon kunci di sebelah tombol *Print Member Cards for Selected Data*.

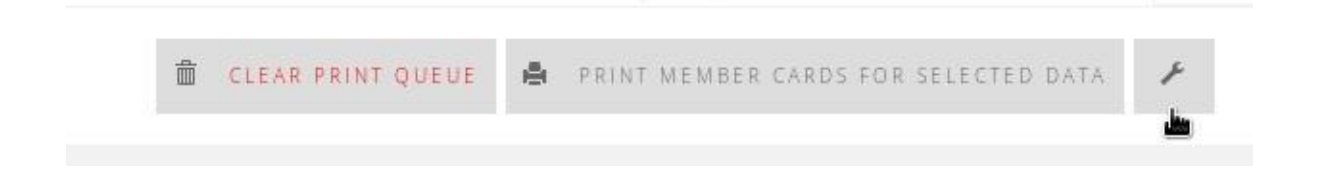

| (1864) | SAVE SETTINGS             |     |                            |   |  |
|--------|---------------------------|-----|----------------------------|---|--|
|        | Print setting<br>for      | : N | 1embercard                 |   |  |
| sen ib | Page Margin<br>(decimal)  | :[  | 0.2                        |   |  |
| at i   | ltems Margin<br>(decimal) | :   | 0.1                        |   |  |
|        |                           |     | MEMBER CARD PRINT SETTINGS | × |  |
|        |                           |     |                            |   |  |

## 3.5 Sub-menu Export Data

Menu ini digunakan untuk mengambil data anggota pada pangkalan data SLiMS dan hasilnya adalah data dalam format .csv.

Contoh keluaran csv dari data anggota adalah:

```
"M001","Hendro
Wicaksono","0","Mahasiswa","hendrowicaksono@yahoo.com","Jakarta","99999","Perpu
stakaan DIKNAS","","member\_M001.jpeg","KTP No. 123","999999","99999","2008-12-
25","2008-12-25","2009-12-25","Anggota Teladan tahun 2006"
```

Untuk melihat pola kolom yang digunakan pada data anggota di SLiMS dengan jelas, buka berkas .csv menggunakan aplikasi lembar-sebar seperti MS-Excel atau LibreOffice Spreadsheet.

#### 3.6 Sub-menu Import Data

Menu ini digunakan untuk mengambil data anggota dari luar aplikasi SLiMS. Format data yang di import adalah .csv. Kolom-kolom data yang akan diimpor harus sesuai, seperti yang dicontohkan oleh hasil ekspor yang dibahas pada sub-bab sebelumnya.

# Bab 4 - Circulation

What in the world would we do without our libraries? -- Katherine Hepburn

Modul ini dipakai untuk proses sirkulasi. Sub-menu yang ada di dalamnya adalah:

#### 4.1 Sub-menu Start Transaction

Untuk melakukan transaksi melalui *Member* ID (ID anggota). Setelah *Member* ID dimasukkan, maka akan muncul informasi anggota, yaitu:

- Member Name (nama anggota);
- Member Email (surel anggota);
- Register Date (tanggal mendaftar);
- Member ID (ID anggota);
- Member Type (tipe keanggotaan);
- Expiry Date (tanggal daluwarsa keanggotaan); dan
- foto anggota.

Dibawahnya terdapat tabulasi:

- Loans, untuk melakukan transaksi peminjaman;
- Current Loans, daftar peminjaman terkini;
- Reserve, untuk kebutuhan pemesanan eksemplar yang statusnya sedang dipinjam;
- *Fines* (denda), menghimpun informasi tentang denda peminjaman (jika ada). Debet dan kredit denda dicatat pada tabulasi ini; dan
- Loan History, sejarah peminjaman yang dilakukan oleh anggota.

Dalam tabulasi *Current Loans* terdapat fasilitas untuk mengembalikan (*Return*) dan memperpanjang (*Extend*) peminjaman.

#### Catatan:

Setelah selesai melakukan proses peminjaman (*Loans*) dan Pemesanan (*Reserve*) jangan lupa klik pada tombol *Finish Transaction*. Tanpa menekan tombol ini, maka semua proses transaksi tidak akan tercatat ke dalam sistem serta tidak bisa dilakukan transaksi peminjaman untuk pemustaka berikutnya.

Pada **Senayan3-stable13** tersedia fitur cetak nota transaksi. Untuk mengaktifkan fitur ini, langkah awal yang harus dilakukan adalah mengaktifkan ruas *Print Circulation Receipt* pada sub-menu *System Configuration*. Lihat dokumentasi bagian *System*. Opsi cetak bukti sirkulasi akan muncul setelah klik pada tombol Finish Transaction.

Mulai **Senayan3-stable11**, dimungkinkan untuk menentukan tanggal pinjam dan kembali secara manual. Artinya, tanggal pinjam dan kembali dapat ditentukan dengan tidak berdasar konfigurasi pada aturan yang sudah ditetapkan lewat *Member Type* maupun *Loan Rules*. Untuk aktivasi silakan lihat pada sub-menu *System Configurations* di menu *System*. Penentuan *Loan* dan *Due date* secara manual ini dapat dilakukan dengan klik tanggal yang ingin kita ubah.

#### 4.2 Sub-menu Quick Return

Untuk melakukan pengembalian secara cepat, tanpa harus masuk ke dalam akun pemustaka, dengan menggunakan ID eksemplar (*barcode* eksemplar).

#### 4.3 Sub-menu Loan Rules

Merupakan fasilitas untuk mendefinisikan secara spesifik aturan peminjaman yang didasarkan pada *Member Type*, *Collection Type*, GMD. Aturan yang ditetapkan dalam fasilitas ini sama seperti kita membuat aturan pada sub-menu *Member Type* dengan mengisi ruas:

- Loan Limit (Batas Jumlah Peminjaman);
- Loan Period (Periode Peminjaman);
- Reborrow Limit (Batas Perpanjangan);
- Fines Each Day (Denda per Hari); dan
- Overdue Grace Period (Toleransi Keterlambatan).

Contoh Pendefinisian Loan Rules:

- 1. Perpustakaan Anda memiliki 3 (tiga) tipe koleksi: Buku, Audio Visual, Skripsi;
- Salah satu tipe keanggotaan di perpustakaan Anda adalah: Mahasiswa dengan jatah pinjam total 2 koleksi, yaitu: 1 untuk tipe koleksi Buku dan 1 lagi untuk tipe koleksi Audio Visual;
- 3. Untuk itu tentu Anda harus membuat tipe keanggotaan "Mahasiswa" dengan total peminjaman dua koleksi;
- 4. Kemudian pada Loan Rules, yang harus didefinisikan:
  - Tipe keanggotaan "Mahasiswa" jatah pinjam koleksi "Buku" adalah 1;
  - Tipe keanggotaan "Mahasiswa" jatah pinjam koleksi "Audio Visual" adalah 1;
  - Tipe keanggotaan "Mahasiswa" jatah pinjam koleksi "Skripsi" adalah 0.

Jika sudah selesai mendefinisikan *Loan Rules*, klik pada tombol "*Save*" untuk menyimpan aturan yang sudah didefinisikan tersebut.

Semuanya harus didefinisikan, jika tidak maka bisa jadi terlewati.

## 4.4 Sub-menu Loan History

Berisi data transaksi yang pernah dilakukan. Data yang muncul terdiri dari:

- Member ID;
- Member Name;
- Item Code;
- Title;
- Loan date;
- Due date.

Dalam sub-menu ini disediakan fasilitas untuk mencetak daftar sejarah peminjaman. Selain itu dimungkinkan pula untuk melakukan pencarian data sejarah peminjaman. Pencarian data sejaran peminjaman ini dilakukan berdasarkan:

- Member ID/Member Name;
- Document Title;
- Item Code;
- Loan Date From; dan
- Loan Date Until.

Fasilitas ini dapat ditampilkan dengan klik pada tombol Show More Filter Options.

### 4.5 Sub-menu Overdued List

Merupakan fasilitas untuk mengetahui anggota-anggota dengan status terlambat. Informasi yang ditampilkan dalam fasilitas ini adalah:

- Member ID;
- Member Name;
- Title;
- Lama keterlambatan;
- Loan Date;
- Due Date.

Dengan Menu ini pula kita dapat melakukan pencetakan dan pencarian data keterlambatan. Pencarian data keterlambatan dilakukan berdasarkan kategori:

- Member ID/Member Name;
- Loan Date From;
- Loan Date Until.

#### 4.6 Sub-menu Reservation

Sub-menu ini digunakan untuk melihat daftar koleksi yang sedang dipesan oleh anggota. informasi yang ada dalam menu ini adalah:

- Item Code;
- Title;
- Member, dan
- Reserve Date.

# Bab 5 - Stock Take

#### I have always imagined that Paradise will be a kind of library -- Jorge Luis Borges

Menu *Stock Take* merupakan fasilitas yang ada di SLiMS untuk membantu pustakawan melakukan kegiatan inventarisasi koleksi. Ketika proses inventarisasi dimulai, semua koleksi kecuali yang sedang dipinjam (berstatus "*On Loan*") akan dianggap hilang, lalu masuk ke dalam sub-menu *Current Lost Item* sampai koleksi yang bersangkutan dimasukkan data eksemplarnya pada proses inventarisasi.

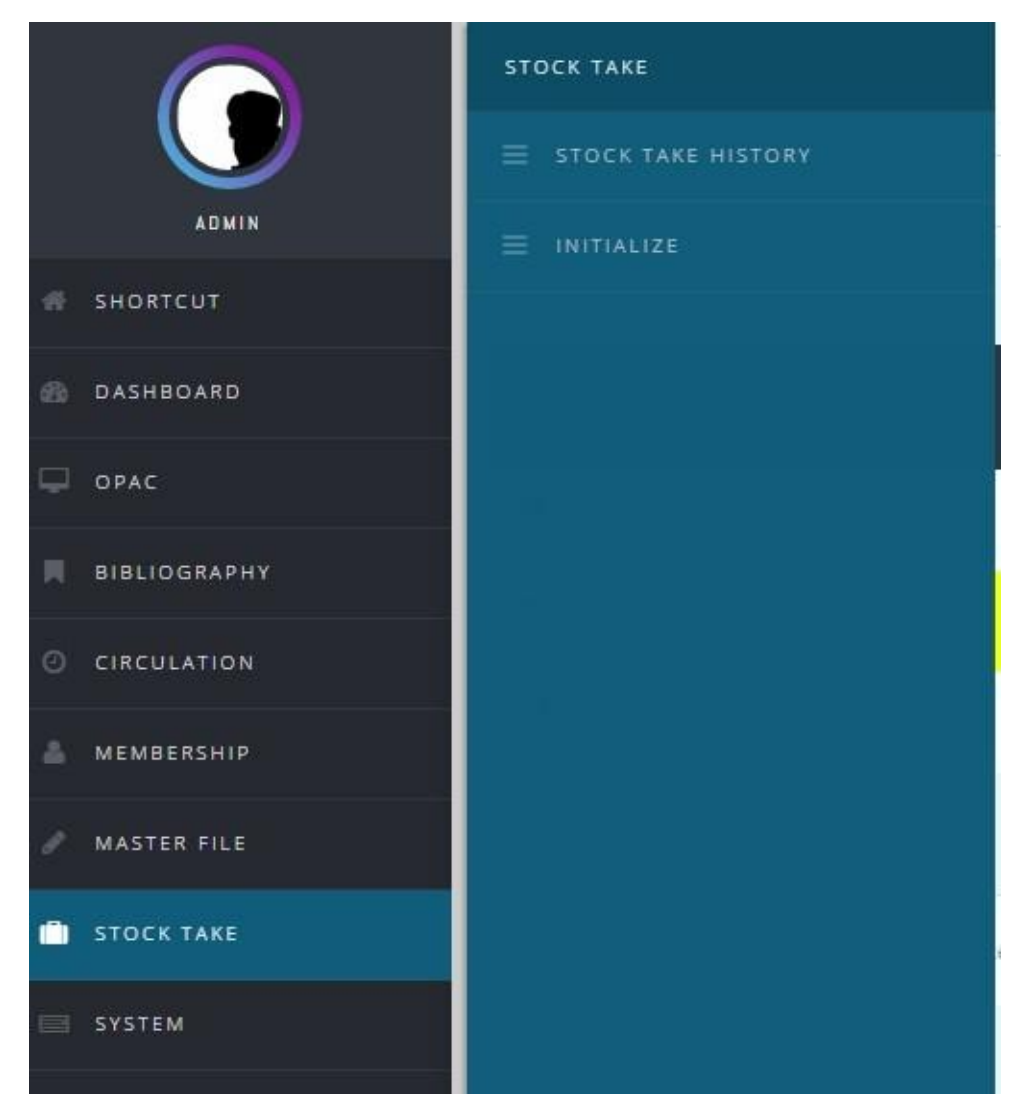

Menu-menu yang terdapat pada modul ini adalah:

#### 5.1 Sub-menu Stock Take History

Berisi laporan stock opname yang telah dilakukan. Informasi dalam menu ini adalah: *Stock Take Name*, *Start Date*, *End Date*, *Report*. Pranala *Report* berisi tautan ke dokumen berbentuk .html yang berisi laporan *Stock take* yang pernah dilakukan.

|         | STOCK TAKE                              |                     |                     | You are currently logged in as Admin  | 0       |
|---------|-----------------------------------------|---------------------|---------------------|---------------------------------------|---------|
| Search  | :                                       | SEARCH              |                     |                                       |         |
| _       |                                         |                     |                     |                                       |         |
| EDIT    | STOCK TAKE NAME -                       | START DATE -        | END DATE -          | REPORT                                |         |
|         | Stock Opname Januari 2017               | 2017-01-17 08:16:54 | 2017-01-20 11:21:51 | stock_opname_januari_2017_report.html |         |
|         | Stock Opname Januari 2015               | 2015-01-19 10:06:30 | 2015-01-27 08:01:06 | stock_opname_januari_2015_report.html |         |
|         |                                         |                     |                     |                                       |         |
| Senayan | - Open Source Library Management System |                     |                     | SLIMS 8.3.1                           | Akasia) |

#### Contoh laporan yang dihasilkan pada Stock Take History

| Stock Opname Jar | uari 2017 - Stock Take Rep     | ort                         |                |               |   |
|------------------|--------------------------------|-----------------------------|----------------|---------------|---|
|                  | Stock Take Name                | : Stock Opname Januari 2017 |                |               | 1 |
|                  | Total Item Stock Taked         | : 7516                      |                |               |   |
|                  | Total Item Lost                | : 7507                      |                |               |   |
|                  | Total Item On Loan             | : 404                       |                |               |   |
|                  | Total Checked/Scanned<br>Items | 9 (0%)                      |                |               |   |
|                  | Stock Take Participants        | • Admin (7920 items already | checked)       |               |   |
|                  | Start Date                     | : 2017-01-25 13:41:56       |                |               |   |
|                  | End Date                       | : 2017-01-25 14:17:14       |                |               | - |
| Classification   |                                | Lost Items                  | Existing Items | On Loan Items |   |
| 0 classes        |                                | 1139                        | 0              | 2             |   |
| 1 classes        |                                | 1312                        | 4              | 12            |   |
| 2 classes        |                                | 137                         | 0              | 7             |   |
| 3 classes        |                                | 3010                        | 2              | 247           |   |
| 4 classes        |                                | 38                          | 1              | 0             |   |
| 5 classes        |                                | 309                         | 1              | 16            |   |
| 6 classes        |                                | 490                         | 1              | 7             |   |
| 7 classes        |                                | 59                          | 0              | 4             |   |
| 8 classes        |                                | 99                          | 0              | 11            |   |
| 9 classes        |                                | 907                         | 0              | 97            |   |
| classes          |                                | 2                           | 0              | 0             |   |
| (R) 991 classes  |                                | 3                           | 0              | 0             |   |
| NONE classes     |                                | 2                           | 0              | 1             |   |
| Collection Type  |                                | Lost Items                  | Existing Items | On Loan Items |   |
| Thesis:Bachelors |                                | 2161                        | 0              | 0             |   |

### 5.2 Sub-menu Initialize

Sub-menu *Initialize* digunakan untuk memulai kegiatan inventarisasi. Klik pada sub-menu ini, maka akan muncul ruas-ruas isian sebagai berikut:

- *Stock Take Name* adalah nama dari kegiatan inventarisasi yang dilakukan. Sesuaikan namanya dengan keinginan Anda;
- GMD (Lihat panduan menu *Master File* > GMD);
- Collection Type (Lihat panduan menu Master File > Collection Type);
- Location (Lihat panduan menu Master File > Location);
- Shelf Location, mengacu pada rak tempat koleksi disimpan;
- Classification Mengacu ke sub-menu Subject pada menu Master File.

| ■ INITIALIZE ST       | OCK TAKE PROCESS                                                                                                    | You are currently logged in as Admin | 0 |
|-----------------------|----------------------------------------------------------------------------------------------------|--------------------------------------|---|
| INITIALIZE STOCK TAKE |                                                                                                    |                                      |   |
| Stock Take Name*      | : Stock Opname Januari 2017                                                                                                    |                                      |   |
| GMD                   | : ALL                                                                                                    |                                      |   |
| Collection Type       | : ALL                                                                                                    |                                      |   |
| Location              | : ALL 👻                                                                                                    |                                      |   |
| Shelf Location        |                                                                                                    |                                      |   |
| Classification        | :                                                                                                    |                                      |   |
| INITIALIZE STOCK TAKE | Separate each class comma sign. Use * for Wildcard                                                                                                    |                                      |   |
| 🈏 Info halaman we     | eb × E                                                                                                    |                                      |   |
| () Stock Tak          | king Initialized                                                                                                    |                                      |   |
|                       | ОК                                                                                                    |                                      |   |
|                       | The second second |                                      |   |

Setelah proses inventarisasi sudah dimulai, maka menu akan muncul sub-menu *Current Stock Take* dan *Stock Take Report* akan berfungsi sebagai menu untuk melakukan kegiatan inventarisasi ditambah dengan adanya menu-menu tambahan yang akan digunakan untuk melakukan kegiatan inventarisasi, yaitu:

- Finish Stock Take;
- Current Lost Items;
- Stock Take Log; dan Resyncronize.

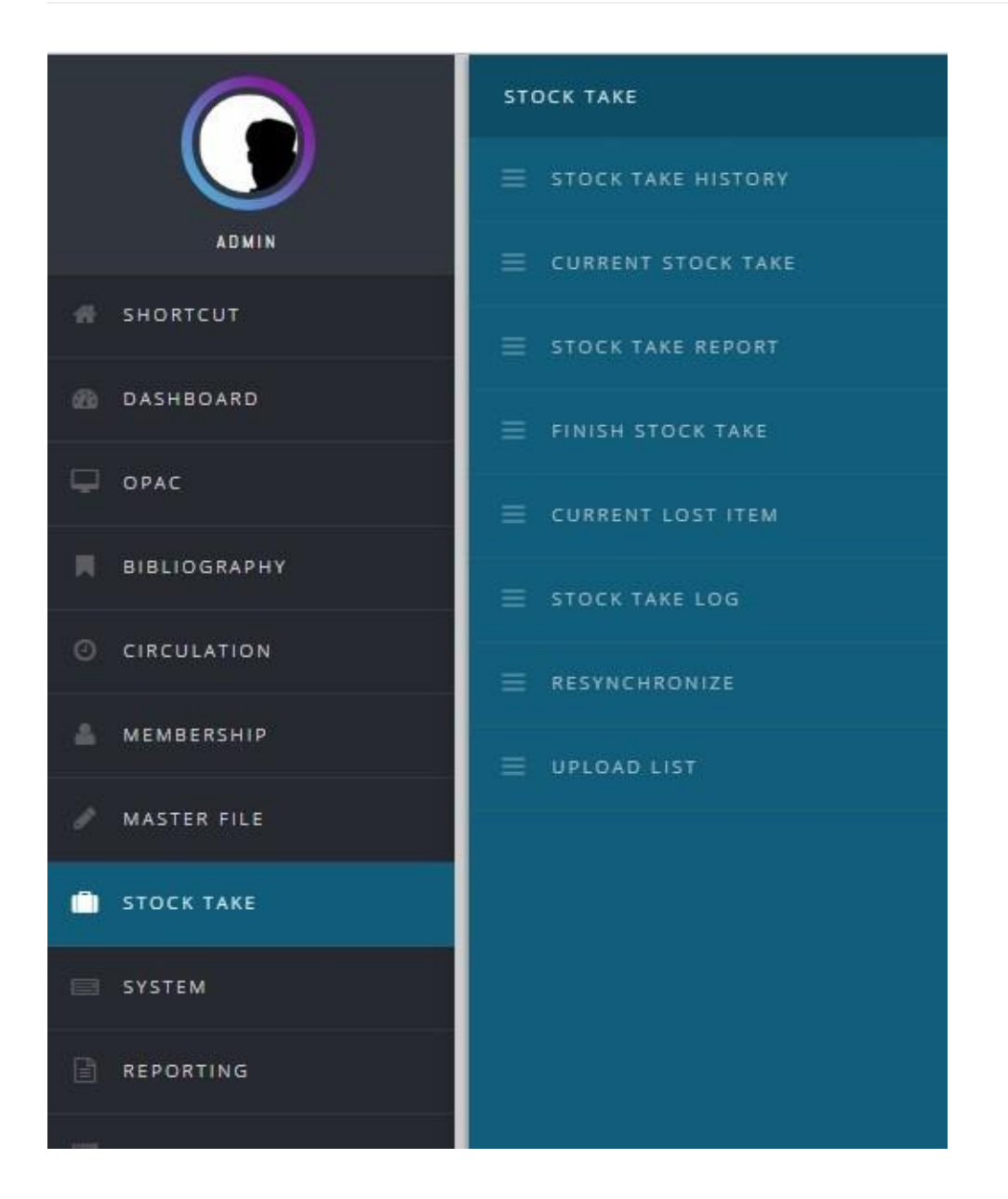

# 5.3 Sub-menu Current Stock Take

Sub-menu ini merupakan kegiatan utama dalam menu *Stock Take*. Digunakan untuk mengembalikan status koleksi perpustakaan yang dianggap hilang oleh sistem, ke status *exist* (koleksi dinyatakan ada). Pada sub-menu ini, ID eksemplar (nomor *barcode*) koleksi menjadi acuan utama untuk mengubah status eksemplar koleksi. Caranya dengan memasukan nomor eksemplar (*barcode*) koleksi tersebut pada ruas *Item Code*.

Terdapat ruas *List stocktakes by:* yang dapat dipilih "*Current User Only,*" yang berarti daftar eksemplar yang terlihat adalah yang diinventarisir oleh pustakawan yang bersangkutan atau "*All User*", berarti daftar eksemplar yang diinventarisir adalah eksemplar yang dimasukkan datanya oleh semua pustakawan yang melakukan inventarisasi.

| STOC                   | IK TAKE PROCCESS                                                                                 | You are cur                     | rently logged in as Admir | n ©                    |                     |
|------------------------|--------------------------------------------------------------------------------------------------|---------------------------------|---------------------------|------------------------|---------------------|
| Item Code:             |                                                                                                  |                                 |                           |                        |                     |
| CHANGE STATU           | 15                                                                                               |                                 |                           |                        |                     |
| List stocktakes b      |                                                                                                  |                                 |                           |                        |                     |
| Search :               |                                                                                                  |                                 |                           |                        |                     |
| SEARCH                 |                                                                                                  |                                 |                           |                        |                     |
| ITEM CODE <del>-</del> | TITLE +                                                                                          | CALL NUMBER <del>-</del>        | COLLECTION TYPE -         | CLASSIFICATION -       | STATUS <del>•</del> |
| 40811100769            | Sejarah Filsafat Yunani                                                                          | 19(Thales/Aristoteles)<br>Ber s | Book:Book                 | 19(Thales/Aristoteles) | Exists              |
| 40811100768            | Sejarah Filsafat Yunani                                                                          | 19(Thales/Aristoteles)<br>Ber s | Book:Book                 | 19(Thales/Aristoteles) | Exists              |
| 41611100043            | Filsafat moral Jawa Seh Amongrogo dalam Serat Centini (Sumbangannya<br>bagi pendidikan karakter) | 17.01(=922:899.2<br>Wib f       | Book:Book                 | 17.01(=922:899.2       | Exists              |
| 41611100042            | Filsafat moral Jawa Seh Amongrogo dalam Serat Centini (Sumbangannya<br>bagi pendidikan karakter) | 17.01(=922:899.2<br>Wib f       | Book:Book                 | 17.01(=922:899.2       | Exists              |
|                        |                                                                                                  |                                 |                           |                        |                     |

# 5.4 Sub-menu Stock Take Report

Sub-menu ini untuk melihat hasil dari kegiatan inventarisasi yang telah dilakukan, berupa laporan yang memuat informasi tentang jumlah koleksi yang hilang, yang sedang dipinjam dan sebaginya.

|                                | sto | CK TAKE REPORT                     | You are currently logged in as Admin | 0             |   |
|--------------------------------|-----|------------------------------------|--------------------------------------|---------------|---|
| DOWNLOAD REPORT                |     |                                    |                                      |               |   |
| Stock Take Name                | :   | Stock Opname Januari 2017          |                                      |               |   |
| Total Item Stock Taked         |     | 7516                               |                                      |               |   |
| Total Item Lost                | ;   | 7512                               |                                      |               |   |
| Total Item On Loan             | 1   | 404                                |                                      |               |   |
| Total Checked/Scanned<br>Items | :   | 4 (0%)                             |                                      |               | - |
| Stock Take Participants        | 6   | Admin (7920 items already checked) |                                      |               |   |
| Start Date                     | ÷   | 2017-01-25 13:41:56                |                                      |               |   |
| End Date                       | ÷   |                                    |                                      |               |   |
| Classification                 |     | Lost Items                         | Existing Items                       | On Loan Items |   |
| 0 classes                      |     | 1139                               | 0                                    | 2             |   |
| 1 classes                      |     | 1312                               | 4                                    | 12            |   |
| 2 classes                      |     | 137                                | 0                                    | 7             |   |

#### 5.5 Sub-menu Finish Stock Take

Klik sub-menu ini apabila kita telah selesai melakukan inventarisasi. Di dalam sub-menu ini terdapat opsi *Purge Lost Item*. Apabila kita memberikan tanda centang pada "Yes", maka data eksemplar pada menu Bibliografi yang berada dalam sub-menu *Current Lost Item* akan ditandai dengan status "*Missing*".

| ≡ FINISH S              | STOCK TAKE                                                        | You are currently logged in as Admin | 0        |
|-------------------------|-------------------------------------------------------------------|--------------------------------------|----------|
| Are you sure to end     | l current stock take proccess? Once it finished there is no way y | ou can rollback this stock take      |          |
| FINISH STOCK TAKE       |                                                                   |                                      |          |
| Purge Lost Item         | : 🗹 Yes                                                           |                                      |          |
| FINISH STOCK TAKE       |                                                                   |                                      |          |
|                         |                                                                   |                                      |          |
| Senayan - Open Source l | Library Management System                                         | SUMS 8.3.1 (                         | (Akasia) |

## 5.6 Sub-menu Current Lost Items

Isi sub-menu ini merupakan daftar dari eksemplar yang dianggap hilang pada saat inventarisasi selain koleksi yang dipinjam.

|          | CURRENT LOST ITEM                                                                |               | You a          | ire currently logged in | as Admin 🛛 🔞     |
|----------|----------------------------------------------------------------------------------|---------------|----------------|-------------------------|------------------|
| Repo     | rt Filter                                                                        |               |                |                         |                  |
| Title/IS | BN                                                                               |               | _              |                         |                  |
|          |                                                                                  |               | APPLY          | FILTER SHOW MOR         | E FILTER OPTIONS |
| 123      | 3 4 5 6 7 8 9 10 Next Last Page                                                  |               |                |                         |                  |
| 7512     | record(s) found. Currently displaying page 1 (50 record each page)               | PRINT CURRENT | PAGE           |                         |                  |
| ITEM     | CODE TITLE                                                                       | GMD           | CLASSIFICATION | COLLECTION TYPE         | CALL NUMBER      |
| 41611    | 100011 Antropologi Modern Asia Tenggara: Sebuah Pengantar                        | Book:Book     | 391            | Book:Book               | 391 Kin a        |
| 41611    | 100010 Antropologi Modern Asia Tenggara: Sebuah Pengantar                        | Book:Book     | 391            | Book:Book               | 391 Kin a        |
| 41610    | 1400138 "Kissing lips" sebagai gaya berpacaran mahasiswa masa kini di Yogyakarta | Skripsi HC    | 12.10.031      | Thesis:Bachelors        | 12.10.031 Nur k  |
| 40911    | 100324 100 Tanya Jawab Seputar Haji, Umrah, dan Kurban                           | Book:Book     | 297            | Book:Book               | 297 Qar s        |

#### 5.7 Sub-menu Stock take Log

Fungsi sub-menu ini adalah untuk mengetahui rekaman (*Log*) saat melakukan proses inventarisasi.

| ■ STOCK TAK                   | E LOG                                                                                      | You are currently logged in as Admin | 0          |
|-------------------------------|--------------------------------------------------------------------------------------------|--------------------------------------|------------|
| Search :                      | SEARCH                                                                                     |                                      |            |
| TIME <del>*</del>             | MESSAGE                                                                                    |                                      |            |
| 2017-01-25 13:59:19           | Stock Take ERROR : Item Code 41611100050 doesnt exists in stock take data. Invalid Item Co | de OR Maybe out of Stock Take range  |            |
| Senayan - Open Source Library | Management System                                                                          | SLIMS 8,3                            | 1 (Akasia) |

### 5.8 Sub-menu Resynchronize

Sub-menu ini digunakan untuk melakukan sinkronisasi data bibliografi yang disunting pada saat berlangsung kegiatan inventarisasi. Tujuannya adalah ketika kita melakukan penyuntingan data bibliografi, saat dilakukannya proses inventarisasi, maka untuk menghasilkan perubahan pada data bibliografi yang terdapat di menu *Stock Take*, perlu dilakukan resinkronisasi data. Klik tombol *Resynchronize Now* begitu perubahan data bibliografi sudah dilakukan.

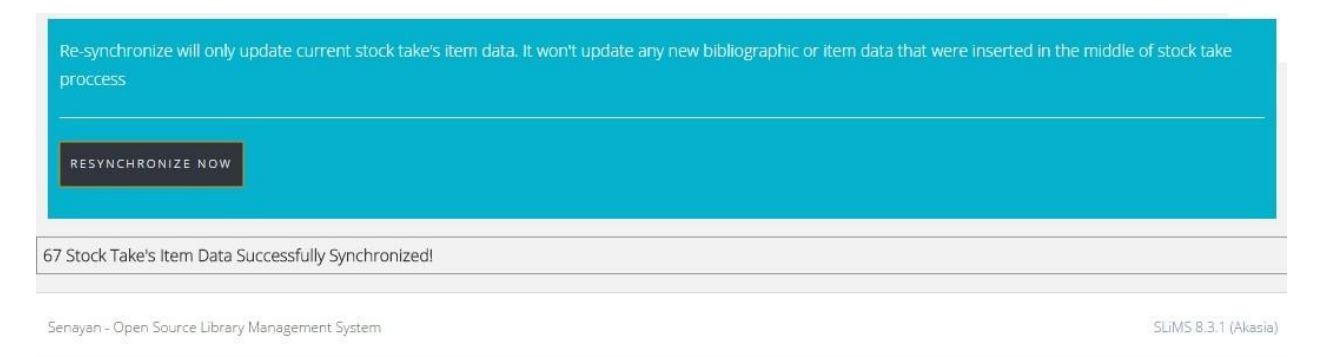

# 5.9 Sub-menu Upload List

Sub-menu ini digunakan untuk memasukkan data eksemplar secara otomatis dengan memanfaatkan berkas data eksemplar. Untuk dapat menggunakan sub-menu ini, pertama masukkan data eksemplar menggunakan aplikasi penyunting teks seperti notepad, notepad++, wordpad, geany, atom, dlsb. Susun ke bawah, satu nomor eksemplar (*barcode*) per baris. Setelah selesai, simpan berkas dalam format .txt.

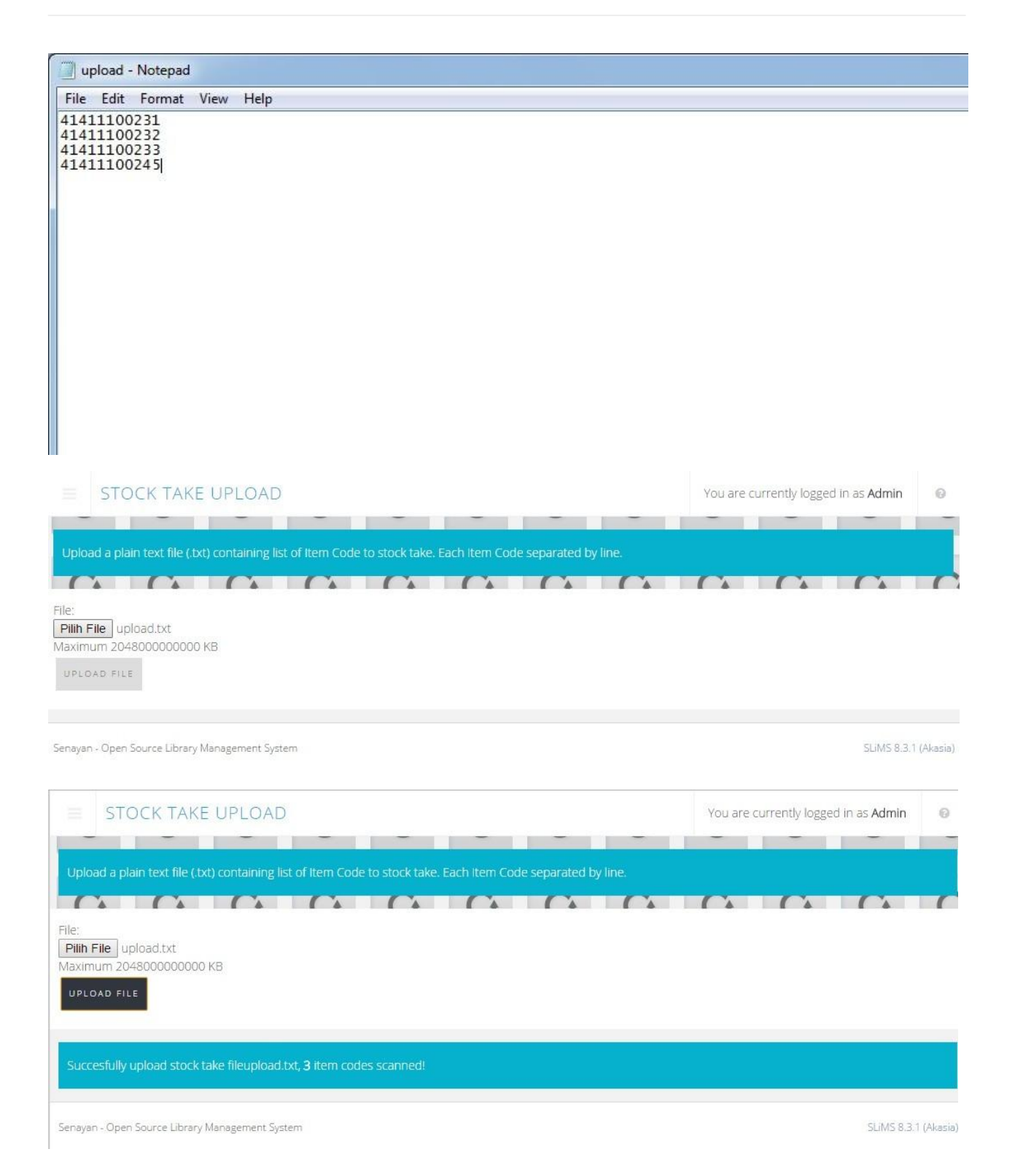

# Bab 6 - Reporting

Librarians are subversive. You think they're just sitting there at the desk, all quiet and everything. They're like plotting the revolution. -- Michael Moore

Menu ini berisi informasi laporan kegiatan perpustakaan. Informasi tersebut dapat diakses dengan menekan sub-menu yang terdapat pada navigasi sebelah kiri. Sub-menu tersebut:

### 6.1 Sub-menu Collection Statistic

Berisi informasi total judul koleksi, total eksemplar, total eksemplar yang sedang dipinjam, total eksemplar yang berada di perpustakaan (tidak dipinjam), total judul berdasar GMD, total items berdasar tipe koleksi dan 10 (sepuluh) koleksi paling populer (paling banyak dipinjam).

|                                   | COLLECTION STATISTIC You are currently logged in as Admin                                                                                                    |                   |  |  |
|-----------------------------------|----------------------------------------------------------------------------------------------------|-------------------|--|--|
| DOWNLOAD REPORT                   |                                                                                                    |                   |  |  |
| COLLECTION STATISTIC S            | UMMARY                                                                                                    |                   |  |  |
| Total Titles                      | : 5975 (including titles that still don't have items yet)                                                                                                    |                   |  |  |
| Total Titles with items           | : 5897 (only titles that have items)                                                                                                    |                   |  |  |
| Total Items/Copies                | : 7922                                                                                                    |                   |  |  |
| Total Checkout Items              | : 404                                                                                                    |                   |  |  |
| Total Items In Library            | : 7518                                                                                                    |                   |  |  |
| Total Titles By<br>Medium/GMD     | : Show in chart/plot.<br>Book:Book : 3756, Skripsi HC : 1787, Skripsi Digital : 430, Diktat Kuliah : 1,                                                                                                    |                   |  |  |
| Total Items By Collection<br>Type | Show in chart/plot<br>Book:Book: 5396, Thesis:Bachelors : 2161, Book:BookSection : 269, Fiction : 96,                                                                                                    |                   |  |  |
| 10 Most Popular Titles            | <ul> <li>Metodologi Penelitian Kualitatif (Edisi Revisi)</li> <li>Strategi Pembelajaran Berorientasi Standar Pendidikan</li> <li>Dasar-dasar ilmu politik</li> <li>Pengantar Ilmu Sejarah Edisi kelima / Kuntowijoyo</li> <li>Sosiologi Suatu Pengantar</li> <li>Metode Analisa Geografi</li> <li>Metode Penelitian Geografi / Moh. Pabundu Tika</li> <li>Teori Budaya</li> <li>Metodologi Penelitian Wilayah Kontemporer</li> </ul> | CHAT WITH MEMBERS |  |  |

#### 6.2 Sub-menu Loan Report

Berisi informasi seputar peminjaman. Terdiri dari:

- Total Peminjaman;
- Peminjaman Berdasarkan GMD;

- Peminjaman Berdasarkan Tipe Koleksi;
- Total Transaksi Peminjaman;
- Rata-rata Transaksi per Hari;
- Jumlah Anggota yang Sedang Mempunyai Pinjaman;
- Jumlah Anggota yang Tidak Mempunyai Pinjaman; dan
- Total Peminjaman yang Terlambat.

| E LOAN REPO                      | DRT | N                                                                                                    | You are currently logged in as Admin | 0 |
|----------------------------------|-----|----------------------------------------------------------------------------------------------------|--------------------------------------|---|
| DOWNLOAD REPORT                  |     |                                                                                                    |                                      |   |
| LOAN DATA SUMMARY                |     |                                                                                                    |                                      |   |
| Total Loan                       | :   | 29872                                                                                                  |                                      |   |
| Total Loan By<br>GMD/Medium      | 1   | Show in chart/plot<br>Book:Book : 29739, Skripsi Digital : 95, Skripsi HC : 6,                         |                                      |   |
| Total Loan By Collection<br>Type | 1   | Show in chart/plot<br>Book:Book : 28941, Fiction : 530, Book:BookSection : 346, Thesis:Bachelors : 23, |                                      |   |
| Total Loan Transactions          | 1   | 15945                                                                                                  |                                      |   |
| Transaction Average (Per<br>Day) | :   | 30                                                                                                    |                                      |   |
| Total Peak Transaction           |     | 9                                                                                                    |                                      |   |
| Members Already Had<br>Loans     | 1   | 2210                                                                                                   |                                      |   |
| Members Never Have<br>Loans Yet  | 1   | -1129                                                                                                  |                                      |   |
| Total Overdued Loans             |     | 129                                                                                                    |                                      |   |
|                                  |     |                                                                                                    | CHAT WITH MEMBERS                    |   |

#### 6.3 Sub-menu Membership Report

Berisi informasi keanggotaan, yaitu:

- Total anggota yang terdaftar;
- Total anggota aktif;
- Total anggota berdasar tipe anggota;
- Total anggota yang tidak aktif; dan
- Daftar 10 (sepuluh) anggota teraktif.

Laporan yang ada dalam tiga menu yang telah disebutkan tadi dapat diperoleh dalam format .html dan dapat dicetak dengan klik tombol *Download Report*.

Mulai Senayan3-stable14, ketiga jenis laporan yang telah disebutkan tadi dilengkapi dengan fitur cetak grafik. Untuk mendapatkan Grafik ini cukup dengan klik pada tautan *Show in Chart/Plot* yang muncul pada ketiga jenis laporan ini (*Collection Statistic, Loan Report*, dan *Membership Report*).

# 6.4 Sub-menu Customs Recapitulations

Sub-menu ini menampilkan hasil rekapitulasi koleksi berdasar *Classification*, GMD, *Colection Type*, dan atau *Language*. Pilihan ini dapat kita tentukan melalui penapis yang tersedia. SLiMS juga telah mendukung rekap untuk klasifikasi yang bukan didasarkan pada angka desimal. Misalnya REF untuk referensi.

# 6.5 Sub-menu Title List

Berisi laporan/daftar judul yang dimikili oleh perpustakaan. Dalam sub-menu ini terdapat fasilitas untuk mengurutkan dan mencetak, serta menapis koleksi yang diinginkan. Pada sub-menu ini, dapat pula dilakukan penapisan dengan menuliskan *Title*/ISBN atau dengan menampilkan fasilitas penapis lainnya. Caranya dengan klik pada tombol *Show More Filter Options*. Fasilitas penapis yang ada adalah:

- Title/ISBN;
- Author,
- Classification;
- GMD;
- Collection Type;
- Language;
- Location;
- Publish Year, dan
- Record Each Page.

### 6.6 Sub-menu Items title List

Berisi laporan/daftar eksemplar yang dimikili oleh perpustakaan. Dalam menu ini terdapat fasilitas untuk mengurutkan dan mencetak. Pada menu ini, dapat pula dilakukan penapisan dengan menuliskan *Title*/ISBN atau dengan menampilkan fasilitas penapis lainnya. Caranya dengan klik *Show More Filter Options*. Fasilitas penapis yang tersedia adalah:

- *Title*/ISBN;
- Item Code;
- Classification;
- GMD;
- Collection Type;
- Item Status;
- Location;

- Publish Year, dan
- Record Each Page.

Fasilitas penapis ini dapat disembunyikan dengan klik Hide Filter Option.

### 6.7 Sub-menu Item Usage Statistics

Merupakan laporan yang menginformasikan jumlah eksemplar, judul, dan berapa kali eksemplar tersebut dipinjam pada setiap bulannya. Isi sub-menu ini dapat pula ditapis dengan:

- Title/ISBN;
- Item Code; dan atau
- Year.

#### 6.8 Sub-menu Loans by Classification

Merupakan laporan peminjaman berdasar Klasifikasi. Selain kelas 0-9, pada laporan ini juga dimungkinkan pelaporan berdasarkan kelas 2X dan *Non Decimal Class*. Sub-menu ini dapat ditapis dengan:

- Classification;
- Collection Type;
- Year, dan
- Membership Type.

### 6.9 Sub-menu Member List

Berisi laporan/daftar anggota perpustakaan. Dalam sub-menu ini terdapat fasilitas untuk mengurutkan dan mencetak. Selain itu, terdapat pula fasilitas penapis, yaitu berdasar:

- Membership Type;
- Member ID/Member Name;
- Sex;
- Address;
- Register Date From;
- Register Date Until; dan
- Record Each Page.

# 6.10 Sub-menu Loan List by Member

Merupakan laporan yang berisi daftar koleksi yang masih di pinjam Anggota.

## 6.11 Sub-menu Loan History

Berisi laporan/daftar sejarah peminjaman perpustakaan. Dalam sub-menu ini terdapat fasilitas untuk mengurutkan dan mencetak. Pada sub-menu ini, dapat pula dilakukan penapisan dengan menuliskan *Member* ID/*Member Name* atau dengan menampilkan fasilitas penapis lainnya. Caranya dengan klik tombol *Show More Filter Options*.

#### 6.12 Sub-menu Due date Warning

Sub-menu ini berisi informasi peminjam koleksi perpustakaan yang dalam 3 (tiga) hari akan tepat pada batas peminjaman.

### 6.13 Sub-menu Overdued List

Berisi laporan/daftar keterlambatan pengembalian anggota perpustakaan. Dalam menu ini terdapat fasilitas untuk mengurutkan dan mencetak.

### 6.14 Sub-menu Staff Activity

Menu ini memperlihatkan aktifitas staf perpustakaan yang mempunyai akun di aplikasi SLiMS. Informasi yang ditampilkan adalah:

- Username;
- Login Name;
- Bibliografy Data Entry;
- Item Data Entry;
- Member Data Entry; dan
- Circulation.

Jadi dengan menu ini akan terlihat staf melakukan apa dan berapa kali.

Untuk memperakurat informasi, disediakan pula penapis yang memungkinkan kita melihat aktifitas dari tanggal awal sampai akhir (seperti yang ditentukan).

# 6.15 Sub-menu Visitor Statistic

Merupakan laporan yang berisi statistik pengunjung perpustakaan, yang melakukan pendataan pada saat masuk perpustakaan melalui fasilitas absensi. Laporan ini berisi *Member Type* dan jumlah kunjungan pada tiap bulan pada tahun yang ditentukan. Penentuan laporan berdasar tahun ini dapat dilakukan melalui penapis.

# 6.16 Sub-menu Visitor Statictic by Day

Merupakan laporan jumlah pengunjung berdasarkan hari.

# 6.17 Visitor List

Laporan ini berisi daftar nama anggota atau non anggota perpustakaan yang berkunjung ke perpustakaan. Informasi pada penapis pada laporan ini dapat dicari berdasarkan:

- Membership Type;
- Visitor ID/Visitor Name;
- Institution;
- Visit Date From;
- Visit Data Until; dan
- Record Each Page.

Sedangkan pada tabel hasil pencarian, informasi yang ditampilkan adalah:

- Member ID;
- Visitor Name;
- Membership Type;
- Institution; dan
- Visit Date.

### 6.18 Sub-menu Fines Report

Merupakan laporan jumlah denda anggota perpustakaan berdasarkan hari.

# Bab 7 - Serial Control

Fungsi dari menu ini adalah, untuk mencatat jumlah penerimaan terbitan berseri yang dilanggan oleh perpustakaan. menu ini membantu perpustakaan untuk mencatat jumlah penerimaan lebih dari satu eksemplar langganan (dari lebih dari satu agen) untuk setiap judul terbitan berseri.

Menu ini dapat digunakan jika terdapat data bibliografi untuk judul terbitan berseri yang dilanggan. Informasi yang membedakan antara data bibliografi terbitan berseri dengan jenis dokumen lainnya adalah adanya frekuensi/kala terbit. Jika tidak ada data dalam tabel bibliografi yang memiliki data kala terbit maka fungsi ini tidak akan pernah berfungsi.

Tampilan awal menu ketika diaktifkan akan menunjukkan daftar terbitan berseri yang dimiliki perpustakaan meliputi judul dan kala terbitnya. Perbaikan data bibliografi terbitan berseri bisa dilakukan untuk mengklik judul. Jendela data bibliografi akan ditampilkan untuk memberi kesempatan perbaikan.

Untuk menampilkan daftar eksemplar yang dilanggan gunakan ikon direktori di sebelah kanan atas daftar. Penggunaan kardeks sebagai pencatat harus dimulai dengan melakukan inisasi terlebih dahulu. Inisiasi data kedatangan terbitan berseri yang dilanggan dimaksudkan untuk mengidentifikasi awal jumlah eksemplar yang diharapkan akan diterima, perkiraan waktu datang eksemplar/edisi. Klik ikon di pojok kanan atas daftar untuk memulai inisialisasi kardeks.

- Subscription Start: Isi dengan tanggal awal/eksemplar berlangganan yang akan diterima/tiba di perpustakaan;
- *Total Exemplar Expected*: Isi dengan jumlah total eksemplar yang diharapkan diterima perpustakaan dalam jangka waktu berlangganan. Untuk berlangganan setahun dengan kala terbit bulanan maka isi dengan 12;
- *Period Name*: Berikan penamaan jangka waktu berlangganan untuk memberikan pembedaan antara periode. Juga bisa diberikan nama untuk membedakan langganan kopi kesatu, kedua, dst.;
- Subscription Notes: Catatan penting tentang langganan yang berjalan;
- GMD: Jika diperlukan, ganti GMD dengan yang sesuai dari eksemplar yang dilanggan;
- Klik tombol "Save" untuk menyimpan data inisiasi.

Jika proses penyimpanan data kardeks berhasil, jendela berikut akan ditampilkan. Klik 'OK' untuk kembali menampilkan daftar berlangganan untuk judul bersangkutan.

#### Memulai mengisi kardeks

Ketika serial/majalah yang dilanggan tiba diperpustakaan, buka daftar kardeks dengan mengklik link "View/Edit Cardex Detail".

Kardeks SLiMS menyediakan 4 kolom informasi:

- Tanggal Perkiraan Kedatangan. Tanggal ini otomasis diisi pada saat inisiasi kardeks. Jumlah baris yang ditampilkan sesuai dengan jumlah eksemplar yang diisi pada saat inisiasi. Jika dibutuhkan, tanggal ini dapat diperbaiki dengan mengklik ikon kalender;
- 2. Tanggal Diterima Perpustakaan. Ketika majalah diterima di perpustakaan isi kolom *"Date Received"* dengan tanggal terima majalah;
- Nomor Urut Edisi yang Diterima. Penomoran edisi majalah bisa di lengkapi di kolom penomoran untuk memberikan informasi yang lebih lengkap tentang edisi yang diterima;
- Catatan Jika Diperlukan. Catatan bisa digunakan untuk mengidentifikasi siapa yang menerima edisi, kondisi dokumen ketika diterima dan sebagainya. Klik pranala "*CLOSE*" jika sudah memperbarui tanggal terima dan lanjutkan dengan edisi judul majalah baru lainnya.

Catatan: Jangan lupa untuk mengklik tombol "Save" ketika melakukan perubahan data kardeks. Jika tidak perubahan yang telah dilakukan akan diabaikan.

# Bab 8 - System

The library is an arena of possibility, opening both a window into the soul and a door onto the world -- Rita Dove

Menu System ini terdiri dari:

### 8.1 Sub-menu System Configuration

Ruas-ruas pada sub-menu ini dapat Anda gunakan untuk melakukan pengubahan preferensi global aplikasi SLiMS, seperti:

- Senayan Version;
- Library Name;
- Library Subname;
- Default App. Language;
- Number of Collections to Show in OPAC Result List (jumlah koleksi yang akan ditampilkan pada setiap halaman di OPAC);
- Show Promoted Titles at Homepage. Menampilkan data koleksi dalam halaman. Pada OPAC akan ditampilkan dalam bentuk slaid sampul buku. Fungsi ini terkait dengan ruas "Promote to Homepage" pada sub-menu "Add New Bibliography;"
- *Quick Return*, untuk memperbolehkan pengembalian koleksi dengan tersebut. Lihat pada sub-menu "*Quick Return*" pada menu "*Circulation*." Opsi yang diberikan adalah "*Enable*" dan "*Disable*;"
- Print Circulation Receipt, untuk mengaktifkan fitur pencetakan bukti peminjaman dan pengembalian pada sub-menu "Circulation." Opsi yang diberikan adalah "Dont Print" dan "Print,"
- Loan and Due Date Manual Change, ruas ini mengatur perubahan secara manual pada tanggal peminjaman dan pengembalian. Apabila Anda memilih opsi "*Enable*" maka aturan waktu peminjaman yang sudah ditetapkan dapat dilewatkan;
- Loan Limit Overrride (Pengabaian Batas Pinjam);
- Ignore Holidays Fine Calculation, berfungsi untuk melewatkan perhitungan denda apabila Anda sudah mendefinisikan hari-hari libur pada sub-menu "Holiday Setting;"
- OPAC XML Detail;
- OPAC XML Result;
- Enable Search Spellchecker, apabila Anda memilih opsi "Enable" maka apabila Anda salah memasukkan kata kunci akan ada rekomendasi kata kunci yang diberikan oleh SLiMS;

- Allow OPAC File Download, opsi "Allow" (mengijinkan) atau "Forbid" (melarang) pengunjung/pengguna untuk mengunduh berkas lampiran di OPAC;
- Session Login Timeout, mengatur lamanya waktu terbuka laman admin. Apabila melebihi waktu yang sudah ditentukan, maka laman admin akan terkunci (keluar) secara otomatis (ditulis dalam satuan *milisecond*;
- *Barcode Encoding*, enkod barkod sebagai variasi dari tampilan fonta barkod yang digunakan oleh SLiMS;
- *Visitor Limitation*, ruas ini berfungsi untuk mengaktifkan aturan berapa kali pemasukkan data pengunjung yang bisa dilakukan oleh pemustaka;
- *Time Visitor Limitation (in minute)*, apabila opsi "*Visitor Limitation*" diaktifkan (dengan memilih opsi "*Enable*") maka masukkan banyaknya waktu yang akan digunakan.

Mulai Senayan3-stable11, terdapat fitur untuk menentukan tanggal pinjam dan kembali secara manual. Fitur ini dapat diaktifkan melalui sub-menu "*System Configuration*, bagian *Loan and Due Date Manual Change* (penggunaan fitur ini lihat pada bagian Modul Circulation).

# 8.2 Sub-menu System Environment

Akan menampilkan informasi tentang sistem berdasarkan perangkat lunak yang digunakan. Informasi yang ditunjukkan pada sub-menu ini adalah:

- Operating System;
- OS Architecture;
- Web Server,
- PHP Version;
- MySQL Database Version;
- MySQL Client Version;
- Browser/User Agent;
- Hostname;
- jQuery Version;
- HTML5 Support?

# 8.3 Sub-menu UCS Setting

Sub-menu ini memudahkan pengguna SLiMS untuk mengatur SLiMS yang digunakannya agar dapat terhubung dengan peladen katalog bersama (UCS) tanpa harus bersusah payah mensetelnya secara *hard code* (ke dalam berkas sysconfig.local.inc.php). Ruas yang berada pada sub-menu ini adalah:

- *Enable* UCS, dipilih opsi "*Enable*" apabila SLiMS yang digunakan akan disambungkan ke peladen katalog bersama berbasis UCS;
- *Auto Delete Record*. Apabila kita menghapus data eksemplar dan bibliografi pada menu Bibliography, maka jika opsi dipilih "*Enable*" maka data bibliografi yang serupa di peladen katalog bersama akan ikut dihapus;
- *Auto Insert Record.* Jika kita memasukkan data bibliografi dan eksemplar, maka SLiMS akan secara otomatis memasukkan data ke dalam pangkalan data peladen katalog bersama;

Beberapa ruas selanjutnya, informasi yang dimasukkan harus sama dengan informasi yang diisikan pada konfigurasi simpul pada peladen katalog bersama.

- Server Address. Merupakan alamat SLiMS yang datanya akan dimasukkan ke dalam pangkalan data peladen katalog bersama;
- Server ID. Isinya harus sama dengan setelan pada peladen katalog bersama;
- Server Password. Isinya harus sama dengan setelan pada peladen katalog bersama;
- Server Name. Isinya harus sama dengan setelan pada peladen katalog bersama.

# 8.4 Sub-menu Theme

Sub-menu ini memindahkan fungsi perubahan templat OPAC dan Admin yang tadinya berada pada sub-menu "System Configuration."

# 8.5 Sub-menu Content

Sub-menu ini digunakan untuk mengubah tampilan isi/berita pada aplikasi SLiMS. Secara baku, tampilan yang sudah ada dan dapat dimodifikasi dalam sub-menu ini adalah:

- Homepage Info, terletak di bagian depan OPAC;
- Welcome to admin page, tampilan awal ketika masuk ke menu Admin (Senayan Management Console);
- Help on usage, pada OPAC;
- Library Information, juga ada pada OPAC.

URL ini dapat kita masukkan pada menu di OPAC dengan menyunting templat.

#### 8.6 Sub-menu Biblio Indexes

Sub-menu ini digunakan untuk melakukan indeks pada pangkalan data bibliografi yang ada dalam SLiMS. Dengan adanya proses indeks ini maka performa pencarian dalam SLiMS, diharapkan dapat meningkat.

Terdapat tiga fungsi pada menu ini:

- Emptying Index, untuk mengosongkan hasil indeks yang sudah ada;
- *Re-Create Index*, untuk membuat ulang indeks data bibliografi dalam pangkalan data;
- Update index, untuk melakukan indeks (ulang) pada data bibliografi yang belum terindeks.

## 8.7 Sub-menu Modules

Di dalamnya terdiri dari "*Module List*" (melihat daftar modul), "*Search*" (mencari modul), "*Edit*" dan "*Delete Modul*" serta "*Add New Module*" (menambah modul). Untuk menambah modul, direktor modul yang sudah ada diletakkan dalam direktori admin/modules/. Kemudian klik "*Add New Modules*", isikan informasi modul baru, yaitu:

- Module Name (nama modul);
- Module Path (path/letak modul);
- Module Description (deskripsi singkat modul).

kemudian klik "Save".

### 8.8 Sub-menu Librarian & System Users

Merupakan fasilitas untuk menentukan pengguna yang dapat mengakses sistem sesuai dengak haknya masing-masing. Pengguna ini nantinya dapat melakukan "*Login*" sesuai dengan nama pengguna dan kata sandi masing-masing. Dalam sub-menu ini terdapat beberapa fasilitas:

- Add New User (menambah user);
- Users List (melihat daftar user);
- Search (mencari user);
- Edit dan Delete User.

Untuk menambah pengguna baru, klik Add New User, kemudian isikan:

- Login Username, nama yang digunakan untuk masuk ke dalam sistem;
- Real Name, nama asli dari si pengguna sistem;
- User Type, sesuaikan dengan tipe pengguna yang datanya dimasukkan. Akan menentukan apakah datanya akan ditampilkan pada laman "*Librarian*" pada OPAC;

- E-mail, masukkan surel yang dimiliki oleh pengguna tersebut;
- Social Media, masukkan akun-akun sosial media yang dimiliki oleh pengguna tersebut;
- User Photo, masukkan foto si pengguna tersebut;
- Groups, pilih fungsi dari pengguna sesuai dengan tugas yang diberikan;
- *New Password* dan *Confirm New Password*, masukkan kata kunci untuk dapat mengakses laman admin SLiMS.

#### 8.9 Sub-menu User Group

Merupakan fasilitas untuk mendefinisikan kelompok pengguna. Dalam "*User Group*" ini Anda bisa membuat pengelompokan pengguna sistem serta memberikan hak baca (*Read*) atau tulis (*Write*) terhadap menu-menu di dalam SLiMS. Setiap pengguna laman admin pada SLiMS bisa bergabung kelebih dari satu kelompok.

#### 8.10 Sub-menu Shortcut Setting

Sub-menu ini baru diperkenalkan pada SLiMS 8 Akasia. Merupakan sub-menu yang digunakan untuk menampilkan pemintas yang dapat ditambahkan atau dikurangi. Hasil konfigurasi pemintas ini dapat dilihat pada sub-menu "*Shortcut*."

### 8.11 Sub-menu Holiday Setting

Merupakan fasilitas untuk menentukan hari-hari libur dimana perpustakaan tidak membuka pelayanan. Pendefinisian hari libur ini akan perpengaruh pada perhitungan hari kerja/buka aktif perpustakaan dan perhitungan denda. Ada dua jenis hari libur yang dapat didefinisikan dalam menu ini, hari libur rutin (senin s.d minggu) dan hari libur khusus (didefinisikan dengan tanggal, bulan dan tahun).

Untuk konfigurasi "*Holiday Settings*", pengguna tinggal memilih hari yang merupakan hari libur rutin. Sedangkan untuk "*Add Special Holiday*", pengguna dapat menentukan tanggal, bulan , tahun serta keterangan hari libur. Selain itu, *special holiday* juga dapat diseting dengan kisaran waktu libur (tanggal mulai sampai tanggal selesai libur).

#### 8.12 Sub-menu Barcode Generator

Merupakan fasilitas untuk membuat barkod (kode batang).

Masukkan angka, huruf, dan atau kombinasi keduanya, yang akan dibuat menjadi barkod pada kolom-kolom yang ada di layar. Tentukan ukuran barkod (*Small, Medium*, atau *Big*), kemudian klik tombol *Generate Barcode*. Maka barkod dapat dilihat dalam bentuk .html dan dapat dicetak.

#### 8.13 Sub-menu System Log

Merupakan sub-menu untuk melihat rekaman proses yang dilakukan oleh SLiMS. Rekaman yang muncul adalah *Time* (waktu), *Location* (lokasi -nama modul-), dan *Message* (keterangan). *Message* yang muncul dalam *System Logs* ini meliputi siapa (Pengguna Biasa/Administrator), melakukan apa, dan dari mana.

Ketika aplikasi SLiMS ini sudah lama digunakan, maka secara otomatis catatan proses kerja SLiMS juga akan bertambah banyak. Oleh karena itu, dalam sub-menu ini, diberikan fasilitas *SAVE LOGS TO FILES*. Proses ini akan menyimpan log yang ada, dan kemudian kita bersihkan layar dengan klik *CLEAR LOGS*.

#### 8.14 Sub-menu Backup Database

Merupakan fasilitas untuk membuat cadangan (*backup*) pangkalan data SLiMS. Untuk dapat membuat cadangan, perlu terlebih dahulu didefinisikan letak/jalur aplikasi mysqldump. Caranya adalah dengan mengedit berkas sysconfig.inc.php. Cari baris yang tertulis:

\$sysconf ['mysqldump'] = '/usr/bin/mysqldump';

gantilah /usr/bin/mysqldump sesuai dengan letak mysqldump di komputer *server* (peladen). Setelah jalur aplikasi mysqldump tepat, klik *Start New Backup* maka SLiMS akan membuat cadangan secara otomatis. Format berkas cadangan yang dibuat Senayan adalan .sql.tar.gz dan diberi nama sesuai tanggal pembuatan, misalnya: backup\_20080501\_123106.sql.tar.gz. Nama Berkas cadangan di atas berarti: dibuat pada tanggal 1 bulan 5 tahun 2008, pada pukul 12:31:06.

catatan: Untuk melakukan *backup* ini, pengguna pangkalan data MySQL harus mempunyai hak *LOCK TABLES*.

## Bab 9 Master File

When I got my library card, that's when my life began -- Rita Mae Brown

Menu *Master File* memungkinkan kita untuk dapat memasukkan data yang digunakan sebagai acuan dalam entri data bibliografi. Data-data yang dapat kita definisikan dalam menu *Master File* ini adalah:

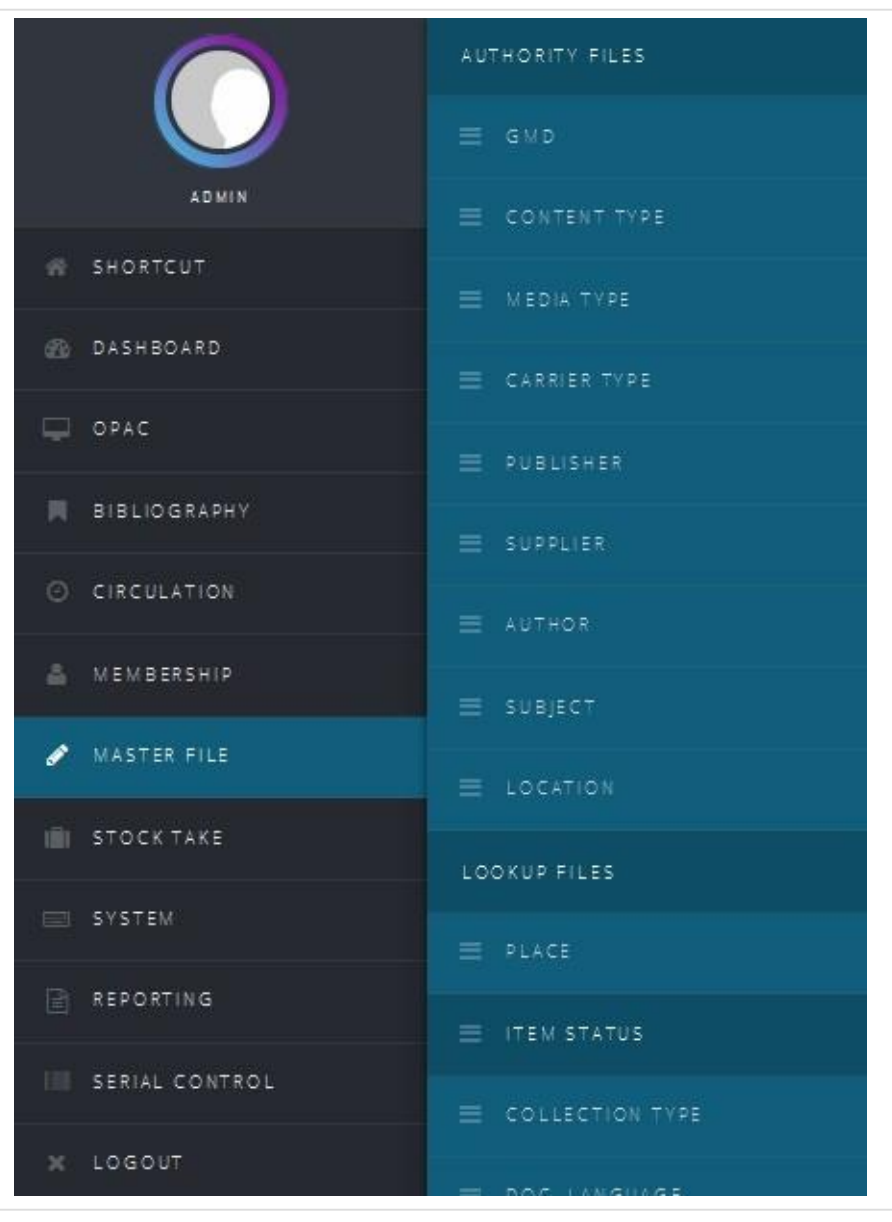

Gambar 9.1 Tampilan sub-menu Master File

# 9.1 Sub-menu GMD (*General Material Designation*)

Bentuk fisik koleksi atau media fisik tempat penyimpanan informasi. Daftar dan tata cara penggunaan GMD merujuk atau dapat kita lihat pada *Anglo American Cataloguing Rules* (AACR). Kita dapat melihat daftar dari GMD yang ada dengan mengklik GMD *List*, Menambahkan GMD dengan mengklik *Add New* GMD, menghapus GMD dalam daftar, dan melakukan perubahan/sunting GMD dalam daftar.

| ADMIN          | Search :   |                      | SEARCH                 | GMD LIST + AOD NEW GMD |
|----------------|------------|----------------------|------------------------|------------------------|
| IN SHORTCUT    | DELETE SEL | ECTED DATA CHECK ALL | UNCHECK ALL            | 1 2 Next Last Page     |
| 🚳 DASHBOARD    |            |                      |                        |                        |
| C OPAC         | DELETE EDI | IT GMD CODE -        | GMD NAME ♥             | LAST UPDATE -          |
| BIBLIOGRAPHY   |            | ar AR                | Art Original           | 2015-11-07             |
| CIRCULATION    |            | CA CA                | Cartographic Material  | 2015-11-07             |
| A MEMBERSHIP   |            | CD CD                | CD-ROM                 | 2015-11-07             |
|                |            | 2 сн                 | Chart                  | 2015-11-07             |
| STOCK TAKE     |            |                      |                        |                        |
| SYSTEM         |            | 2 CF                 | Computer File          | 2015-11-07             |
| REPORTING      |            | 2 CO                 | Computer Software      | 2015-11-07             |
| SERIAL CONTROL |            | DVD                  | Digital Versatile Disc | 2015-11-07             |
| × LOGOUT       |            | DI                   | Diorama                | CHAT WITH MEMBERS      |
|                |            |                      |                        |                        |

## 9.2 Sub-menu Content Type

Menu ini merupakan fitur yang dirancang untuk mengakomodasi standar pengatalogan yang baru yaitu *Resource Description Access* (RDA). Menu ini diisikan dengan tipe isi yang merujuk pada *Resource Description Access* (RDA). Menu ini memiliki fitur *Content Type List, Add New Content Type, Edit, Delete*.

|                | RDA CONTENT TYPE |                                           |                            | You are currently logged in as Admin       |  |
|----------------|------------------|-------------------------------------------|----------------------------|--------------------------------------------|--|
|                | Search :         |                                           | SEARCH                     | CONTENT TYPE LIST     ADD NEW CONTENT TYPE |  |
| SHORTCUT       | DELETE SELE      | CTED DATA                                 | CHECK ALL UNCHECK ALL      | 1 2 3 Next Last Page                       |  |
| 🚳 DASHBOARD    |                  |                                           |                            |                                            |  |
| C OPAC         | DELETE EDIT      | CODE -                                    | NAME •                     | LAST UPDATE •                              |  |
| BIBLIOGRAPHY   |                  | crd                                       | cartographic dataset       | 0000-00-00 00:00:00                        |  |
| CIRCULATION    |                  | crd                                       | cartographic dataset       | 0000-00-00 00:00:00                        |  |
| A MEMBERSHIP   |                  | cri                                       | cartographic image         | 0000-00-00 00:00:00                        |  |
|                |                  | cri                                       | cartographic image         | 0000-00-00 00:00:00                        |  |
| STOCK TAKE     |                  | crm                                       | cartographic moving image  | 0000-00-00 00:00:00                        |  |
| SYSTEM         |                  | #0/40                                     |                            |                                            |  |
| REPORTING      |                  | crm                                       | cartographic moving image  | 000-00-00:00:00                            |  |
| SERIAL CONTROL |                  | crt                                       | cartographic tactile image | 0000-00-00 00:00:00                        |  |
| ¥ LOGOUT       |                  | crt                                       | cartographic tactile image | CHAT WITH MEMBERS                          |  |
|                | Gamb             | Gambar 9.3 Tampilan sub-menu Content Type |                            |                                            |  |

## 9.3 Sub-menu Media Type

Sub-menu ini merupakan fitur yang dirancang untuk mengakomodasi standar pengatalogan yang baru yaitu *Resource Description Access* (RDA). Sub-menu ini diisikan dengan tipe media yang merujuk pada *Resource Description Access* (RDA). sub-menu ini memiliki fitur *Media Type List, Add New Media Type, Edit, Delete.*
|                | = RDA       | MEDIA TYPE        |                    | You are currently logged in as Admin |
|----------------|-------------|-------------------|--------------------|--------------------------------------|
| ADMIN          | Search :    |                   | SEARCH             | MEDIA TYPE LIST + ADD NEW MEDIA TYPE |
| SHORTCUT       | DELETE SELE | CTED DATA CHECK A | ALL UNCHECK ALL    |                                      |
| 🚳 DASHBOARD    |             |                   |                    |                                      |
|                | DELETE EDIT | CODE •            | NAME •             | LAST UPDATE •                        |
| BIBLIOGRAPHY   |             | 5                 | audio              | 0000-00-00 00:00:00                  |
| O CIRCULATION  |             | S                 | audio              | 0000-00-00 00:00:00                  |
| A MEMBERSHIP   |             | c                 | computer           | 0000-00-00 00:00:00                  |
| Ø MASTER FILE  |             | c                 | computer           | 0000-00-00 00-00-00                  |
| STOCK TAKE     |             |                   |                    |                                      |
| SYSTEM         |             | h                 | microform          | 0000-00-00 00:00:00                  |
| REPORTING      |             | h                 | microform          | 0000-00-00 00:00:00                  |
| SERIAL CONTROL |             | P                 | microscopic        | 0000-00-00 00:00:00                  |
|                |             | P                 | microscopic        | 0000-00-00 CHAT WITH MEMBERS         |
|                | Gam         | bar 9.4 Tar       | mpilan sub-menu Me |                                      |

### 9.4 Sub-menu Carrier Type

Sub-menu ini merupakan fitur yang dirancang untuk mengakomodasi standar pengatalogan yang baru yaitu *Resource Description Access* (RDA). Sub-menu ini diisikan dengan tipe pembawa yang merujuk pada *Resource Description Access* (RDA). Sub-menu ini memiliki fitur *Carrier Type List, Add New Carrier Type, Edit, Delete*.

|                | RDA CARRIER TYPE                           | You are currently logged in as Admin       |
|----------------|--------------------------------------------|--------------------------------------------|
| ADMIN          | Search : SEARCH                            | CARRIER TYPE LIST     ADD NEW CARRIER TYPE |
| SHORTCUT       | DELETE SELECTED DATA CHECK ALL UNCHECK ALL | 1 2 3 4 5 Next Last Page                   |
| 🚳 DASHBOARD    |                                            |                                            |
| 🖵 ОРАС         | DELETE EDIT. CODE . NAME.                  | SLAST UPDATE ♥                             |
| 📕 BIBLIOGRAPHY | ha aperture card                           | 0000-00-00 00:00:00                        |
| O CIRCULATION  | 🔲 🛛 ha aperture card                       | 0000-00-00 00:00:00                        |
| A MEMBERSHIP   | 🗐 🛛 sg audio cartridge                     | 0000-00-00 00:00:00                        |
| 🖉 MASTER FILE  | sg audio cartridge                         | 0000.00.00.00.00.00                        |
| STOCK TAKE     |                                            | 55555555555555                             |
| SYSTEM         | 📄 🛛 se audio cylinder                      | 0000-00-00 00:00:00                        |
| REPORTING      | E 2 se audio cylinder                      | 0000-00-00 00:00:00                        |
| SERIAL CONTROL | 🔄 🖉 sd audio disc                          | 0000-00-00 00:00:00                        |
| X LOGOUT       | 🖻 🛛 sd audio disc                          | CC CHAT WITH MEMBERS                       |
|                | Gambar 9.5 Tampilan Sub-menu               | Carrier Type                               |

### 9.5 Sub-menu Publisher

Sub-menu ini diisikan dengan nama penerbit. Sub-menu ini memiliki beberapa fitur seperti:

- *Publisher List* untuk melihat daftar penerbit-penerbit. Daftar penerbit ini dapat diurutkan berdasarkan *Publisher Name* dan *Last Update*;
- Add New Publisher untuk menambahkan nama penerbit baru;
- Delete untuk menghapus nama penerbit yang sudah ada di dalam daftar penerbit;
- Edit untuk mengubah nama penerbit yang sudah ada di dalam daftar penerbit;
- Search untuk mencari nama penerbit yang ada di dalam daftar penerbit.

|                                        | ≡ PL       | BLISHER                          | You are currently logged in as Admin |
|----------------------------------------|------------|----------------------------------|--------------------------------------|
|                                        | Search :   | SEARCH                           | PUBLISHER LIST + ADD NEW PUBLISHER   |
| SHORTCUT                               | DELETE SEI | ECTED DATA CHECK ALL UNCHECK ALL |                                      |
| 🚳 DASHBOARD                            |            |                                  |                                      |
| 🖵 орас                                 | DELETE EDI | T PUBLISHER NAME ♥               | IAST UPDATE -                        |
| BIBLIOGRAPHY                           |            | Apress                           | 2007-11-29                           |
| CIRCULATION                            |            | Atlantic Monthly Press           | 2007-11-29                           |
| A MEMBERSHIP                           |            | Crown publishers                 | 2007-11-29                           |
| J MASTER FILE                          |            | Inho Wiley                       | 2007-11-29                           |
| STOCK TAKE                             |            | John May                         | 2007 // 25                           |
| SYSTEM                                 |            | Libraries Unlimited              | 2007-11-29                           |
| REPORTING                              |            | OReilly                          | 2007-11-29                           |
| SERIAL CONTROL                         |            | Palgrave Macmillan               | 2007-11-29                           |
| * LOGOUT                               |            | Prentice Hall                    | 20 снат уулты мемееке                |
| Gambar 9.6 Tampilan Sub-menu Publisher |            |                                  |                                      |

### 9.6 Sub-menu Supplier

Menu ini merupakan data *master* dari *supplier* atau agen yang menjadi rekanan perpustakaan dalam mendapatkan koleksi. Data *supplier* perlu diisikan di sini terlebih dahulu untuk dapat digunakan pada halaman kerja penambahan eksemplar. Berikut ini langkahlangkahnya:

|                | SUPPLIER                                        | You are currently logged in as Admin |
|----------------|-------------------------------------------------|--------------------------------------|
|                | Search : SEARCH                                 | SUPPLIER LIST + ADD NEW SUPPLIER     |
| SHORTCUT       | No Data                                         |                                      |
| 🚳 DASHBOARD    | Senayan - Open Source Library Management System | SLIMS 8.3.1 (Akasia)                 |
| C OPAC         |                                                 |                                      |
| BIBLIOGRAPHY   |                                                 |                                      |
| O CIRCULATION  |                                                 |                                      |
| MEMBERSHIP     |                                                 |                                      |
|                |                                                 |                                      |
| STOCK TAKE     |                                                 |                                      |
| SYSTEM         |                                                 |                                      |
| REPORTING      |                                                 |                                      |
| SERIAL CONTROL |                                                 |                                      |
| ¥ LOGOUT       |                                                 | CHAT WITH MEMBERS                    |
|                | Gambar 9.7 Tampilan Sub-menu Supp               | lier                                 |

- Klik Master File;
- Klik Supplier,
- Klik Add New Supllier,
- Isi kolom dan Save.

Apabila data agen sudah kita masukkan ke dalam SLiMS, kita dapat menggunakannya saat melakukan penambahan eksemplar buku (*Add New Item*). Data *supplier* dapat kita peroleh dari kartu nama agen yang selama ini menjadi rekanan perpustakaan, bagian pemasaran, atau halaman *web* agen.

### 9.7 Sub-menu Author

Sub-menu ini diisikan dengan nama pengarang dan jenis pengarang (pribadi atau institusi). Sub-menu ini memiliki beberapa fitur seperti:

- Author List untuk melihat daftar pengarang. Daftar pengarang ini dapat diurutkan berdasarkan Author Name, Author Year, Author type, Authority Files, dan Last Update;
- Add New Author untuk menambahkan nama pengarang baru;
- Delete untuk menghapus nama pengarang yang sudah ada di dalam daftar;
- Edit untuk mengubah nama pengarang yang sudah ada di dalam daftar;
- Search untuk mencari nama pengarang yang ada di dalam daftar.

|                                 | = AL      | ITHOR                              | You are currently logged in                    | as Admin 🛛 🔞    |
|---------------------------------|-----------|------------------------------------|------------------------------------------------|-----------------|
| ADMIN                           | Search :  |                                    | SEARCH AUTHOR LIST +                           | ADD NEW AUTHOR  |
| IN SHORTCUT                     | DELETE SE | ECTED DATA CHECK ALL UNCHECK AL    | 1 2 Next Last                                  | Page            |
| 🚳 DASHBOARD                     |           |                                    |                                                |                 |
| 🖵 ОРАС                          | DELETE ED | T AUTHOR NAME -                    | AUTHOR YEAR - AUTHORITY TYPE - AUTHORITY FILES | • LAST UPDATE ♥ |
| BIBLIOGRAPHY                    |           | Bracking, Sarah                    | Personal Name                                  | 2007-11-29      |
| CIRCULATION                     |           | Douglas, Korry                     | Personal Name                                  | 2007-11-29      |
| 🚔 MEMBERSHIP                    |           | Douglas, Susan                     | Personal Name                                  | 2007-11-29      |
| 🖉 MASTER FILE                   |           | Figgins Stephen                    | Personal Name                                  | 2007-11-29      |
| STOCK TAKE                      |           |                                    |                                                | 2007 11 22      |
| SYSTEM                          |           | Pogel, Kari                        | Personal Name                                  | 2007-11-29      |
| REPORTING                       |           | Hancock, Graham                    | Personal Name                                  | 2007-11-29      |
| SERIAL CONTROL                  |           | Huffington, Arianna Stassinopoulos | Personal Name                                  | 2007-11-29      |
| X LOGOUT                        |           | Kofler, Michael                    | Personal Name                                  | M & M & & R &   |
| localhost:8089/akasia/index.php |           |                                    |                                                |                 |

### 9.8 Sub-menu Subject

Sub-menu ini diisikan dengan topik/subyek dari data koleksi yang kita masukkan. Sub-menu ini memiliki fitur yang berguna untuk kosa kata terkendali (*vocabulary control*). Menu ini diisi berdasarkan sebuah daftar bahasa indeks seperti Daftar Tajuk Subjek Perpusnas, Tesaurus Bidang Hukum, atau *Library of Congress Subject Headings*.

|                                      | ≡ SUI       | BJECT               |               |                | You are currently logged | in as Admin 🔞   |
|--------------------------------------|-------------|---------------------|---------------|----------------|--------------------------|-----------------|
|                                      | Search :    |                     |               | SUBJECT LIST   | ADD NEW SUBJECT          | CROSS REFERENCE |
| # SHORTCUT                           | SEARCH      |                     |               |                |                          |                 |
| 🚳 DASHBOARD                          | DELETE SELE | CTED DATA CHECK ALL | UNCHECK ALL   |                |                          |                 |
|                                      |             |                     |               |                |                          |                 |
| BIBLIOGRAPHY                         | DELETE EDIT | SUBJECT •           | CLASS. CODE • | SUBJECT TYPE - | AUTHORITY FILES -        | LAST UPDATE -   |
| O CIRCULATION                        |             | Computer            |               | Topic          |                          | 2007-11-29      |
| A MEMBERSHIP                         |             | Corruption          |               | Торіс          |                          | 2007-11-29      |
| / MASTER FILE                        |             | Database            |               | Topic          |                          | 2007-11-29      |
| STOCK TAKE                           |             | Design              |               | Topic          |                          | 2007-11-29      |
| SYSTEM                               |             |                     |               |                |                          |                 |
| REPORTING                            |             | Development         |               | Topic          |                          | 2007-11-29      |
| SERIAL CONTROL                       |             | Information         |               | Торіс          |                          | 2007-11-29      |
| × LOGOUT                             |             | Library             |               | Торіс          | CHAT WIT                 | H MEMBERS       |
|                                      |             |                     |               |                |                          |                 |
| Gambar 9.9 Tampilan Sub-menu Subject |             |                     |               |                |                          |                 |

Cara pemanfaatan menu ini dapat dipelajari lebih lanjut melalui slide presentasi yang ada di http://www.pdii.lipi.go.id/read/data/2016/08/Sis3\\_Danang\\_2016.pdf atau artikel yang ada pada halaman 215 di prosiding berikut ini https://drive.google.com/file/d/0B514GaYrTgxDOGJGRkxaRUoycWM/view.

### 9.9 Sub-menu Location

Sub-menu ini diisikan kode lokasi dan nama lokasi penempatan koleksi. Sub-menu ini bermanfaat untuk perpustakaan yang memiliki beberapa ruangan atau gedung perpustakaan yang terpisah.

|                |                                                 |                          | You are currently logged in as Admin |
|----------------|-------------------------------------------------|--------------------------|--------------------------------------|
| ADMIN          | Search :                                        | SEARCH                   | LOCATION LIST + ADD NEW LOCATION     |
| SHORTCUT       | DELETE SELECTED DATA CHECK ALL UNCH             | ECK ALL                  |                                      |
| DASHBOARD      |                                                 |                          |                                      |
| CPAC           | DELETE EDIT: LOCATION CODE -                    | LOCATION NAME -          | LAST UPDATE -                        |
| BIBLIOGRAPHY   | SL SL                                           | My Library               | 2015-11-07                           |
| CIRCULATION    |                                                 |                          |                                      |
| MEMBERSHIP     | DELETE SELECTED DATA CHECK ALL UNCH             | IECK ALL                 |                                      |
| 🖋 MASTER FILE  |                                                 |                          |                                      |
| STOCK TAKE     | Senayan - Open Source Library Management System |                          | SLIMS 8.3.1 (Akasia)                 |
| SYSTEM         |                                                 |                          |                                      |
| REPORTING      |                                                 |                          |                                      |
| SERIAL CONTROL |                                                 |                          |                                      |
| X LOGOUT       |                                                 |                          | CHAT WITH MEMBERS                    |
|                | Gambar 9.10 Tampi                               | lan Sub-menu <i>Loca</i> | tion                                 |

### 9.10 Sub-menu Place

Sub-menu ini diisikan dengan kota/tempat terbit. Sub-menu ini memiliki beberapa fitur seperti:

- *Place List* untuk melihat daftar kota atau tempat terbit. Daftar tempat ini dapat diurutkan berdasarkan *Place Name* dan *Last Update*;
- Add New Place untuk menambahkan nama kota/tempat baru;
- Delete untuk menghapus nama kota/tempat yang sudah ada di dalam daftar;
- Edit untuk mengubah nama kota/tempat yang sudah ada di dalam daftar;
- Search untuk mencari nama kota/tempat yang ada di dalam daftar.

|                                            | PLACE                                      | You are currently logged in as Admin |  |
|--------------------------------------------|--------------------------------------------|--------------------------------------|--|
| ADMIN                                      | Search : SEARCH                            | PLACE LIST + ADD NEW PLACE           |  |
| # SHORTCUT                                 | DELETE SELECTED DATA CHECK ALL UNCHECK ALL |                                      |  |
| DASH BOARD                                 |                                            |                                      |  |
| DPAC                                       | DELETE EDIT. PLACE NAME -                  | LAST UPDATE •                        |  |
| BIBLIOGRAPHY                               | Cambridge, Mass                            | 2007-11-29                           |  |
| CIRCULATION                                | Indianapolis                               | 2007-11-29                           |  |
| A MEMBERSHIP                               | E London                                   | 2007-11-29                           |  |
| 🖋 MASTER FILE                              | New York                                   | 2007-11-29                           |  |
| STOCK TAKE                                 | Sebestopol CA                              | 2007 11 20                           |  |
| SYSTEM                                     |                                            | 2007-11-25                           |  |
| REPORTING                                  | Upper Saddle River, NJ                     | 2007-11-29                           |  |
| SERIAL CONTROL                             | 🔄 🛛 Westport, Conn.                        | 2007-11-29                           |  |
| * LOGOUT                                   | DELETE SELECTED DATA CHECK ALL UNCHECK ALL | CHAT WITH MEMBERS                    |  |
| Gambar 9.11 Tampilan Sub-menu <i>Place</i> |                                            |                                      |  |

### 9.11 Sub-menu Item Status

Sub-menu ini diisikan dengan status eksemplar (*Repair*, *On Loan*, *Reserved*). Pada *Item Status* ini diisikan:

- Item Status Code;
- Item Status Name; serta
- Rules.

Ada dua pilihan dalam Rules:

- No Loan Transaction, eksemplar tidak bisa dipinjam, misal: koleksi digital; dan
- Skipped by Stock Take, tidak diproses dalam Stock Take.

|                | ITEM STATUS                                     |                    | You are currently logged in as Admin |
|----------------|-------------------------------------------------|--------------------|--------------------------------------|
| ADMIN          | Search :                                        | SEARCH             | ITEM STATUS + ADD NEW ITEM STATUS    |
| 💮 SHORTCUT     | DELETE SELECTED DATA CHECK ALL UNCHE            | CK ALL             |                                      |
| 🚳 DASHBOARD    |                                                 |                    |                                      |
| DPAC           | DELETE EDIT. ITEM STATUS CODE •                 | ITEM STATUS NAME • | LAST UPDATE +                        |
| BIBLIOGRAPHY   | MIS                                             | Missing            | 2015-11-07                           |
| CIRCULATION    | NL NL                                           | No Loan            | 2015-11-07                           |
| MEMBERSHIP     | R R                                             | Repair             | 2015-11-07                           |
| 🖋 MASTER FILE  |                                                 |                    |                                      |
| III STOCK TAKE | DELETE SELECTED DATA CHECK ALL UNCHE            | CK ALL             |                                      |
| SYSTEM         |                                                 |                    |                                      |
| REPORTING      | Senayan - Open Source Library Management System |                    | SLIMS 8.3.1 (Akasia)                 |
| SERIAL CONTROL |                                                 |                    |                                      |
| X LOGOUT       |                                                 |                    | CHAT WITH MEMBERS                    |

Gambar 9.12 Tampilan Sub-menu Item Status

### 9.12 Sub-menu Collection Type

Sub-menu ini diisikan dengan tipe koleksi yang dimiliki perpustakaan, misal: *Textbook*, *Reference*, *Fiction*. Sub-menu ini memiliki beberapa fitur seperti:

- Collection Type List, untuk melihat daftar tipe koleksi. Daftar tipe koleksi ini dapat diurutkan berdasarkan Collection Type dan Last Update;
- Add New Collection Type, untuk menambahkan tipe koleksi baru;
- Delete, untuk menghapus tipe koleksi yang sudah ada di dalam daftar;
- Edit, untuk mengubah tipe koleksi yang sudah ada di dalam daftar;
- Search, untuk mencari tipe koleksi yang ada di dalam daftar.

|                | COLLECTION TYPE                                 | You are currently logged in as Admin             |
|----------------|-------------------------------------------------|--------------------------------------------------|
| ADMIN          | Search : SEARCH                                 | COLLECTION TYPE LIST     ADD NEW COLLECTION TYPE |
| # SHORTCUT     | DELETE SELECTED DATA CHECK ALL UNCHECK ALL      |                                                  |
| DASHBOARD      |                                                 |                                                  |
| DPAC           | DELETE EDIT COLLECTION TYPE .                   | LAST UPDATE •                                    |
| BIBLIOGRAPHY   | E Fiction                                       | 2007-11-29                                       |
| CIRCULATION    | Reference                                       | 2007-11-29                                       |
| MEMBERSHIP     | Textbook                                        | 2007-11-29                                       |
| ♂ MASTER FILE  |                                                 |                                                  |
| III STOCK TAKE | DELETE SELECTED DATA CHECK ALL UNCHECK ALL      |                                                  |
| SYSTEM         |                                                 |                                                  |
| REPORTING      | Senayan - Open Source Library Management System | SLIMS 8.3.1 (Akasia)                             |
| SERIAL CONTROL |                                                 |                                                  |
| X LOGOUT       |                                                 | CHAT WITH MEMBERS                                |
|                | Gambar 9.13 Tampilan Sub-me                     | nu Collection Type                               |

### 9.13 Sub-menu Doc. Language

Sub-menu ini diisikan dengan bahasa yang digunakan oleh dokumen. Misal: Bahasa Indonesia, Bahasa Inggris, Bahasa Perancis, Bahasa Jawa dll. Sub-menu ini memiliki beberapa fitur seperti:

- Language List, untuk melihat daftar bahasa. Daftar bahasa ini dapat diurutkan berdasarkan Language dan Last Update;
- Add New Language, untuk menambahkan bahasa baru;
- Delete, untuk menghapus bahasa yang sudah ada di dalam daftar;
- Edit, untuk mengubah bahasa yang sudah ada di dalam daftar;
- Search, untuk mencari bahasa yang ada di dalam daftar.

|                                                 | ■ DOC. LANGUAGE                                 | You are currently logged in as Admin |  |
|-------------------------------------------------|-------------------------------------------------|--------------------------------------|--|
| ADMIN                                           | Search : SEARCH                                 | E LANGUAGE LIST + ADD NEW LANGUAGE   |  |
| SHORTCUT                                        | DELETE SELECTED DATA CHECK ALL UNCHECK ALL      |                                      |  |
| 🚳 DASHBOARD                                     |                                                 |                                      |  |
| DPAC                                            | DELETE EDIT LANGUAGE •                          | LAST UPDATE •                        |  |
| BIBLIOGRAPHY                                    | English                                         | 2015-11-07                           |  |
| O CIRCULATION                                   | 🔲 🛛 Indonesia                                   | 2015-11-07                           |  |
| A MEMBERSHIP                                    |                                                 |                                      |  |
| ♂ MASTER FILE                                   | DELETE SELECTED DATA CHECK ALL UNCHECK ALL      |                                      |  |
| III STOCK TAKE                                  |                                                 |                                      |  |
| SYSTEM                                          | Senayan - Open Source Library Management System | SLIMS 8.3.1 (Akasia)                 |  |
| REPORTING                                       |                                                 |                                      |  |
| SERIAL CONTROL                                  |                                                 |                                      |  |
| * LOGOUT                                        |                                                 | CHAT WITH MEMBERS                    |  |
| Gambar 9.14 Tampilan Sub-menu Document Language |                                                 |                                      |  |

### 9.14 Sub-menu Label

Sub-menu ini berfungsi untuk memberikan informasi khusus tentang bibliografi. Label dapat didefinisikan pada menu Master File. Secara baku, SLiMS mempunyai tiga label: *New Title*, *Favorite Title*, dan *Multimedia*.

|                | LABEL                                           | ٩¥                   | ou are currently logged in as Admin |
|----------------|-------------------------------------------------|----------------------|-------------------------------------|
| ADMIN          | Search :                                        | SEARCH               | I LABEL LIST + ADD NEW LABEL        |
| e shortcut     | DELETE SELECTED DATA CHECK ALL UNC              | HECKALL              |                                     |
| 🚳 DASHBOARD    |                                                 |                      |                                     |
| OPAC           | DELETE EDIT LABEL DESCRIPTION •                 | LABEL NAME -         | LAST UPDATE •                       |
| BIBLIOGRAPHY   | 🗐 🛛 Favorite Title                              | label-favorite       | 2015-11-07                          |
| CIRCULATION    | 🔲 🛛 Multimedia                                  | label-multimedia     | 2015-11-07                          |
| A MEMBERSHIP   | Mew Title                                       | label-new            | 2015-11-07                          |
| S MASTER FILE  |                                                 |                      |                                     |
| III STOCK TAKE | DELETE SELECTED DATA CHECK ALL UNCO             | HECK ALL             |                                     |
| SYSTEM         |                                                 |                      |                                     |
| REPORTING      | Senayan - Open Source Library Management System |                      | SLIMS 8.3.1 (Akasia)                |
| SERIAL CONTROL |                                                 |                      |                                     |
| * LOGOUT       |                                                 |                      | CHAT WITH MEMBERS                   |
|                | Gambar 9.15 Tam                                 | pilan Sub-menu Label |                                     |

### 9.15 Sub-menu Frequency

|                | ≡ FREQUENCY |                     |             |                      | You are currently log | gged in as Admin 🛛 🔞 |
|----------------|-------------|---------------------|-------------|----------------------|-----------------------|----------------------|
| ADMIN          | Search :    |                     | SEAR        | CH FRE               | QUENCY AVAILABLE      | + ADD NEW FREQUENCY  |
| SHORTCUT       | DELETE SELE | CTED DATA CHECK ALL | UNCHECK ALL |                      |                       |                      |
| 🚳 DASHBOARD    |             |                     | na na na    |                      |                       |                      |
| DPAC           | DELETE EDIT | FREQUENCY -         | LANGUAGE -  | TIME INCREMENT -     | TIME UNIT -           | LAST UPDATE -        |
| BIBLIOGRAPHY   |             | 3 Times a Year      | English     | 4                    | month                 | 2009-05-23           |
| CIRCULATION    | . 2         | Annualy             | English     | 1                    | year                  | 2009-05-23           |
| A MEMBERSHIP   |             | Bi-Monthly          | English     | 2                    | month                 | 2009-05-23           |
| ♂ MASTER FILE  |             | Bi-weekly           | English     | 2                    | week                  | 2009-05-23           |
| STOCK TAKE     |             | -                   | - 10000     |                      | (3+82)                |                      |
| SYSTEM.        |             | Fourth-Nightly      | English     | 14                   | day                   | 2009-05-23           |
| REPORTING      |             | Monthly             | English     | 1                    | month                 | 2009-05-23           |
| SERIAL CONTROL |             | Quarterly           | English     | 3                    | month                 | 2009-05-23           |
| W LOGOUT       |             | Weekly              | English     | 1                    | CHAT                  | WITH MEMBERS         |
|                | Gam         | bar 9.16 Tan        | npilan Sub  | -menu <i>Frequ</i> e | ency                  |                      |

Sub-menu ini diisi dengan kala/frekuensi terbit terbitan berseri.

### 9.16 Sub-menu Cataloging Servers

Sub-menu ini berfungsi untuk menambahkan titik peladen yang hendak dijadikan sumber *copycatalog* di Modul Bibliography (Sub-menu Z3950 SRU, Z3950 *Service*, dan P2P). Berikut ini langkah-langkah untuk memanfaatkan sub-menu ini:

|                 | ■ P2P SERVERS                                   |         | You are currently logged in as Admin |
|-----------------|-------------------------------------------------|---------|--------------------------------------|
|                 | Search : S                                      | EARCH   | SERVER LIST + ADD NEW SERVER         |
| a shortcut      |                                                 | No Data |                                      |
| n DASHBOARD     | Senayan - Open Source Library Management System |         | SLIMS 8.3.1 (Akasia)                 |
| 📮 ОРАС          | 51 16 63 552 16                                 |         |                                      |
| BIBLIOGRAPHY    |                                                 |         |                                      |
| CIRCULATION     |                                                 |         |                                      |
| MEM BERSHIP     |                                                 |         |                                      |
| A MASTER FILE   |                                                 |         |                                      |
| IIII STOCK ТАКЕ |                                                 |         |                                      |
| SYSTEM          |                                                 |         |                                      |
| REPORTING       |                                                 |         |                                      |
| SERIAL CONTROL  |                                                 |         |                                      |
| X LOGOUT        |                                                 |         | CHAT WITH MEMBERS                    |

Gambar 9.17 Tampilan Sub-menu Cataloging Servers

- Klik menu Master File;
- Klik sub-menu Cataloging Servers;
- Klik Add New Server,
- Isi kolom Server Name, URI, dan Server Type;
- Klik Save.

Hasilnya dapat kita lihat pada menu Bibliography bagian copycatalog (Z39.50 atau P2P).

### 9.17 Sub-menu Item Code Pattern

Merupakan fitur baru yang dikembangkan di SLiMS 8 Akasia. *Item Code Pattern* merupakan generator nomor eksemplar sehingga ketika pustakawan melakukan pengolah bahan perpustakaan tidak perlu memasukkan nomor eksemplar (lihat pada menu *Bibliography*) secara manual dan ketika pengolahan bahan perpustakaan diolah oleh lebih dari satu

orang, tidak perlu ada koordinasi penggunaan nomor eksemplar. Dengan mendefinisikan pola kode eksemplar pada sub-menu ini, maka SLiMS akan otomatis membuat nomor eksemplar dengan cukup memasukkan jumlah eksemplar yang diolah.

Untuk memasukkan pola kode eksemplar, klik pada tombol "*Add New Pattern*." Data yang dimasukkan adalah:

- *Prefix*. Merupakan awalan, angka/huruf/kombinasi keduanya, dari pola yang akan dibuat;
- *Suffix*. Merupakan akhiran, angka/huruf/kombinasi keduanya, dari pola yang akan dibuat;
- Length Serial Number. Merupakan rangkaian angka/huruf/kombinasi keduanya yang membentuk pola secara keseluruhan.

Misal pola dari kode eksemplar yang digunakan di tempat Anda adalah B00001, maka pengisian pada *Add New Pattern* adalah:

- Prefix: B
- *Suffix*: (dikosongkan)
- Length Serial Number. 5

Keluarannya seperti pada gambar berikut.

|   | ITEM CODE PATTERN |                                |
|---|-------------------|--------------------------------|
|   |                   |                                |
| # | Pattern           | Action                         |
| 1 | B00000            | DELETE                         |
|   | Gambar 9          | .18 Tampilan Item Code Pattern |

### 9.18 Sub-menu Orphaned Author

Sub-menu ini digunakan untuk menapis pengarang/*author* yang ada dalam pangkalan data SLiMS, namun tidak digunakan. Ketika telah ditapis dengan cara klik *Orphaned Author*, akan muncul daftar pengarang yang tidak digunakan. Jika anda ingin menghapus, silakan pilih beberapa atau semua kemudian *Delete*.

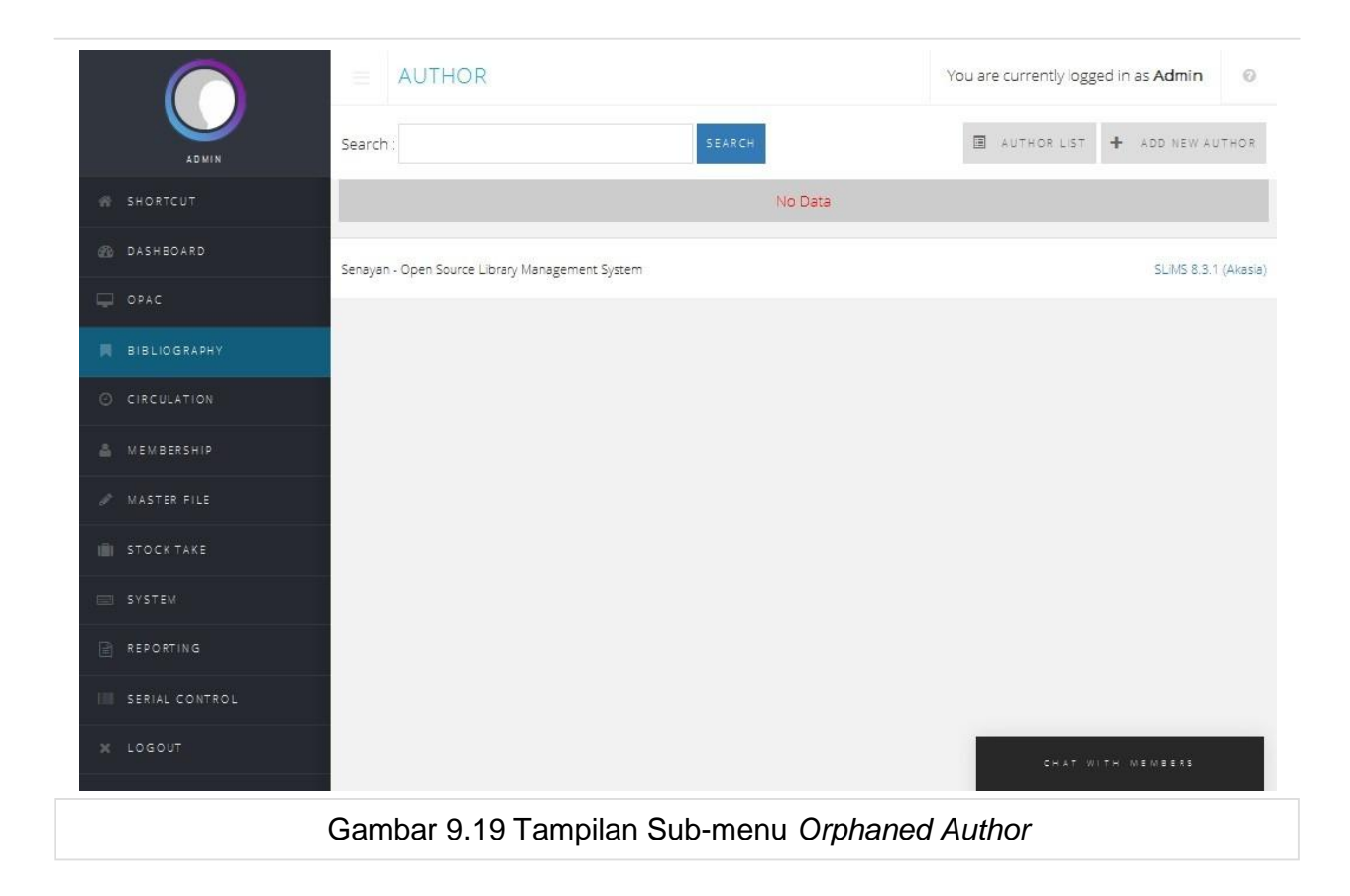

### 9.19 Sub-menu Orphaned Subject

Sub-menu ini digunakan untuk menapis subyek yang ada dalam pangkalan data SLiMS, namun tidak digunakan. Ketika telah ditapis dengan cara klik *Orphaned Subject*, akan muncul daftar subyek yang tidak digunakan. Jika anda ingin menghapus, silakan pilih beberapa atau semua kemudian *Delete*.

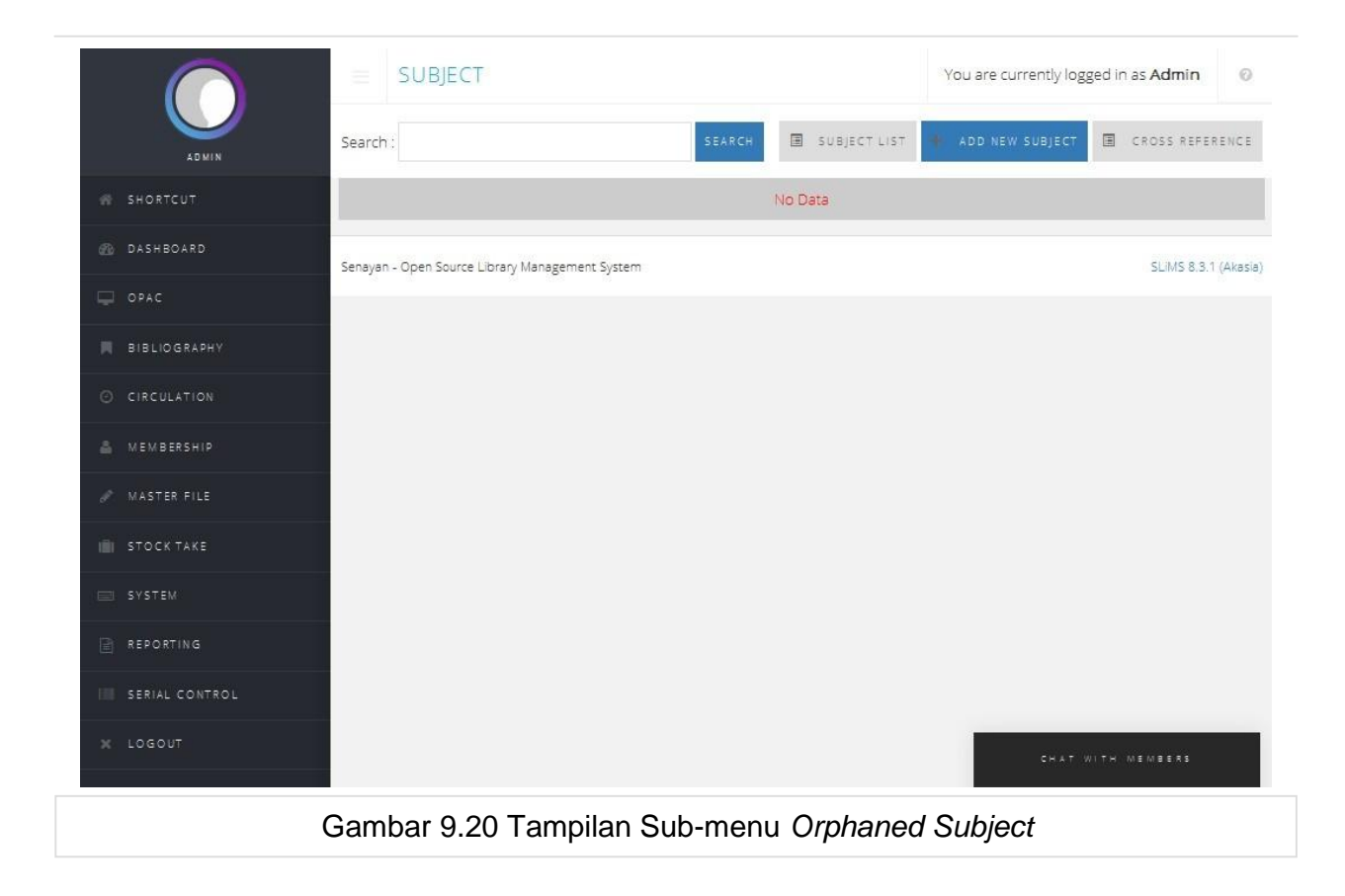

### 9.20 Sub-menu Orphaned Publisher

Sub-menu ini digunakan untuk menapis nama penerbit yang ada dalam pangkalan data SLiMS, namun tidak digunakan. Ketika telah ditapis dengan cara klik *Orphaned Publisher*, akan muncul daftar nama penerbit yang tidak digunakan. Jika anda ingin menghapus, silakan pilih beberapa atau semua kemudian *Delete*.

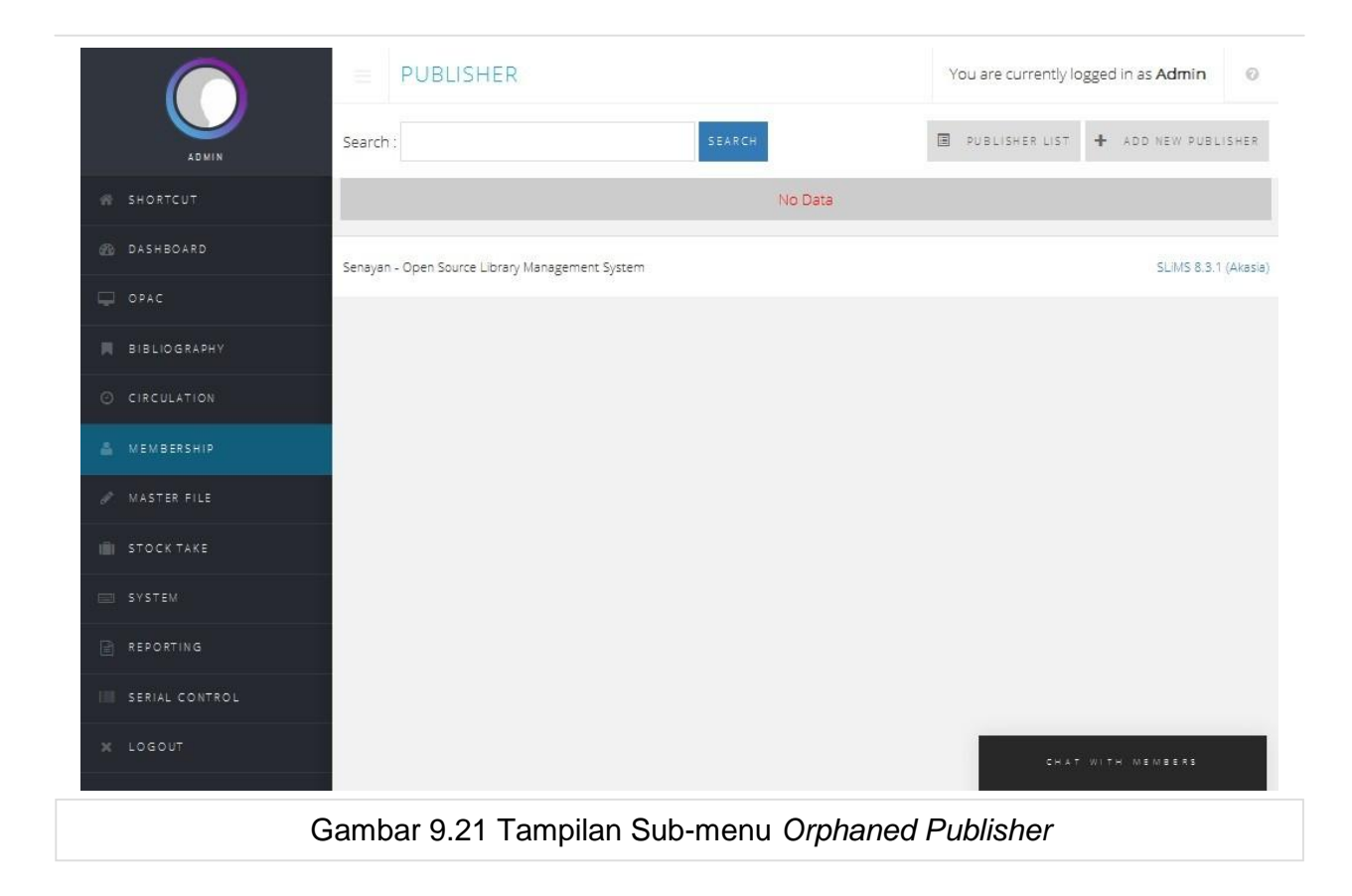

### 9.21 Sub-menu Orphaned Place

Sub-menu ini digunakan untuk menapis tempat/kota terbit yang ada dalam pangkalan data SLiMS, namun tidak digunakan. Ketika telah ditapis dengan cara klik *Orphaned Place*, akan muncul daftar tempat/kota terbit yang tidak digunakan. Jika anda ingin menghapus, silakan pilih beberapa atau semua kemudian *Delete*.

|                 | E PLACE                                         | You are currently logged in as Admin |
|-----------------|-------------------------------------------------|--------------------------------------|
| ADMIN           | Search : SEARCH                                 | PLACE LIST + ADD NEW PLACE           |
| SHORTCUT        | No Da                                           | ta                                   |
| 🛞 DASHBOARD     | Senayan - Open Source Library Management System | SLIMS 8.3.1 (Akasia)                 |
| DPAC            | 18 10 19 1998 10                                |                                      |
| BIBLIOGRAPHY    |                                                 |                                      |
| O CIRCULATION   |                                                 |                                      |
| MEMBERSHIP      |                                                 |                                      |
|                 |                                                 |                                      |
| IIII STOCK ТАКЕ |                                                 |                                      |
| SYSTEM          |                                                 |                                      |
| REPORTING       |                                                 |                                      |
| SERIAL CONTROL  |                                                 |                                      |
| * LOGOUT        |                                                 | CHAT WITH MEMBERS                    |
|                 | Gambar 9.22 Tampilan Sub-menu C                 | Drphaned Place                       |

#### CATATAN:

ORPHANED AUTHOR, ORPHANED SUBJECT, ORPHANED PUBLISHER, ORPHANED PLACE adalah data atau list mana saja yang sudah tidak terpakai dikoleksi kita (data bibligrafi sudah di hapus, salah ketik, atau sudah tidak pernah dipakai). Kita bisa menghapusnya untuk mengurangi data dalam SLiMS.

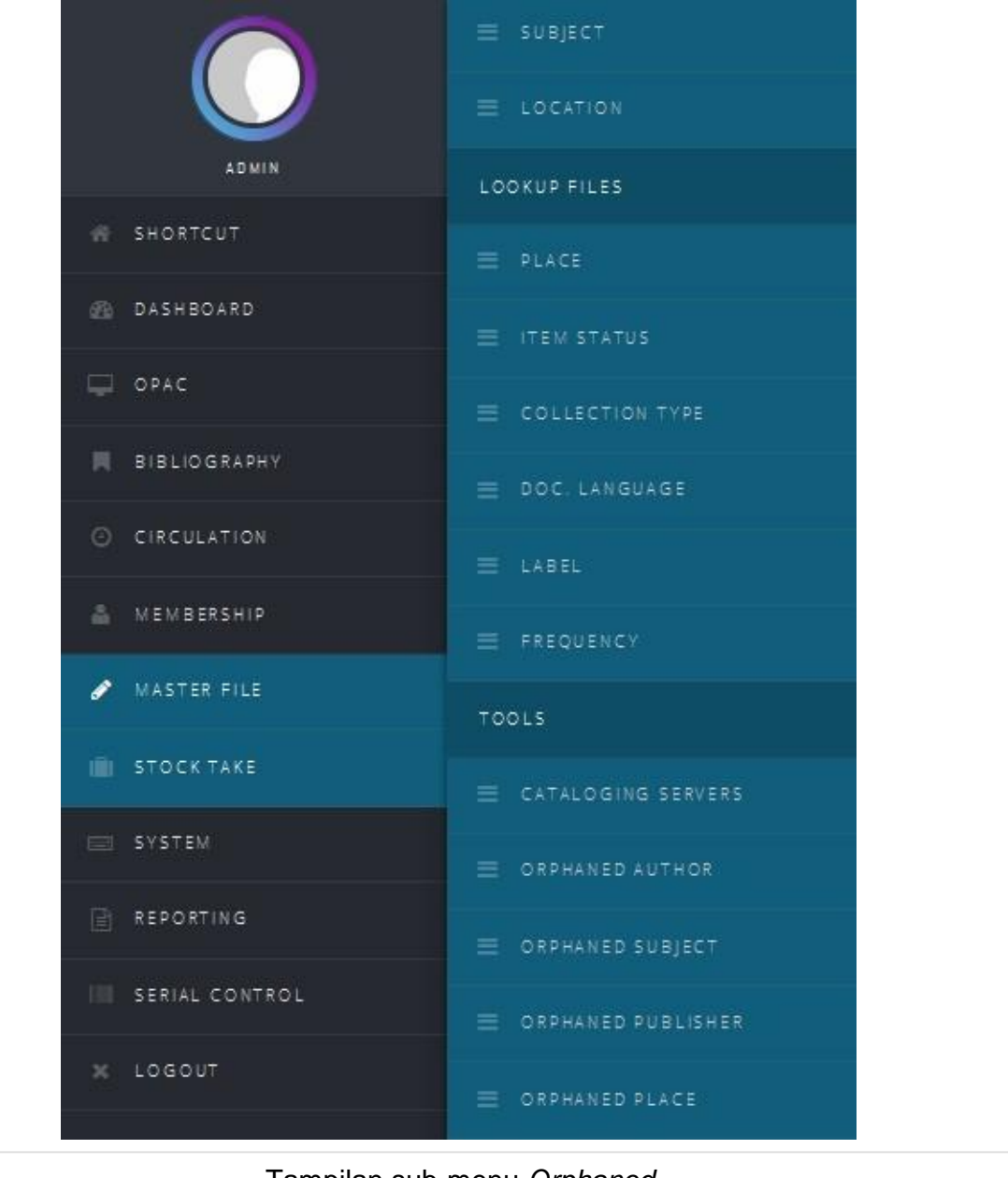

#### Tampilan sub-menu Orphaned

\*) *Publisher, Author, Subject*, dan *Place* selain dapat diisikan lewat sub-menu pada *Master File* juga dapat diisikan saat mengisi data bibliografi.

### Bab 10 - Tip dan Trik

Knowledge is free at the library. Just bring your own container -- Unknown

# 10.1 Pengaturan Ukuran *barcode*, label, kartu anggota dan nota peminjaman

Setting ukuran *barcode* dan label dapat dilakukan dengan melakukan penyuntingan berkas **printed\_settings.inc.php** yang terletak di dalam direktori admin\_template.

Dalam berkas iniakan didapatkan baris-baris kode sebagai berikut:

```
// label print settings
/* measurement in cm */
page width = 50;
$page height = 30;
page margin = 0.2;
$items per row = 3;
$items_margin = 0.05;
$box width = 8;
box height = 3.3;
$include header text = 1; // change to 0 if dont want to use header in each label
$header text = ''; // keep empty if you want to use Library Name as a header text
// item barcode print settings
/* measurement in cm */
$barcode page width = 50;
$barcode_page_height = 30;
$barcode page margin = 0.2;
$barcode items per row = 3;
$barcode items margin = 0.1;
barcode box width = 7;
barcode box height = 5;
barcode include header text = 1; // change to 0 if dont want to use header in each ba
rcode
$barcode cut title = 50; // maximum characters in title to appear in each barcode. cha
nge to 0 if you dont want the title cutted
$barcode header text = ''; // keep empty if you want to use Library Name as a header t
ext
// member card print settings
/* measurement in cm */
$card page width = 50;
$card page height = 50;
$card_page_margin = 0.2;
$card items per row = 2;
$card items margin = 0.1;
$card box width = 11;
```

```
card box height = 6;
 $card header text = $sysconf['library name'];
 $card photo width = 3;
 $card_photo_height = 3;
 // barcode generator print settings
 $barcodegen page width = 29.7;
 $barcodegen page height = 21;
 $barcodegen page margin = 0.2;
 $barcodegen items margin = 0.05;
 $barcodegen include border = 0;
 /* Receipt Printing */
 $receipt_width = '15cm';
 $receipt font = 'serif';
 $receipt color = '#000';
 $receipt margin = '5px';
 $receipt_padding = '5px';
 $receipt border = '1px dashed #000';
 $receipt fontSize = '7pt';
 $receipt_header_fontSize = '8pt';
 $receipt_titleLength = 100;
 ?>
```

Jika anda menginginkan setelan untuk *barcode*, label dan kartu anggota berbeda pada tiap *template*, maka anda dapat menyalin berkas **print\_settings.inc.php** ke dalam tiap *template* admin, dan mengubahnya sesuai selera anda.

#### CATATAN:

Sejak versi SLiMS 7 Cendana, telah tersedia antarmuka penyetel ukuran label, barkod, dan lainnya. Antarmuka ini semakin memudahkan pengguna pemula sehingga tidak perlu melakukan perubahan via kode di dalam SLiMS.

|             |        |               |        | You a | re curre | ntly logg | ed in as | Admir   | n       |
|-------------|--------|---------------|--------|-------|----------|-----------|----------|---------|---------|
|             | â      | CLEAR PRINT Q | UEUE 🔒 | PRINT | LABEL    | S FOR SE  | LECTED   | DATA    | 1       |
|             |        |               |        |       |          | Chan      | ge prin  | t barco | ode set |
|             |        |               |        |       |          |           |          |         |         |
| iting to b  | e prin | ted.          |        |       |          |           |          |         |         |
| iiting to b | e prin | ted.          |        |       |          |           |          |         |         |
| iiting to b | e prin | ted.          |        |       |          |           |          |         |         |
| aiting to b | e prin | ted.          |        |       |          |           |          |         |         |
| iting to b  | e prin | ted.          |        |       |          |           |          |         |         |

Gambar 10.1 Tampilan Untuk Membuka Antarmuka Penyetel

| SAVE SETTINGS                   | s <sub>Le</sub>                                        |   |
|---------------------------------|--------------------------------------------------------|---|
| Print setting for               | : Label                                                | _ |
| Page Margin<br>(px)             | : 0.2                                                  |   |
| Items Per Row<br>(default is 3) | : 3                                                    |   |
| Items Margin                    | : 0.05                                                 |   |
|                                 |                                                        | × |
| dral and the Razador            | NUMBER OF THE SECOND SOUTH DUBY AN ISAN II REACHDONIES |   |
|                                 | Gambar 10.2 Tampilan Untuk Antarmuka Penyetel          |   |

## 10.2 Pencarian di OPAC dengan kata kunci minimal 3 huruf

Buka berkas my.ini yang terletak di /mysql/my.ini Cari baris yang berisi seperti berikut:

ft\_min\_word\_len=3

- 1. Kemudian simpan dan restart server MySQL;
- 2. Bukalah pangkalan data SLiMS dengan phpmyadmin;
- Klik tabel biblio, kemudian lihat bagian Indexes pada bagian bawah. Anda akan menemukan keyname title\_ft dengan rus title. Hapus baris tersebut;
- 4. Kemudian pada Create an Index on isikan 1 dan klik "Go."

yang perlu Anda ubah adalah:

- index name;
- index type; dan
- Field.

Klik "**SAVE**". *Restart* MySQL and a dan OPAC SLiMS sudah dapat mencari dengan kata kunci 3 karakter.

### 10.3 Tutorial Upgrade versi SLiMS

Perlu diketahui pada tanggal 13 Maret 2007, Senayan (SLiMS) dirilis ke publik dan diberi nama pengembangannya Senayan3-Stable1. Hingga saat ini SLiMS yang telah dirilis hingga versi 8 dengan *codename* Akasia. Banyak sekali perbaikan perbaikan *bugs* serta penambahan fitur dan modul di saat pertama kali rilis hingga saat ini. Lalu muncul pertanyaan bagaimana jika kita telah menggunakan Senayan versi lama dan ingin meningkatkan ke versi terbaru? Berikut ini kami berikan tip dan trik untuk melakukan peningkatan versi Senayan (SLiMS) versi lama ke versi yang terbaru.

Untuk meningkatkan versi Senayan (SLiMS) ada dua hal yang perlu kita lakukan:

- 1. Meningkatkan versi source code (kode sumber) SLiMS;
- 2. Melakukan peningkatan versi database (pangkalan data) yang digunakan oleh SLiMS.

Untuk cara pertama, yang perlu dilakukan adalah mengunduh kode sumber SLiMS terbaru dan menempatkannya pada direktori *root* web yang sama dengan SLiMS versi lama. Beberapa berkas yang perlu disesuaikan adalah:

- Isi berkas sysconfig.inc.php yang mengindikasikan koneksi ke pangkalan data (sejak versi Senayan3-Stable15, berkas konfigurasi perubahan pada berkas sysconfig.inc.php dipindahkan ke berkas sysconfig.local.inc.php utamanya adalah pencatatan konfigurasi koneksi pangkalan data).
- 2. Memindahkan direktori-direktori ini:
  - files;

- images;
- repository.
- 3. Memindahkan direktori tersebut di atas ke dalam kode sumber SLiMS yang baru.

Setelah ketiga direktori dan konfigurasi tersebut sudah dipindahkan, maka proses peningkatan versi langkah pertama sudah selesai.

Kedua, peningkatan versi pangkalan data. Perlu diketahui peningkatan versi pangkalan data SLiMS harus dilakukan secara bertahap dan berurut. Contohnya jika kita telah menggunakan Senayan3-Stable1, maka untuk melakukan upgrade ke Senayan3 Stable9 harus dilakukan secara berurut sesuai dengan versi setingkat di atasnya. artinya lakukan upgrade dari Stable1 ke Stable2 terlebih dahulu, kemudian lanjut ke Stable3 dan seterusnya hingga ke Stable9 dan seterusnya.

Sejak versi SLiMS 8 Akasia, peningkatan versi pangkalan data ini sudah dilakukan secara otomatis oleh pemasang SLiMS. Namun tidak menutup kemungkinan peningkatan versi pangkalan data dilakukan secara manual, yaitu secara berurutan dari versi yang lama ke versi yang baru.

Berkas .sql untuk peningkatan versi pangkalan berada di dalam direktori upgrade.

Berikut ini cara-cara melakukan peningkatan pangkalan data secara teknis.

#### Peningkatan versi menggunakan PHPMyAdmin

- 1. Buka browser, ketikkan alamat http://localhost/phpmyadmin;
- 2. Masukan user name dan password anda;
- Pilih pangkalan data Senayan (SLiMS) dengan cara mengklik nama pangkalan datanya;
- 4. Klik tab Import;
- 5. Klik "browse";
- Cari berkas upgrade\_stable3.sql (jika anda menggunakan Senayan3-Stable2) dan cari berkas upgrade\_stable4.sql (jika anda menggunakan Senayan3-Stable4), (harus bertingkat). berkas tersebut berada di path ../upgrade/old\_sql/..;
- 7. Lalu klik Go;
- 8. Ulangi langkah no 6 dan 7 sampai ke upgrade\_stable10\_patch1.sql;
- 9. Selanjutnya lihat kembali cara pertama untuk peningkatan melalui pembaruan kode sumber SLiMS;
- 10. Setelah dipastikan prosesnya berjalan dengan baik, silahkan buka aplikasi SLiMS yang sudah diperbarui tersebut.

# 10.4 Mengubah dan menambahkan informasi pada *Library Information* di OPAC

Tips ini, mulai Senayan3-stable9 dipindah pada menu System --> Content

## *10.5* Mengubah dan menambahkan informasi pada *Help on Search*

Tips ini, mulai Senayan3-stable9 dipindah pada menu System --> Content

# 10.6 Mengubah/Membuat bahasa Pengantar baru

Sejak Senayan3-stable11, penambahan bahasa pengantar mulai menggunakan fungsi gettext dalam PHP untuk mengganti nilai constant dalam berkas bahasa sebelumnya (misalnya indonesia.lang.inc.php atau english.lang.inc.php). Kini *Default Application Language*, SLiMS telah menyediakan banyak bahasa diantaranya bahasa Indonesia, bahasa Inggris dan bahasa Jerman

Petunjuk berikut ini hanya memberikan pengantar kilat untuk menambahkan terjemahan bahasa pada SLiMS. Untuk lebih lengkapnya penjelasan tentang membuat aplikasi banyak bahasa bisa ditemukan di http://carsonified.com/blog/features/webapps/give-your-web-app-international-appeal/ dan di http://carsonified.com/blog/dev/give-your-web-app-international-appeal-part-ii/

- Langkah pertama adalah mengunduh program PoEDIT. Unduh PoEdit dari http://www.poedit.net/. Aplikasi ini tersedia untuk MS- Windows/GnU-Linux/MacOS;
- 2. Membuat direktori baru "Bahasa;"
  - Buka direktori lib/lang/locale;
  - Buat folder menggambarkan "bahasa" dan negara terjemahan tersebut. Misalnya singkatan en\_US: untuk Inggris/Amerika Serikat. Meskipun tidak sangat diperlukan untuk menggunakan konvensi ini, akan lebih baik jika bisa mengikuti secara konsisten. Daftar kode-kode bahasa dapat dilihat di http://www.gnu.org/software/gettext/manual/gettext.html#Usual-Language-Codes dan kode singkatan untuk negara di http://www.gnu.org/software/gettext/manual/gettext.html#Country-Codes.
  - Masuk ke dalam direktori baru tadi dan membuat direktori lain yang disebut: LC\_MESSAGES

- Misalkan yang dibuat adalah id\_ID, maka sekarang di direktori tadi terdapat sesuatu seperti id\_ID/LC\_MESSAGES.
- 3. Membuat KATALOG untuk menciptakan terjemahan
  - Mulai PoEdit;
  - Klik Menu "File" "New Catalog";
  - Tab "Project info";
  - "Project Name and Version": (Opsional) Masukkan SLiMSxxx;
  - "Team": (Opsional) Masukkan nama Anda;
  - "Team's email address": (Opsional) Masukkan email Anda;
  - "Language": Pilih bahasa yang anda ingin menerjemahkan ke;
  - "Country": Pilih negara untuk bahasa
  - "Charset": Gunakan utf-8;
  - "Source code charset": Gunakan utf-8;
  - "Plural forms": Ini sedikit lebih rumit. Jika bahasa Anda hanya memiliki satu bentuk jamak bentuk menggunakan: nplurals = 2; plural = n! = 1; Untuk bahasa lain Anda dapat menemukan daftar kemungkinan bentuk jamak di http://translate.sourceforge.net/wiki/l10n/pluralforms;
  - Base Path": Masukkan: ../../../../
  - "Paths" (Klik tombol "New Item"): Masukkan: . (hanya titik);
  - Tab "Kata kunci";
  - Tambahkan dua baris: \_\_\_\_(Dua garis bawah)\_ngettext;
  - Tekan ok dan menyimpan file di bawah lib/lang/locale/(YOUR LANGUAGE)/LC\_MESSAGES dengan nama messages.po.
- 4. Memulai transalasi
  - Pertama-tama Anda harus mengambil semua string yang akan diterjemahkan.
     Pergi ke "Catalog" "Update from sources" (atau cukup klik tombol ketiga dari kiri di jendela utama);
  - Sekarang mulai menerjemahkan setiap baris dengan mengkliknya dan memasuki terjemahan di bagian bawah jendela;
  - Setelah selesai pergi ke "File" "Save" (atau tekan tombol kedua dari kiri);
- 5. Menyajikan hasil terjemahan

Buka file lib/lang/localisation.php dan pada baris seperti ini di akhir harus diubah/ditambahkan:

\$availablelanguages [] = array ( 'xx\_XX', ( 'NAMA BAHASA INGGRIS'), 'NAMA NATIVE
Bahasa');

#### CATATAN:

• Ketika mengklik kanan pada sebuah baris, Anda dapat melihat di mana konteks (kode

sumber) string digunakan;

- Jika pada suatu saat ingin dilakukan mengubah terjemahan yang sama berulang kali, anda harus melakukannya satu persatu karena PoEdit tidak mendukung operasi pencarian & menggantikan teks sekaligus. Cara lainnya bisa dilakukan dengan membuka messages.po file dalam editor teks yang umum dan melakukan pencarian & ganti di file tersebut. Daftar berikut akan membantu untuk mengatasi situasi ini.
- Daftar kata-kata / frasa umum di Senayan:

Ini hanyalah sebuah daftar kecil dengan kata-kata/frase terjemahan yang ditemukan dalam menterjemahkan. Daftar ini dapat membantu untuk menemukan terjemahan istilah yang paling "menyusahkan" dan menjaga konsistensi penggunaan sinonim dalam menterjemahkan.

### 10.7 Setting Barcode

Untuk mendapatkan hasil pencetakan barcode yang bagus, minimal karakter barcode adalah 6, yang bisa terdiri dari angka atau huruf. **Hindari \*&()%\$#@!,** kecuali mungkin tanda minus (-).

Pada kartu anggota, panjang nama anggota akan mengakibatkan ID, Nama dan Tipe Anggota menjadi turun (merusak tampilan). Untuk mengatasi hal ini, sesuaikan panjang nama anggotanya dan panjang kartu anggota.

### **10.8 Merubah Template OPAC**

Untuk mendapatkan tampilan yang berbeda dari tampilan standar OPAC pengguna dapat melakukan perubahan pada *template* yang telah disediakan di dalam distribusi SLiMS.

Isi dari tampilan di atas dapat dilihat di dalam folder /template/default.

Gambar-gambar yang berada pada *template* yang ditampilkan di atas, semuanya terdapat di dalam *folder* /template/default/media. Semua komponen gambar yang ada seperti logo, gambar latar tinggal diganti menggunakan logo dan gambar latar yang Anda inginkan.

Harap diingat, bahwa penamaan *file* gambar latar atau logo yang baru harus sama dengan nama *file* gambar latar atau logo sebelumnya. Apabila Anda tidak melakukan perubahan nama untuk *file* logo, gambar latar dan lainnya, yang harus Anda lakukan adalah menyunting *file* style.css yang *folder* /template/default. Rubah bagian-bagian yang mengindikasikan nama-nama file logo, gambar latar dan lainnya.

### 10.9 Mengaktifkan Apache dan MySQL pada psenayan (PSLiMS) sebagai *service* otomatis di Microsoft Windows

Apache *web server* dan pangkalan data MySQL pada Senayan Portabel (SLiMS Portabel) yang digunakan oleh sistem operasi Microsoft Windows dapat dijalankan secara otomatis, tanpa harus mengaktifkan *file* **apache\_start.bat** dan **mysql\_start.bat** (**mariadb\_start.bat** pada PSLiMS) secara manual, dengan cara membuat kedua *file* tersebut menjadi *service*.

Kita mulai dengan membuka aplikasi *command prompt* (CMD) pada Windows. Untuk menjadikan Apache *web server* sebagai *service*, pastikan kita sudah berada dalam direktori PSenayan (PSLiMS). Masukkan perintah:

\pslims8.3.1-x64\apache\bin\httpd.exe -k install -n Apache2.2

Sebagai contoh, apabila psenayan kita letakkan pada drive D:, maka perintahnya adalah:

D:\pslims8.3.1-x64\apache\bin> httpd.exe -k install -n Apache2.2

Perintah di atas menjadikan Apache *web server* termula secara otomatis ketika Windows dinyalakan.

Setelah Apache *web server*, langkah berikutnya adalah mengatur pangkalan data MySQL pada PSenayan (PSLiMS) sebagai *service*. Sama seperti proses sebelumnya, pastikan kita sudah berada dalam direktori PSenayan (PSLiMS). Masukkan perintah:

\pslims8.3.1-x64n\mysql\bin\mysqld.exe -install

Sebagai contoh, apabila psenayan kita letakkan pada drive D:, maka perintahnya adalah:

D:\pslims8.3.1-x64\mysql\bin> mysqld.exe --install

Perintah di atas telah mengaktifkan MySQL sebagai *service*. Langkah selanjutnya adalah dengan mengubah beberapa bagian pada file **my.ini** yang terletak dalam direktori psenayan\mysql. Kita harus merubah **basedir** serta **datadir** yang ada. Bagian tersebut adalah:

```
\# set basedir to your installation path
basedir=/psenayan/mysql
\# set datadir to the location of your data directory
datadir=/psenayan/mysql/data
```

Yang harus dirubah adalah penambahan direktori tempat psenayan disimpan pada **basedir** dan **datadir**. Karena pada contoh kita menempatkan direktori psenayan pada drive D:, maka bentuk perubahannya:

```
\# set basedir to your installation path
basedir=D:/psenayan/mysql
\# set datadir to the location of your data directory
datadir=D:/psenayan/mysql/data
```

Simpan dan mula-ulang komputer Anda. Apabila dalam proses tidak ada kesalahan, maka PSenayan (PSLiMS) langsung bisa digunakan tanpa harus mengaktifkan *file* **apache\_start.bat** dan **mysql\_start.bat** (**mariadb\_start.bat**) lagi.

### 10.10 Menonaktifkan *service* Apache dan MySQL pada PSenayan di Microsoft Windows

Karena satu dan lain hal, mungkin ada kalanya kita ingin menghapus layanan otomatis yang telah kita atur. Untuk itu, apabila kita ingin menghapus layanan Apache maka, pertamatama, pastikan kita sudah berada pada direktori tempat service Apache berada

D:\psenayan\apache\bin> htppd.exe -k uninstall -n Apache2.2

sedangkan apabila kita ingin menghapus layanan MySQL, sama seperti layanan Apache, pastikan kita sudah berada pada direktori tempat *service* MySQL berada

D:\psenayan\apache\bin> mysqld.exe --remove

## 10.11 Jika Kehilangan Kata Sandi admin pada aplikasi SLiMS

Sejak SLiMS 8 Akasia, untuk mengubah kata sandi *super user* **admin** sudah tidak semudah seperti di versi sebelumnya. Cara termudah untuk mengembalikan kata sandinya adalah dengan mengekspor tabel **user** dari pangkalan data asli (yang masih segar), hapus tabel

**user** dari pangkalan data lama (yang kata sandinya terlupakan), kemudian unggah tabel **user** hasil impor dari pangkalan data asli (yang masih segar) ke pangkalan data lama (yang kata sandinya terlupakan).

Resikonya adalah setiap pengguna sistem yang sudah didefinisikan akan terhapus.

# 10.12 Menambah jenis ekstensi *file* yang dapat diunggah pada lampiran bibliografi

Ketika mengisi data bibliografi, akan ditemukan fasilitas untuk mengunggah *file* gambar dan *file attachment* (lampiran). *File* gambar ada bermacam-macam, demikian pula *file* dokumen yang akan diunggah.

JIka anda mengunggah *file* dan gagal, salah satu kemungkinan (ingat hanya salah satu kemungkinan) adalah ekstensi dokumen/*file* anda tidak diijinkan diunggah. Misalnya, *file* berekstensi .WAV. Maka anda bisa melakukan penambahan ekstensi ini agar dapat diunggah.

- Buka file sysconfig.inc.php;
- Cari baris ke (sekitar) 251, maka anda akan mendapatkan kelompok isian sebagai berikut:

\$sysconf['max\_image\_upload'] = 500; // allowed image file to upload \$sysconf['allowed\_images'] = array('.jpeg', '.jpg', '.gif', '.png', '.JPEG', '.JPG', '.GIF', '.PNG'); // allowed file attachment to upload \$sysconf['allowed\_file\_att'] = array('.pdf', '.rtf', '.txt', '.odt', '.odp', '.ods', '.doc', '.xls', '.ppt', '.avi', '.mpeg', '.mp4', '.flv', '.mvk', '.jpg', '.jpeg', '.png', '.gif', '.ogg', '.mp3');

- Anda dapat menambahkan jenis file yang anda maksudkan dalam kode di atas;
- Ekstensi *file* yang tertulis di sini bersifat *case sensitive*, jadi .mp3 akan berbeda dengan .MP3. Jika dalam **sysconfig** diijinkan .jpg, dan *file* anda .JPG maka proses unggah tidak akan berhasil;

#### Catatan:

Kegagalan proses unggah juga dipengaruhi oleh hak akses direktori *files, image*, dan *repository*. Pastikan ketiga direktori tersebut (jika menggunakan sistem operasi GnU/Linux) hak aksesnya 777.

### 10.13 Mengaktifkan Pengiriman Surel pada SLiMS

Dalam **Senayan3-stable15** terdapat fitur baru untuk mengirimkan surel peringatan/tagihan pada peminjam yang terlambat mengembalikan. Penggunaan fitur ini membutuhkan akun Google/Gmail atau akun surel lembaga atau layanan surel gratis manapun yang menyediakan layanan SMPT gratis.

Setelan tersebut ada dalam *file* **sysconfig.inc.php**.

Bagaimana penggunaannya? Penggunaan fitur surel ini ada pada menu "*Circulation*." Ketika memulai sirkulasi (ID anggota dimasukkan), jika anggota tersebut mempunyai pinjaman yang terlambat, maka akan muncul tampilan keterlambatan.

Kirim surel dengan mengklik "Kirim surel tentang informasi keterlambatan"

Selain di sub-menu "*Start Transaction*," kita juga dapat menggunakan fitur kirim surel ini lewat sub-menu "*Overdued List*", baik yang ada pada menu "*Circulation*" maupun "*Reporting*." Untuk mengirimkan surel, cukup klik "*Send Notification E-mail*" pada tiap-tiap anggota yang dikehendaki.

Jika anggota perpustakaan membuka kotak masuk surelnya, maka akan ditemukan surel yang dikirimkan lewat sistem SLiMS tersebut.

### 10.14 Menambah Captcha

Mulai Senayan3-Stable15 (Matoa), ada penambahan fasilitas pengamanan *login* pada *login* pustakawan dan member.

Captcha ini ada dua, untuk *Librarian Login* dan untuk *Member Login*. Untuk mengaktifkan captcha tersebut, perlu dikonfigurasi pada *file* **sysconfig.inc.php**.

Untuk mengaktifkan, cukup diganti false menjadi true.

### 10.15 Menambah Server Z3950

Sejak versi SLiMS 8 Akasia, penambahan bantuan untuk salin katalog (*copycataloging*) sudah dimudahkan dengan dimasukkan konfigurasi tersebut ke dalam menu *Master File* - sub-menu *Cataloging Servers*.

### 10.16 Biblio Custom Field

Fitur ini digunakan untuk menambahkan *field* baru pada Bibliografi, dimana *field* ini dibutuhkan oleh perpustakaan yang menggunakan SLiMS namun belum tersedia dalam *field* standard SLiMS.

Untuk menambahkan *field* baru dilakukan langkah sebagai berikut:

- Buka file **custom\_fields.inc.php** yang terletak pada folder admin/modul/bibliography;
- Dalam *file* ini tersedia 5 (lima) *Custom Field* yang dapat digunakan, jika hanya ingin menambah satu saja, maka 2-5 dapat dihapus;
- Berikutnya Anda harus merubah sesuai dengan kebutuhan *field* perpustakaan Anda, misalnya kita mau menambahkan nama penginput data, maka (misalnya):

'dbfield' => 'librarian', // name of field in 'biblio' table in database, make sure you already define it!

'label' =>\_('Librarian'), // label of field in form

'type' => 'text', // type of field

'default' => ", // default value of field

'max' => '50', // maximum character to enter in 'text' field type

'data' => false, // an array of data for 'dropdown', 'checklist' or 'choice'

'indexed' => true, // NOT APPLICABLE YET, FOR FUTURE RELEASE USE

'width' => 50), // width of field in form for 'text' field type, maximum is 100

- Langkah berikutnya adalah membuat *field* librarian pada tabel biblio\_custom. Tabel biblio custom sudah ada jika kita memasang minimal Senayan3-stable14 (Seulanga), atau akan terbuat jika dilakukan upgrade SLiMS ke senayan3-stable14;
- Hasil dari penambahan *field* tersebut ada pada tampilan Add New Bibliography.

### 10.17 Member Custom Field

Serupa dengan Biblio Custom, pada fitur ini pengguna senayan dapat menambahkan informasi (*field*) baru yang harus diisikan dalam informasi keanggotaan. Untuk menambahkan *field* baru, langkah-langkahnya adalah sebagai berikut:

- Buka *file* **member/custom/fields.inc.php** yang terletak di folder **/admin/modul/membership**;
- Dalam *file* ini terdapat 5 (lima) *custom field* yang dapat digunakan. *Custom field* ini dapat dihapus atau dikurangi. Misalnya akan di tambah 1 *field* baru untuk informasi status pernikahan. Maka *custom* 2-5 dihapus terlebih dahulu.

#### • Pada Custom Field 1 diisi sebagai berikut:

'dbfield' => 'status', // name of field in 'biblio' table in database, make sure you already define it!

'label' =>\_('Status Pernikahan'), // label of field in form

'type' = 'text', // type of field

'default' = ", // default value of field

'max' = '50', // maximum character to enter in 'text' field type

'data' = false, // an array of data for 'dropdown', 'checklist' or 'choice'

? 'indexed' = true, // NOT APPLICABLE YET, FOR FUTURE RELEASE USE

'width' = 50), // width of field in form for 'text' field type, maximum is 100

Hasil dari modifikasi ini adalah sebagai berikut (dapat dilihat pada sub-menu Add New Member)